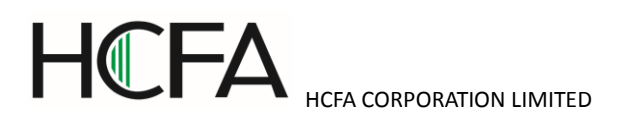

### SERVO MOTOR

### **SV-X3 SERIES INSTRUCTION MANUAL**

| Preface                                                                  | 2  |
|--------------------------------------------------------------------------|----|
| 1. About the instruction manual                                          | 2  |
| 2. Confirm the following items before unpacking.                         | 2  |
| 3. Safety precautions                                                    | 2  |
| 1. Product introduction and model selection                              | 6  |
| 1.1 Introduction of nameplate and model name (For servo motor and drive) | 6  |
| 1.2 Parts name of servo motor and drive                                  | 7  |
| 1.3 Model name of servo drive and motor                                  | 8  |
| 1.4 Model selection of peripheral braking resistor                       | 9  |
| 1.5 Selection of cables and connector accessories for SV products        | 9  |
| 2. Installation and size of servo motor and drive                        | 10 |
| 2.1 Installation environment conditions                                  | 10 |
| 2.2 Dustproof and waterproof                                             | 10 |
| 2.3 Installation method and space                                        | 10 |
| 2.4 Dimensions of servo motor                                            | 12 |
| 2.5 Dimensions of servo drive                                            | 17 |
| 3. Wiring explanation for servo motor and drive                          | 19 |
| 3.1 Wiring diagram                                                       | 19 |
| 3.2 Drive connector and pins arrangement                                 | 20 |
| 3.3 Terminal arrangement and wiring color of motor connector             | 23 |
| 4. Parameter Description                                                 | 25 |
| 5. Operation                                                             | 49 |
| 5.1 Preface                                                              | 49 |
| 5.2 Position control mode (Pulse position command input)                 | 51 |
| 5.3 Speed control mode (Analog speed command input)                      | 63 |
| 5.4 Speed control mode (Internal speed command)                          | 68 |
| 5.5 Torque control mode (Analog torque command input)                    | 72 |
| 5.6 Position control mode(Internal position command)                     | 78 |
| 5.7 Description of User I/O connector (CN1) terminal arrangements        | 79 |
| 6. Troubleshooting and countermeasures                                   | 87 |
| 6.1 Alarm display                                                        | 87 |
| 6.2 Alarm handling and alarm reset                                       | 87 |
| 6.3 Troubleshooting                                                      | 89 |

Thank you for purchasing the HCFA products.

This Instruction Manual provides instructions for advanced use of theSV-X3 series servo motors.

•Before use, read this manual and manuals of relevant products fully to acquire proficiency in handling and operating the product.

- •Please read the safety precautions before using.
- •Store this manual in a safe place so that you can take it out and read it whenever necessary.
- •As for products under development, specifications are subject to change without notice.

#### Preface

Incorrect operation and handling, couldn't have a full display of the various performance that designed, and may cause hazardous conditions and shorten the service life. Please operate the product correctly before you have read through the instruction manual correctly.

#### 1. About the instruction manual

<sup>①</sup>We make an effort to perfect this instruction manual, but if you have found some mistakes or uncertain points, please contact HCFA at any time.

<sup>(2)</sup>Please note the following items on the instruction manual

- Danger exists as it's the high-voltage device.
- There are some residual voltage on the terminals or the units after power OFF and it is dangerous.
- High temperature locally
- Disassembling is prohibited.

<sup>③</sup> The product specifications and functions may change and increase, as the product performance upgraded. They are subject to change without notice.

@Plan to obtain the Certificate of safety specification for the product's device, please consult our sales representative.

© To extend the service life of motor and drive, it is necessary to use it under the correct conditions. Please follow the instruction manual for details.

© The latest information should be recorded in the instruction manual and manual will be updated accordingly. If you need the latest version, please contact the HCFA.

⑦Without the approval of company, it is forbidden to reprint some or all of the instruction manual.

#### 2. Confirm the following items before unpacking.

- •Check if the products are the ones you ordered.
- •Check if there are some damage to the products during transportation.
- Any questions, please contact the HCFA Corporation.

#### 3. Safety precautions

Please pay attention to the flowing safety precautions anywhere and any time during acceptance inspection, installation, wiring, operation and maintenance.

DANGER Indicates that incorrect handling may result in death or severe injury.

Acaution Indicates that incorrect handling may result in medium or slight personal injury or physical damage.

 $\bigcirc$ Indicates "Prohibitions"(Indicates what must not be done.)

Indicates "Forced".(Indicates what must be done.)

| Installin  | ig and wiring                                                                 |                                          |
|------------|-------------------------------------------------------------------------------|------------------------------------------|
| $\bigcirc$ | Do not connect the motor to the commercial power.                             | To prevent fire or malfunction.          |
|            | Do not place the combustibles around the servo motor and drive.               | To prevent fire.                         |
| 0          | Be sure to protect the drives through the case, and leave specified           | To prevent electric shock, fire or       |
|            | clearances between the case or other equipment and the drive.                 | malfunction.                             |
|            | Install it at the place free from excessive dust and dirt, water and oil mist | To prevent electric shock, fire ,        |
|            |                                                                               | malfunction or damage                    |
|            | Install the equipment to incombustibles, such as metal.                       | To prevent fire.                         |
|            | Any person who is involved in wiring and inspection should be fully           | To prevent electric shock.               |
|            | competent to do the work.                                                     |                                          |
|            | FG terminal of motor and drive must be grounded.                              | To prevent electric shock.               |
|            | Perform the wiring correctly after cut off the breaker.                       | To prevent electric shock, injury,       |
|            |                                                                               | malfunction or damage                    |
|            | Have the insulation processing when connecting cables.                        | To prevent electric shock, fire or       |
|            |                                                                               | malfunction.                             |
| Operation  | on and running                                                                |                                          |
| $\otimes$  | During operation, never touch the internal parts of the drive.                | To prevent burns or electric shock.      |
|            | The cables should not be damaged, stressed loaded, or pinched.                | To prevent electric shock, malfunction   |
|            |                                                                               | or damage.                               |
|            | During operation, never touch the rotating parts of the servo motor.          | To prevent injury.                       |
|            | Do not install the equipment under the conditions with water, corrosive       | To prevent fire.                         |
|            | and flammable gas.                                                            |                                          |
|            | Do not use it at the location with great vibration and shock.                 | To prevent electric shock, injury or     |
|            |                                                                               | fire.                                    |
|            | Do not use the servo motor with its cable soaked in oil or water.             | To prevent electric shock, malfunction   |
|            |                                                                               | or damage                                |
|            | Operate the switches and wiring with dry hand.                                | To prevent electric shock, injury or     |
|            |                                                                               | fire.                                    |
|            | Do not touch the keyway directly when using the motor with shaft-end          | To prevent injury.                       |
|            | keyway                                                                        |                                          |
|            | Do not touch the motor and drive heat sink, as they are very hot.             | To prevent burns or parts damaged.       |
|            | Do not drive the motor by external drive.                                     | To prevent fire.                         |
| Other sa   | afety instructions                                                            |                                          |
| 0          | Confirm the equipment's safety after the earthquake happens.                  | To prevent electric shock, injury or     |
|            |                                                                               | fire.                                    |
|            | Installing and setting correctly to prevent the fire and personal injury when | To prevent injury, electric shock, fire, |
|            | earthquake happens.                                                           | malfunction or damage.                   |
|            | Provide an external emergency stop circuit to ensure that operation can       | To prevent injury, electric shock, fire, |

| be stopped and power switched off immediately.                            | malfunction or damage.     |
|---------------------------------------------------------------------------|----------------------------|
| Before wiring or inspection, turn off the power and wait for 5 minutes or | To prevent electric shock. |
| more.                                                                     |                            |

| Installi   | ng and wiring                                                              |                                           |
|------------|----------------------------------------------------------------------------|-------------------------------------------|
| 0          | Please follow the specified combination of the motor and drive.            | To prevent fire or malfunction.           |
|            | Do not touch the terminals of connector directly.                          | To prevent electric shock or              |
|            |                                                                            | malfunction.                              |
|            | Do not block intake and prevent the foreign matters from entering into the | To prevent electric shock or fire.        |
|            | motor and drive.                                                           |                                           |
|            | Fix the motor and have the test run away from the mechanical system.       | To prevent injury.                        |
|            | After confirming the operation, the motor can be securely mounted to       |                                           |
|            | mechanical system.                                                         |                                           |
|            | The servo motor must be installed in the specified direction.              | To prevent injury or malfunction.         |
|            | Install the equipment correctly in accordance with its weight and rated    | To prevent injury or malfunction.         |
|            | output.                                                                    |                                           |
| Operat     | tion and running                                                           |                                           |
| $\otimes$  | Do not climb or stand on servo equipment. Do not put heavy objects on      | To prevent electric shock, injury, fault  |
|            | equipment.                                                                 | or damage.                                |
|            | The parameter settings must not be changed excessively. Operation will     | To prevent injury.                        |
|            | be instable.                                                               |                                           |
|            | When power is restored after an instantaneous power failure, keep away     | To prevent injury.                        |
|            | from the machine because the machine may be restarted suddenly             |                                           |
|            | (design the machine so that it is secured against hazard if restarted).    |                                           |
|            | Keep it away from the direct sunlight.                                     | To prevent malfunction.                   |
|            | Do not put strong impact on the motor, drive and motor shaft.              | To prevent malfunction.                   |
|            | The electromagnetic brake on the servo motor is designed to hold the       | To prevent injury or malfunction.         |
|            | servo motor shaft and should not be used for ordinary braking.             |                                           |
|            | Do not install or operate a faulty servo motor or drive.                   | To prevent injury, electric shock or fire |
|            | Check the power specification.                                             | To prevent fault.                         |
|            | The electromagnetic brake may not hold the servo motor shaft. To ensure    | To prevent injury.                        |
|            | safety, install a stopper on the machine side.                             |                                           |
|            | A sudden restart is made if an alarm is reset with the run signal on.      | To prevent injury.                        |
|            | Connect the relay for emergency stop and for brake in series.              | To prevent injury or malfunction.         |
| Transp     | portation and storage                                                      |                                           |
| $\bigcirc$ | Do not subject the equipment to the place with rain, waterdrop, poisonous  | To prevent malfunction.                   |
|            | gases or liquids.                                                          |                                           |
|            | Do not carry the servo motor by the cables, shaft or encoder during        | To prevent injury or malfunction.         |
|            | transportation.                                                            |                                           |
|            | Do not drop or dump the motor during transportation and installation.      | To prevent injury or malfunction.         |
| 0          | Store the unit in a place in accordance with the instruction manual.       | To prevent malfunction.                   |

### HCFA

| HCFA | CORPOR | ATION | LIMITED | C |
|------|--------|-------|---------|---|

| Other sa   | afety instructions                                                         |                                      |
|------------|----------------------------------------------------------------------------|--------------------------------------|
|            | Please dispose the battery according to your local laws and regulations.   |                                      |
|            | When disposing of the product, handle it as industrial waste.              |                                      |
| Mainten    | ance and inspection                                                        |                                      |
| $\bigcirc$ | Do not disassemble and/or repair the equipment on customer side.           | To prevent malfunction.              |
|            | Do not turn on or switch off the main power frequently.                    | To prevent malfunction.              |
|            | Do not touch the servo drive heat sink, regenerative resistor, servo motor | To prevent burns or electric shock.  |
|            | etc. Their temperatures may be high while power is on or for some time     |                                      |
|            | after power-off.                                                           |                                      |
|            | When the drive become faulty, switch off the control circuit and main      | To prevent fire.                     |
|            | power.                                                                     |                                      |
|            | If the servo motor is to be stored for a long time, switch off the power.  | To prevent mis-operation and injury. |

#### Warranty period

The term of warranty for the product is 18 months from the date of manufacture. It's exceptional to brake motors as they are warranted when acceleration / deceleration times is not beyond the specified service life.

#### Warranty coverage

This warranty applies only when the condition, method, environment, etc. of use are in compliance with the terms and

conditions and instructions that are stated in the instruction manual and user manual for the Product.

However, even during warranty period, the repair cost will be charged on customer in the following cases.

1) A failure caused by improper storing or handling, repair and modification.

2) A failure caused by the parts which have dropped down or damaged during transportation

3) A failure caused when the products have been used beyond the product specification

4) A failure caused by external factors such as inevitable accidents, including but not limited to fire, earthquake, lightning

stroke, windstorm disaster, flood, salt damage, abnormal fluctuation of voltage and other natural disaster.

5) A failure caused by the intrusion of water, oil, metal and other foreign matters.

The warranty coverage is only for the product itself. We assume no responsibilities for any losses of opportunity and/or profit incurred by you due to a failure of the Product.

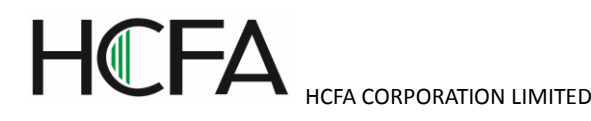

### 1. Product introduction and model selection

#### 1.1 Introduction of nameplate and model name (For servo motor and drive)

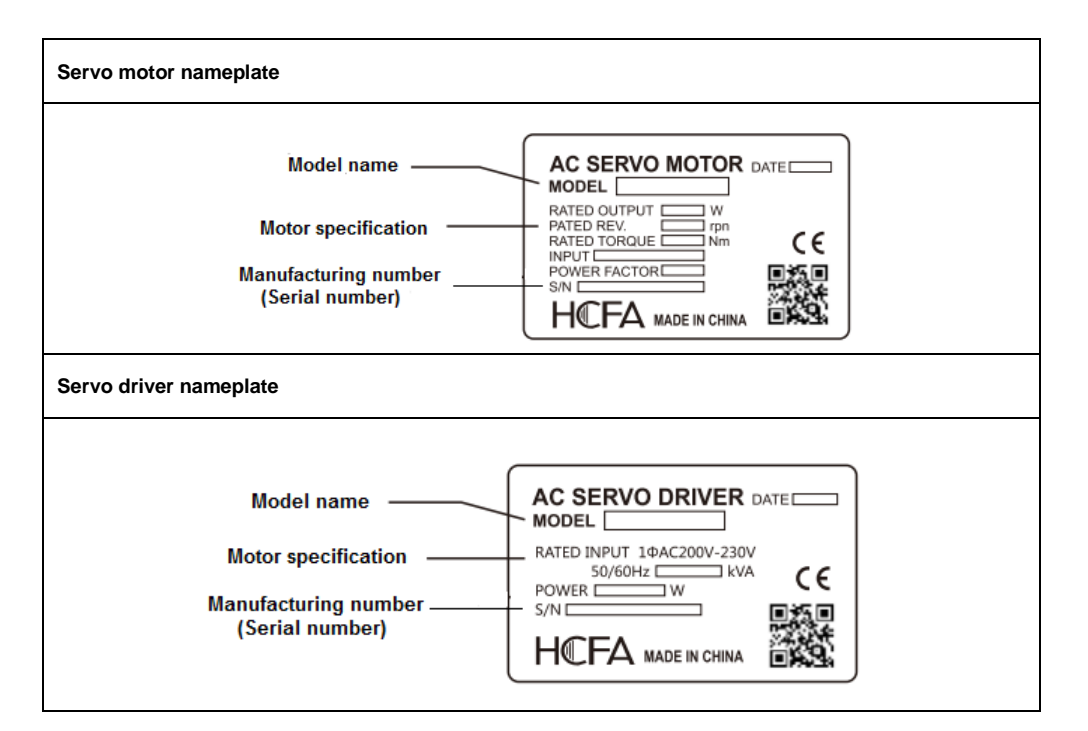

#### Model name

1) Servo motor

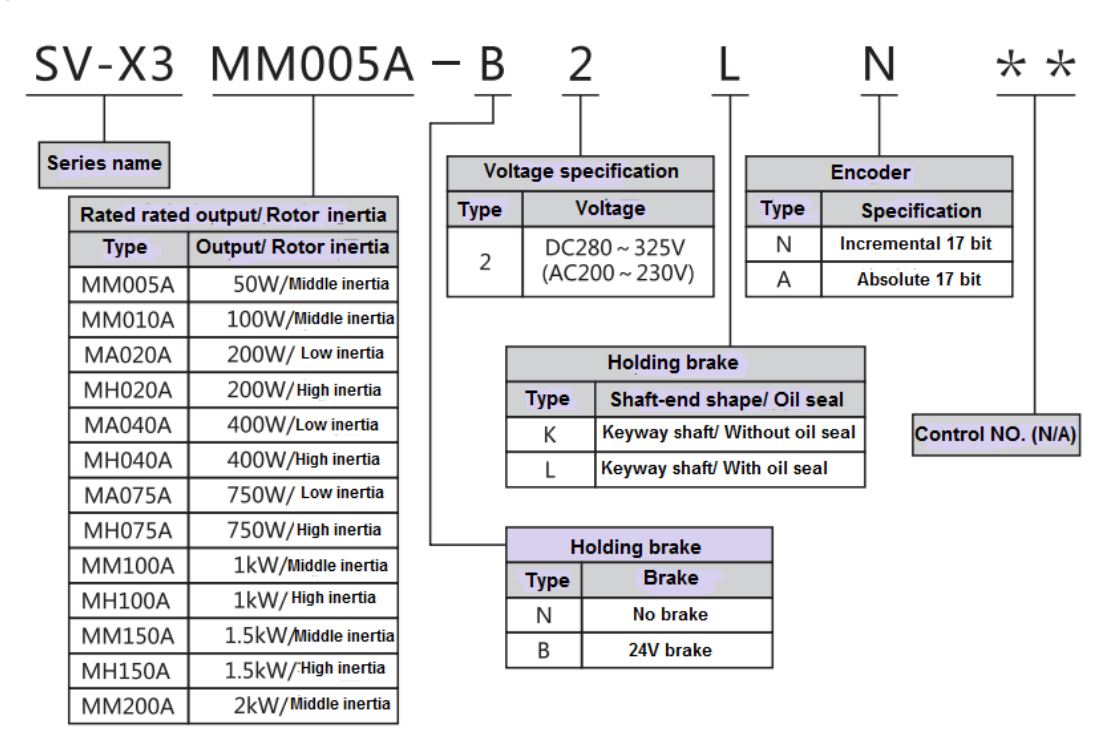

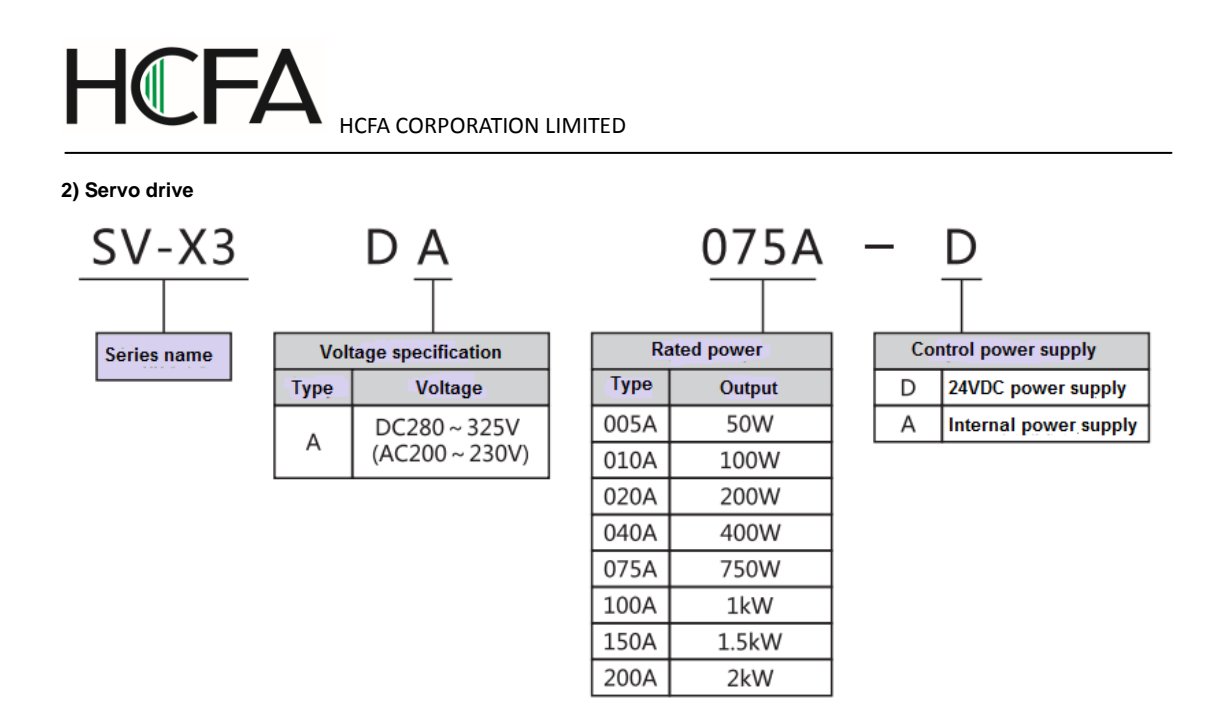

#### 1.2 Parts name of servo motor and drive

Figure 1.2.1 Parts name of servo motor

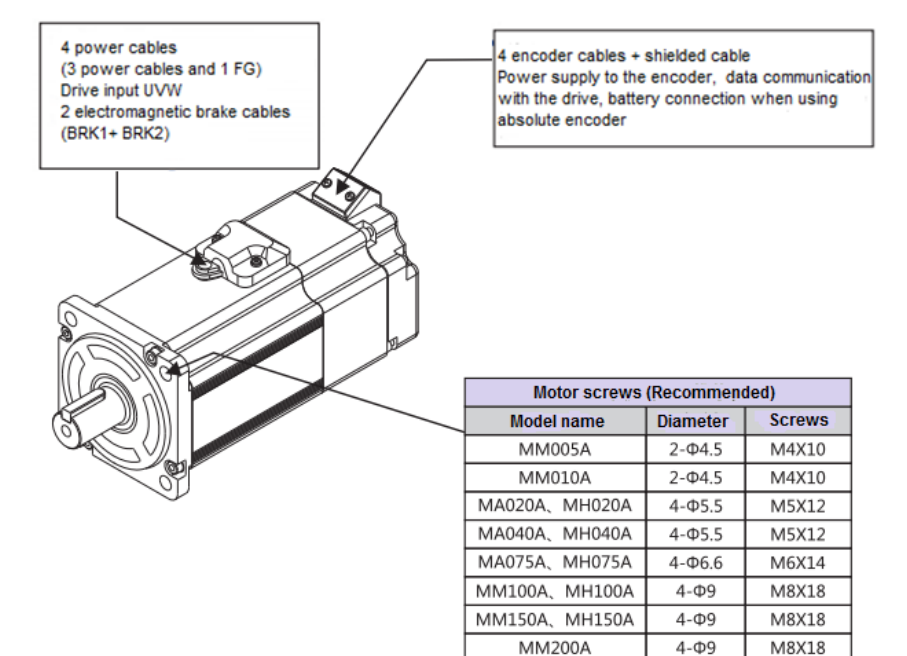

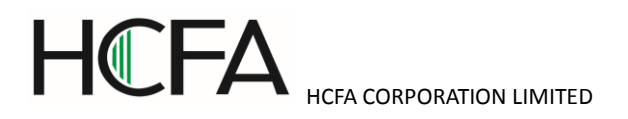

#### Figure 1.2.2 Parts name of servo drive

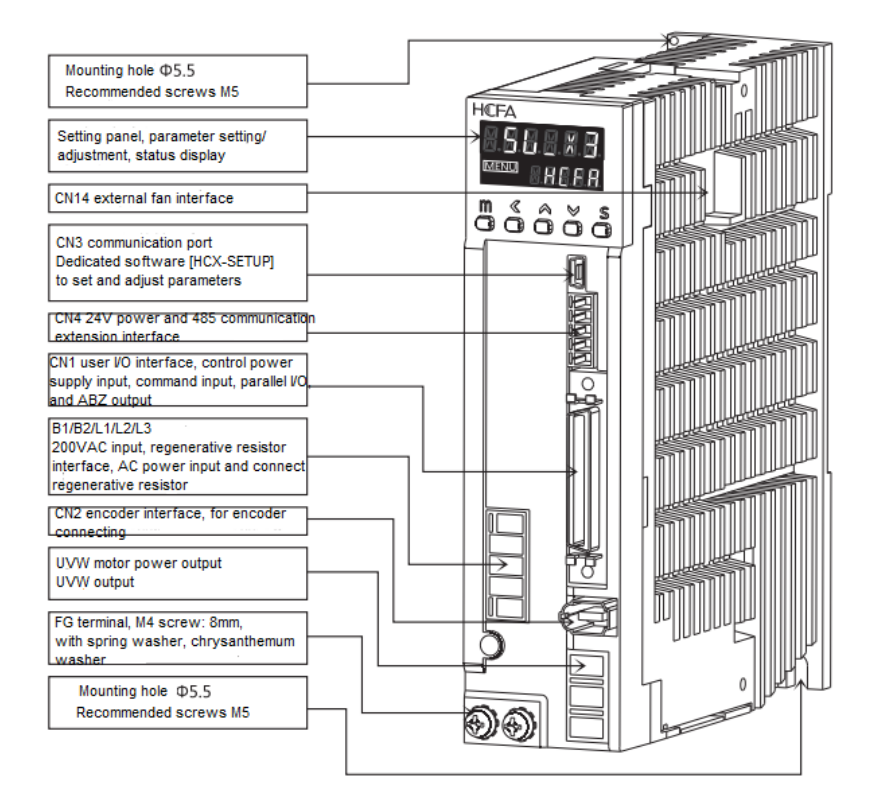

#### 1.3 Model name of servo drive and motor

| Capacity | Motor model    |        | Motor size         | Drive model   | Drive size |
|----------|----------------|--------|--------------------|---------------|------------|
|          | SV-X3□□□□-*2** |        | (Flange            |               |            |
|          |                |        | installation size) |               |            |
| 50W      | Middle inertia | MM005A | 40                 | SV-X3DA005A-D | Frame A    |
| 100W     | Middle inertia | MM010A |                    | SV-X3DA010A-D |            |
| 200W     | Low inertia    | MA020A | 60                 | SV-X3DA020A-D |            |
|          | High inertia   | MH020A |                    |               |            |
| 400W     | Low inertia    | MA040A |                    | SV-X3DA040A-D |            |
|          | High inertia   | MH040A |                    |               |            |
| 750W     | Low inertia    | MA075A | 80                 | SV-X3DA075A-D |            |
|          | High inertia   | MH075A |                    |               |            |
| 1kW      | Middle inertia | MM100A | 130                | SV-X3DA100A-A | Frame B    |
|          | High inertia   | MH100A |                    |               |            |
| 1.5kW    | Middle inertia | MM150A |                    | SV-X3DA150A-A |            |
|          | High inertia   | MH150A |                    |               |            |
| 2kW      | Middle inertia | MM200A |                    | SV-X3DA200A-A |            |

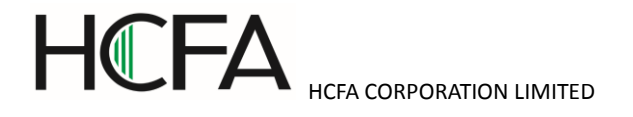

#### 1.4 Model selection of peripheral braking resistor

| Rated output | 50W             | 100W   | 200W            | 400W           | 750W    | 1kW         | 1.5 kW      | 2 kW        |
|--------------|-----------------|--------|-----------------|----------------|---------|-------------|-------------|-------------|
| Resistance   | <b>40</b> ∼50 Ω | 40∼50Ω | <b>40</b> ∼50 Ω | <b>40~50</b> Ω | 40∼50 Ω | <b>30</b> Ω | <b>30</b> Ω | <b>20</b> Ω |
| Allowable    | 20W             | 20W    | 20W             | 20W            | 20W     | 40W         | 40W         | 60W         |
| power        |                 |        |                 |                |         |             |             |             |

The Status monitoring mode on the setting panel can be used to confirm whether a regenerative resistor is needed. Select  $[St_REG]$  on the setting panel to display  $[in00_-]$ . When the display changes from  $[in00_-]$  to  $[in00_A]$ , it means the regenerative resistor is needed. For details, refer to [5.4 Status display mode [Regenerative resistor]]. Starting from low speed operation (20% of the max. speed) to the desired operation and observing if the display value changes from  $[in00_-]$  to  $[in00_A]$  If  $[in00_A]$  displays, a regenerative resistor is needed. If the regenerative resistor is needed, refer to the installation of regenerative resistor. The use of regenerative resistor cannot necessarily guarantee the performance. When heating temperature is too high, please increase the resistance, or the permissible power.

### 1.5 Selection of cables and connector accessories for SV products

#### • For 750W or less

| Items | Usage                         | Model name                                       | Remark       |
|-------|-------------------------------|--------------------------------------------------|--------------|
| 1     | Connector for drive and motor | Power connector X5CON-4P-M75A (for 750W or less) |              |
| 2     | Cable for drive and motor     | Power cable -X5CAB-PWR75A-0. 5M                  | Length: 0.5m |
|       |                               | Power cable -X5CAB-PWR75A-1. 5M                  | Length: 1.5m |
|       |                               | Power cable -X5CAB-PWR75A-3M                     | Length: 3m   |
|       |                               | Power cable -X5CAB-PWR75A-5M                     | Length:5m    |
|       |                               | Power cable -X5CAB-PWR75A-10M                    | Length: 10m  |
| 3     | Brake connector               | X5CON-2P-BK (for 750W or less)                   |              |
| 4     | Encoder cable terminal        | SM-6P+172160-1 (for 750W or less)                |              |
| 5     | Encoder cable                 | -X5CAB-ENC75A-0. 5M                              | Length: 0.5m |
|       |                               | -X5CAB-ENC75A-1. 5M                              | Length: 1.5m |
|       |                               | -X5CAB-ENC75A-3M                                 | Length: 3m   |
|       |                               | -X5CAB-ENC75A-5M                                 | Length:5m    |
|       |                               | -X5CAB-ENC75A-10M                                | Length: 10m  |
| 6     | Encoder cable for absolute    | -X5CAB-ENC75A-ABS-0. 5M                          | Length: 0.5m |
|       |                               | -X5CAB-ENC75A-ABS-1. 5M                          | Length: 1.5m |
|       |                               | -X5CAB-ENC75A-ABS-3M                             | Length: 3m   |
|       |                               | -X5CAB-ENC75A-ABS-5M                             | Length:5m    |
|       |                               | -X5CAB-ENC75A-ABS-10M                            | Length: 10m  |

#### • 1KW or more

|--|

| 1 | Connector for drive and motor | Power connector X5CON-4P-M100A (for 1KW or more) |              |
|---|-------------------------------|--------------------------------------------------|--------------|
| 2 | Cable for drive and motor     | Power cable -X5CAB-PWR100A-0.5M                  | Length: 0.5m |
|   |                               | Power cable -X5CAB-PWR100A-1.5M                  | Length: 1.5m |
|   |                               | Power cable -X5CAB-PWR100A-3M                    | Length: 3m   |
|   |                               | Power cable -X5CAB-PWR100A-5M                    | Length:5m    |
|   |                               | Power cable -X5CAB-PWR100A-10M                   | Length: 10m  |
| 3 | Brake connector               | SM10-AP2S-S-C (for 1KW or more)                  |              |
| 4 | Encoder cable terminal        | SM-6P+SM10-SP10S-M-C (for 1KW or more)           |              |
| 5 | Encoder cable                 | -X5CAB-ENC100A-0.5M                              | Length: 0.5m |
|   |                               | -X5CAB-ENC100A-1.5M                              | Length: 1.5m |
|   |                               | -X5CAB-ENC100A-3M                                | Length: 3m   |
|   |                               | -X5CAB-ENC100A-5M                                | Length:5m    |
|   |                               | -X5CAB-ENC100A-10M                               | Length: 10m  |
| 6 | Encoder cable for absolute    | -X5CAB-ENC100A-ABS-0.5M                          | Length: 0.5m |
|   |                               | -X5CAB-ENC100A-ABS-1.5M                          | Length: 1.5m |
|   |                               | -X5CAB-ENC100A-ABS-3M                            | Length: 3m   |
|   |                               | -X5CAB-ENC100A-ABS-5M                            | Length:5m    |
|   |                               | -X5CAB-ENC100A-ABS-10M                           | Length: 10m  |
| 7 | 50P pulse connector           | Pulse connector X5CON-50P                        |              |

### 2. Installation and size of servo motor and drive

#### 2.1 Installation environment conditions

About the environmental conditions, make sure to follow the company's instructions. If you need to use the product outside the scope of the environmental conditions, please consult HCFA Corporation in advance.

- ① Keep it away from the direct sunlight.
- Drive must be installed in the cabinet.
- ③ Keep it away from the water, oil (cutting oil, oil mist) and moisture.
- ④ Do not install the equipment under the conditions with water, corrosive and flammable gas.
- ⑤ Free from the dust, iron powder, cutting powder and so on.
- <sup>®</sup> Keep it away from the area with high temperature, excessive vibration and shock.

#### 2.2 Dustproof and waterproof

The servo drive is non-waterproof structure. Protection level of motor (excluding the connector) is IP65 according to IEC 34-5(International Electrotechnical Commission).

#### 2.3 Installation method and space

#### Impact & load

(1) The impact that the motor can stand should be less than 200m/s2 (20G). Don't apply excessive impact load to the motor

during transporting, installing and disassembling. And do not hold encoder, cable and connector to transport the motor.

2 The pull claw device must be used when removing the belt pulley and coupler from the motor

#### Combination with mechanical system

①The motor specification in the user manual has specified the permissible load to the motor shaft. Exceeding the permissible

load will shorten the shaft life and cause damage to the shaft. Please use coupling which could fully absorb eccentric load.

 $\textcircled{2}\ensuremath{\mathsf{The}}$  stress on the encoder cable should be less than 6kgf during assembling.

 $\circledast\ensuremath{\texttt{The}}$  bending radius of power cable and encoder cable should be R20mm and more.

#### Installation direction and clearance of drives

Leave sufficient space around the drive to ensure the heat dissipation and convection in the cabinet when installing the drive.

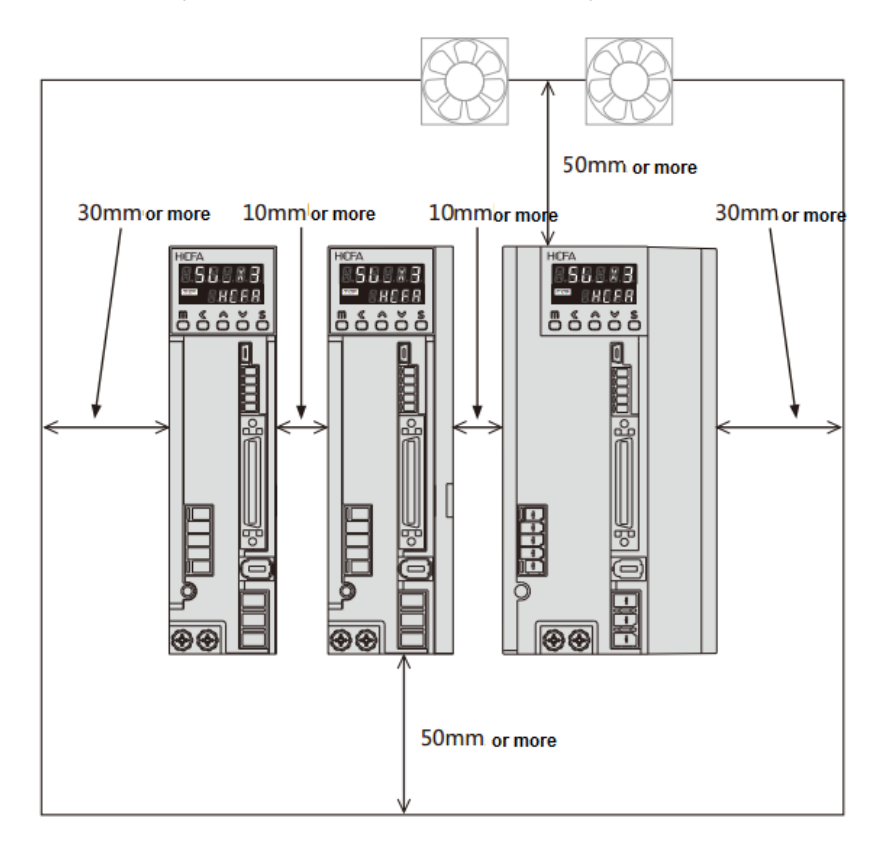

Install the drives in the vertical direction. Please use two M5 screws to fix the drive, master drive and slave drive respectively which is less than 800W Please use three M5 screws to fix the drive and master drive respectively which is more than 1kW.

• In order to ensure that surrounding temperature between internal boards is not more than 55°C, cooling fan or cooler need to be installed to reduce the temperature, when the drives are installed in the sealed cabinet.

•The temperature on the surface of cooling plate would be 30°C higher than the surrounding temperature.

• Use heat-resistant material for the wiring and isolate wiring from the machine and other cables which are easily affected by the temperature.

• The service life of servo drive depends on the temperature around the electrolytic capacitor. When the electrolytic capacitor is close to the service life, the static capacity will decrease and internal resistance will increase. Consequently, it will lead to overvoltage alarm, malfunction caused by noise and components damage. The service life of electrolytic capacitor is approx. 5 to 6 years under the condition [average annual temperature 30°C, load rate 80% and operation of less than 20 hours a day on average]

#### Additional instructions

①The motor shaft is covered with anti-rust oil before leaving factory. Please have the antirust treatment again to the shaft to prevent it from rust when installing load.

2 Never disassemble the encoder or motor.

③The GND of 24VDC input and the grounding cable of device can be connected to each other.

%Please use the same power supply for control voltage(24V and GND) and upper control device.

(4) Do not remove or maintain the encoder battery until the main power supply is switched OFF.

SAfter switching off the main power supply, please note that there is residual voltage of approx. 30 seconds on the power components.

<sup>(6)</sup>Do not replace the fuse.

⑦The servo drives of more than 750W are installed with a cooling fan on the right side. Do not touch or block the ventilation ports of servo drive

#### 2.4 Dimensions of servo motor

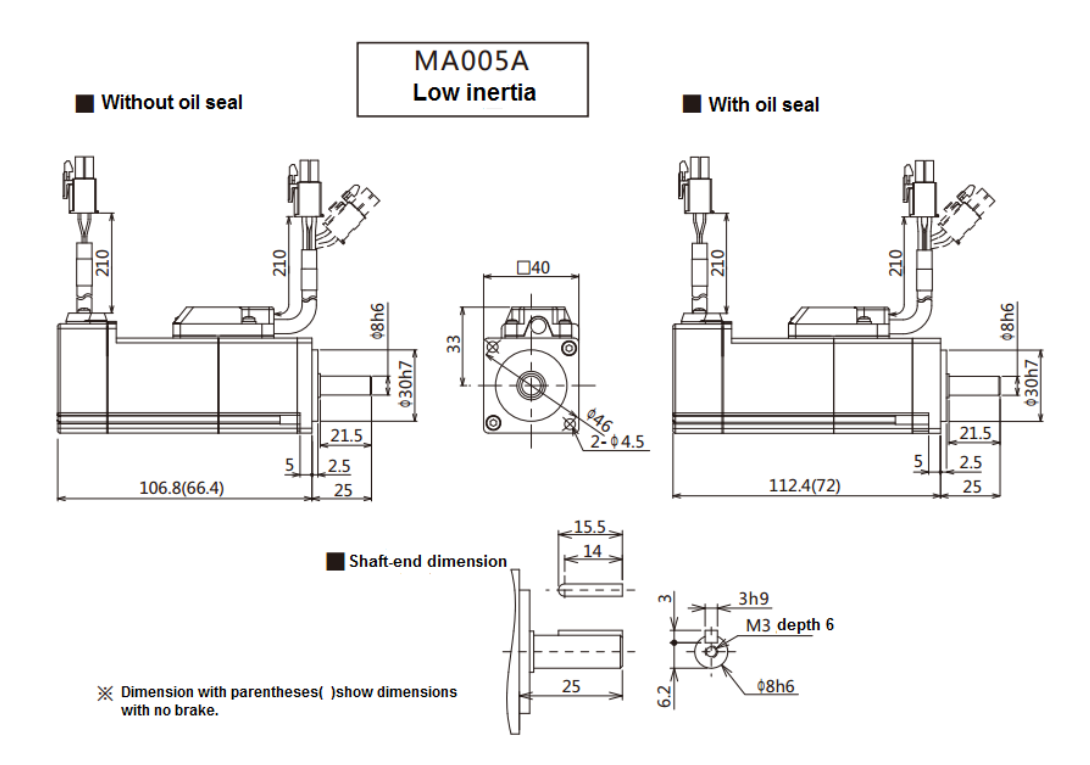

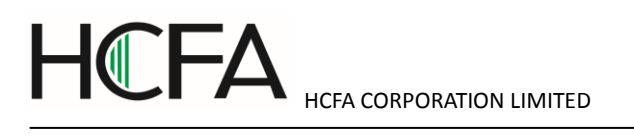

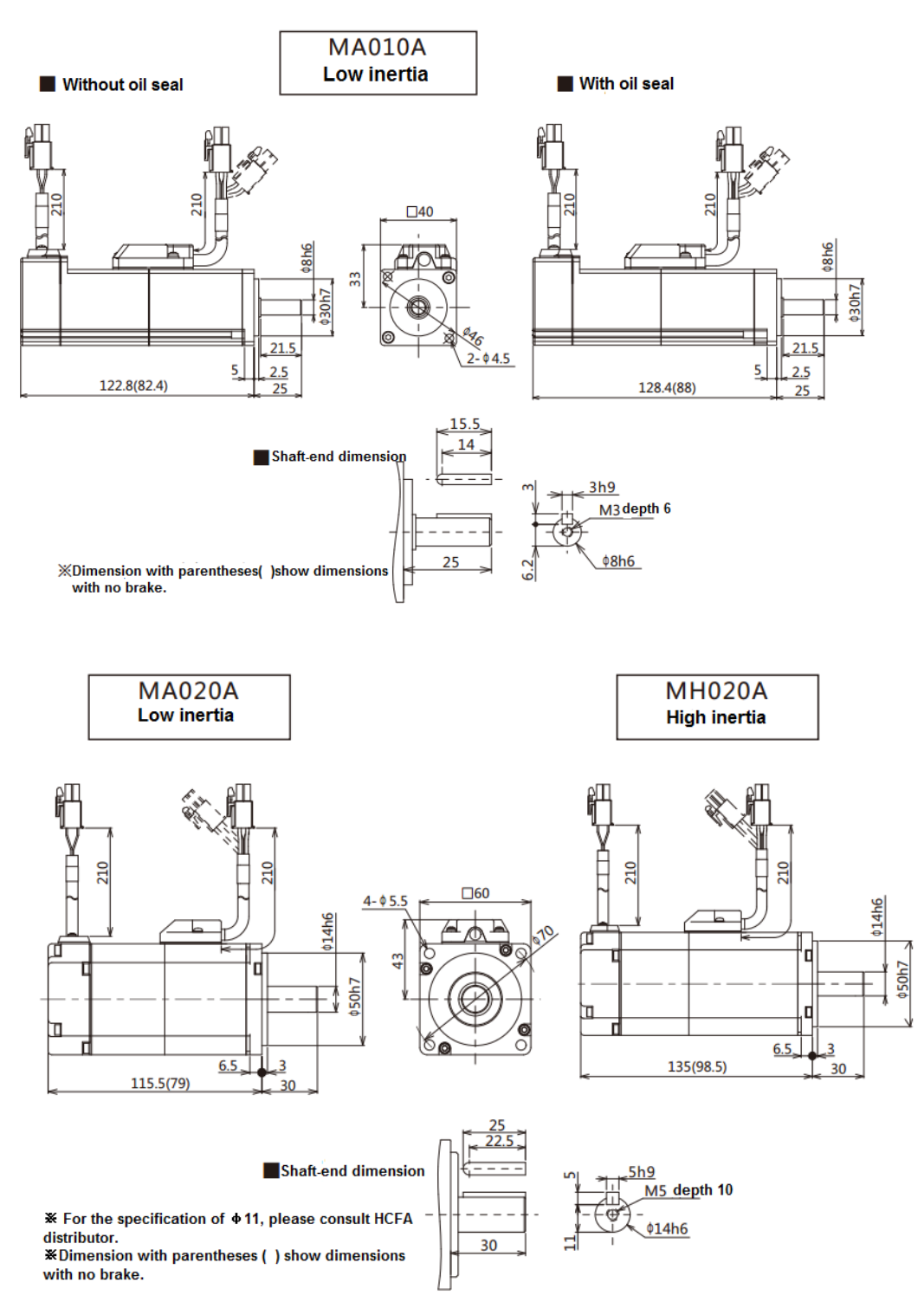

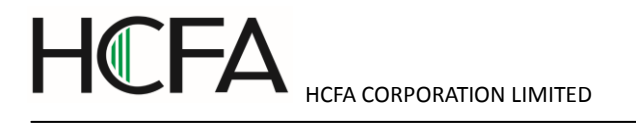

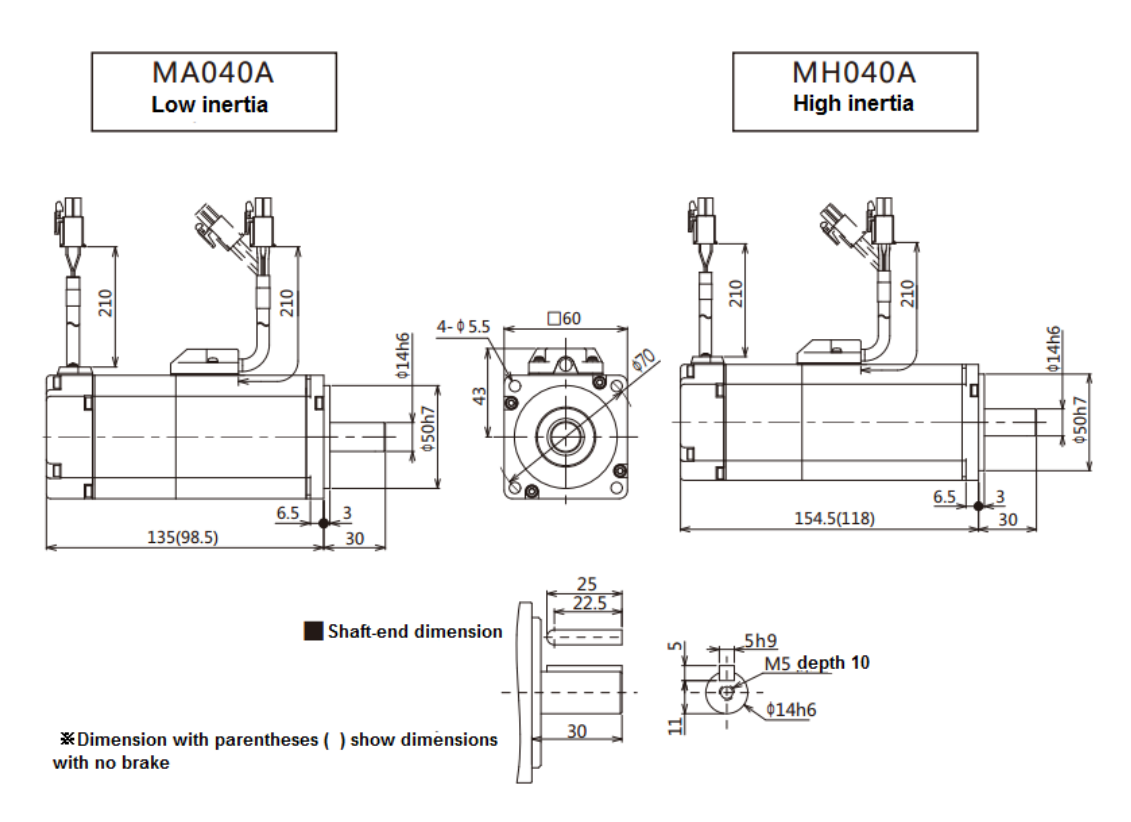

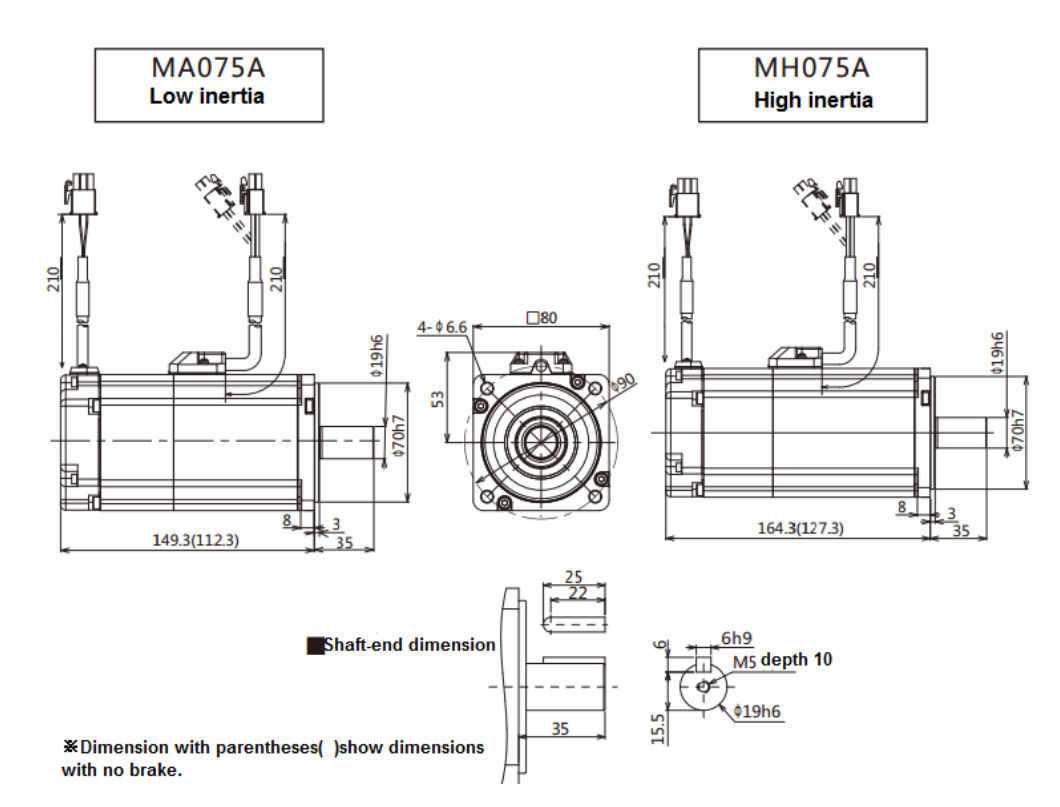

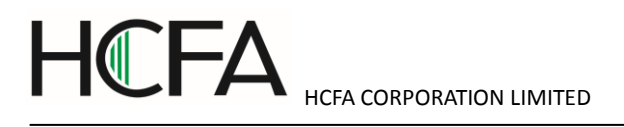

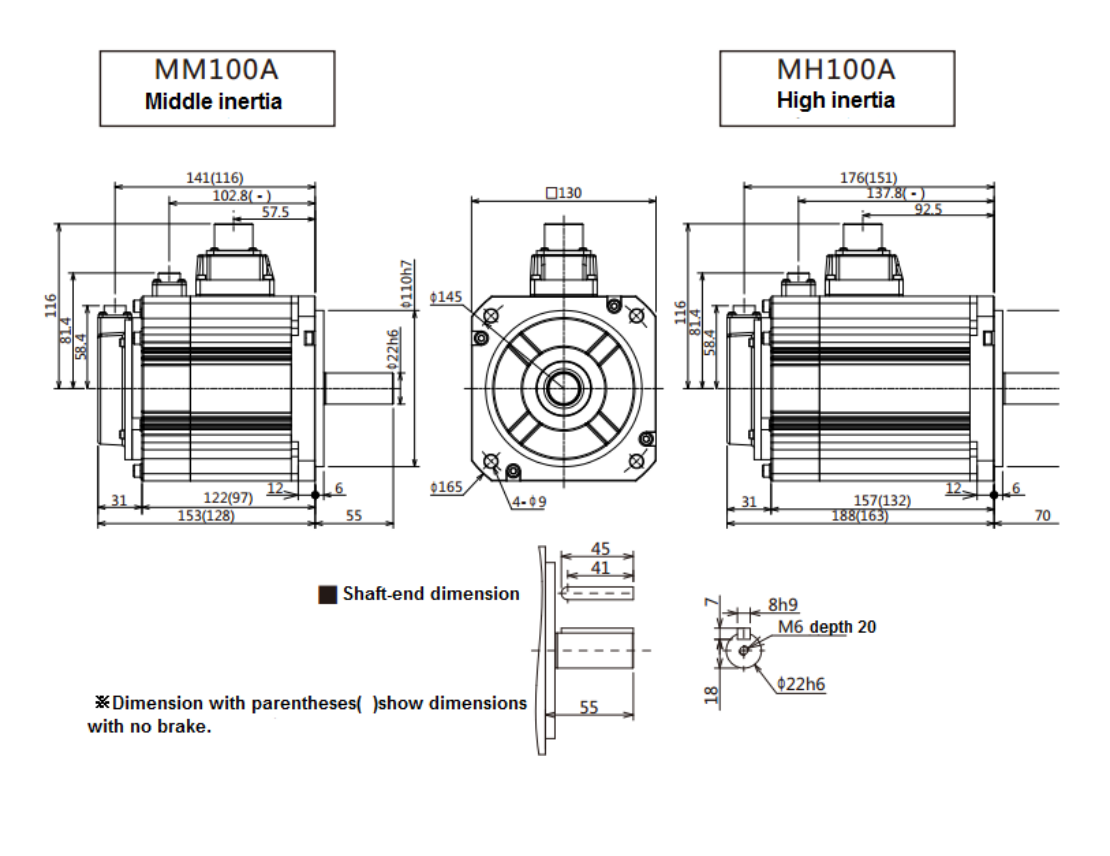

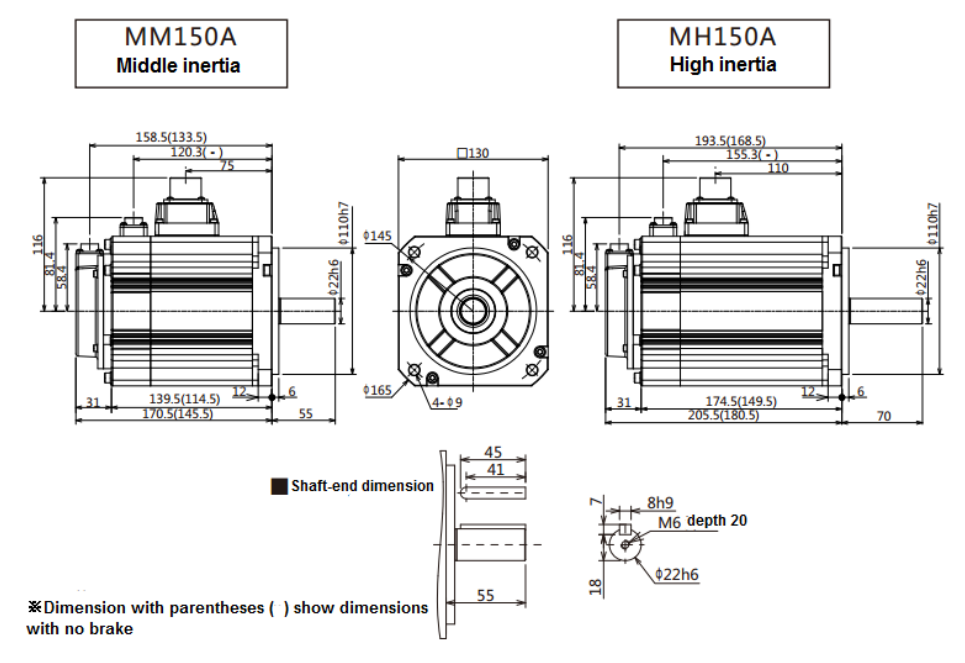

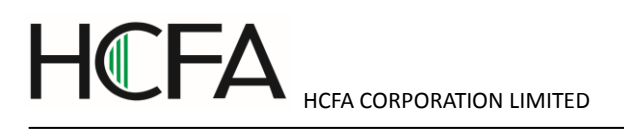

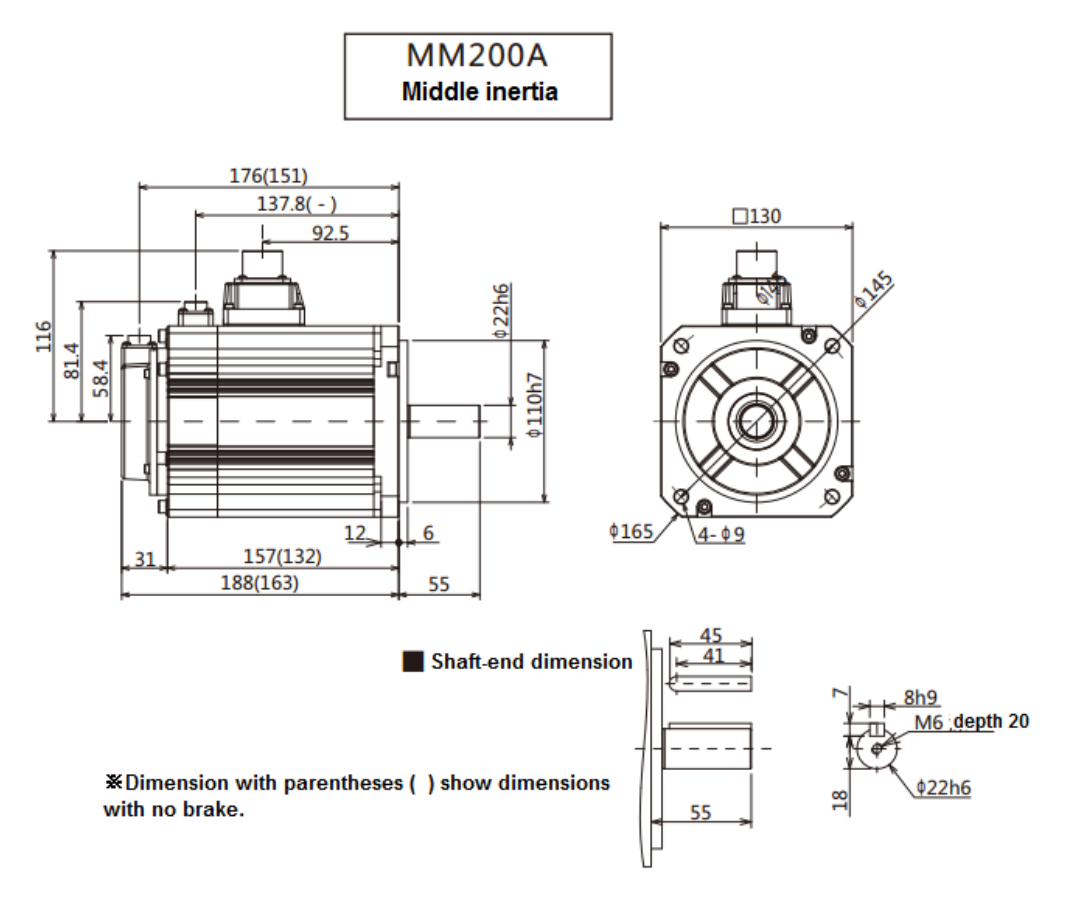

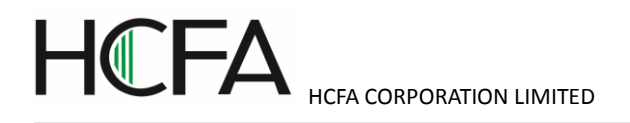

### 2.5 Dimensions of servo drive

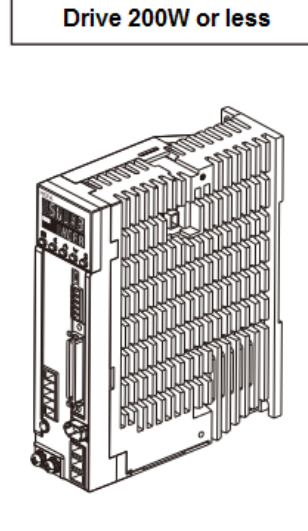

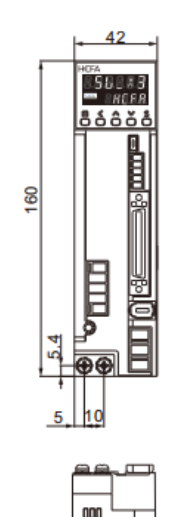

۵

HWWW

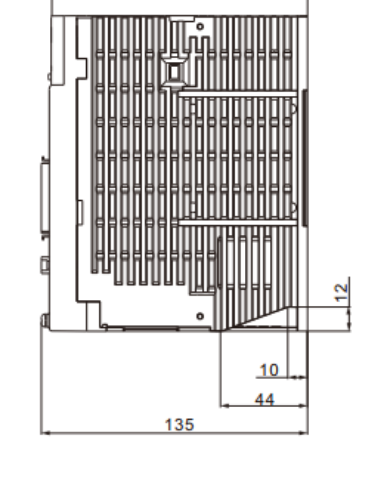

130

| Drive 400W / 750W |  |
|-------------------|--|
|-------------------|--|

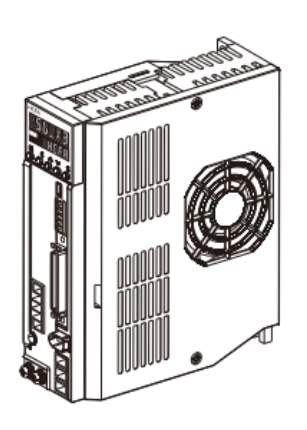

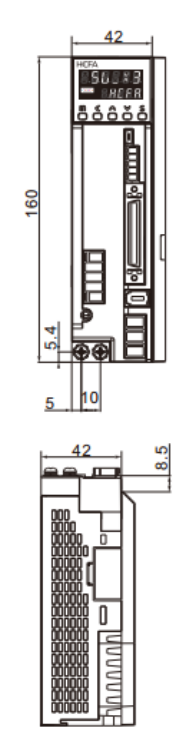

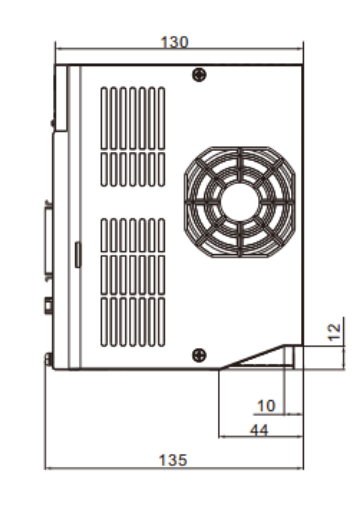

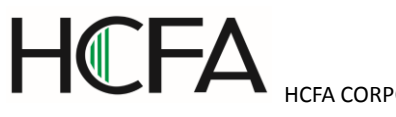

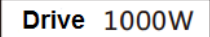

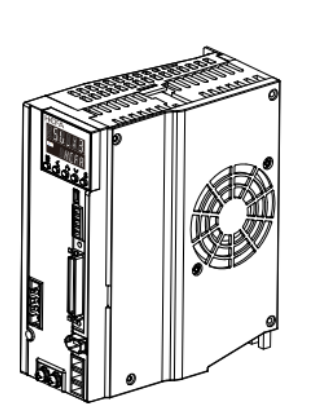

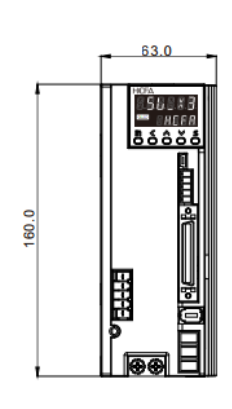

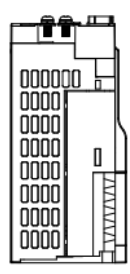

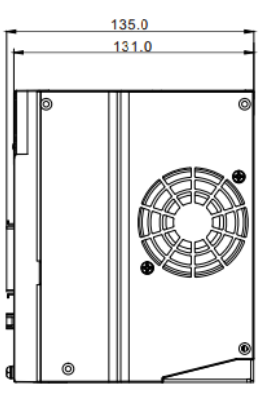

[In development]

### Drive 1500Wor more

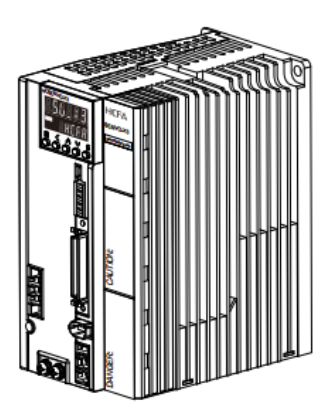

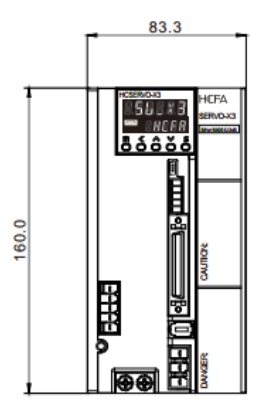

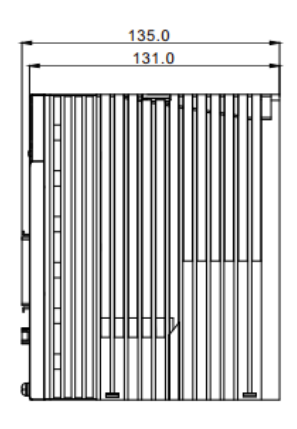

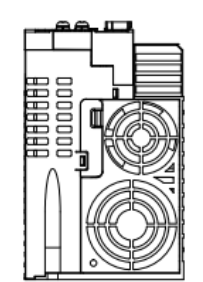

[In development]

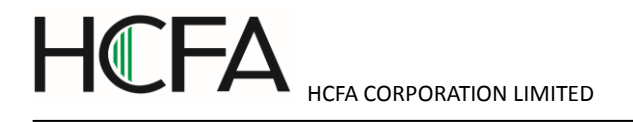

#### 3. Wiring explanation for servo motor and drive

#### 3.1 Wiring diagram

#### 3.1.1 Wiring diagram

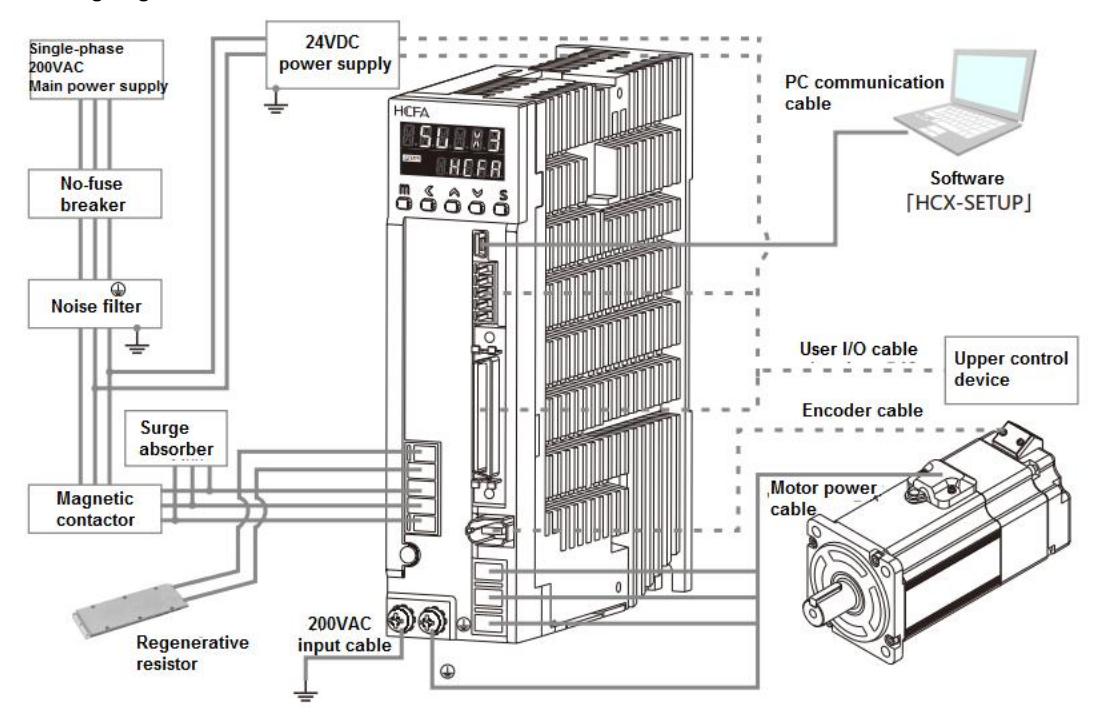

#### [Points for correct wiring]

× 24VDC and 200VAC input (main circuit) power supply should be wired from the same 200VAC main power supply.

\* Do not access switch between 24VDC power supply and drive. If you need switch, put it on the 200VAC cable of 24VDC

input power supply.

- $\,\%\,$  A twisted-pair shielded cable should be used when I/O cable length is over 50cm.
- ※ The encoder cable should be less than 20m.

### 

① Please note that there is high voltage in the solid line of wiring diagram when wiring and using.

2 The broken lines in the wiring diagram indicates the non-dangerous voltage circuit.

| Items                      | Description                                                                               |  |  |
|----------------------------|-------------------------------------------------------------------------------------------|--|--|
| Peripheral device          | Conform to European EC Directive. Select the device which meets corresponding standards   |  |  |
|                            | and install them in accordance with User's Manual.                                        |  |  |
| Installation environment   | Install the servo drive to the environment which conform to Pollution degree 2 or 1 of    |  |  |
|                            | IEC60664-1.                                                                               |  |  |
| Power supply 1: 200 $\sim$ | This product can be used under the conditions that conform to IEC60664-1 and overvoltage  |  |  |
| 230VAC (main circuit)      | category II.                                                                              |  |  |
| Power supply 2: 24VDC      | The specification of 24VDC external power supply should satisfy the following conditions. |  |  |

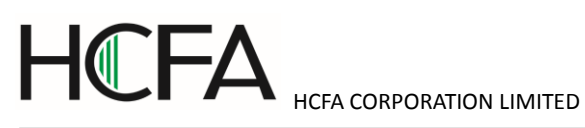

| ♦ control power supply of drive | Using SELV power supply( $\circledast$ ) and power less than 150W. This is the CE corresponding |  |  |
|---------------------------------|-------------------------------------------------------------------------------------------------|--|--|
| ♦ I/O power supply              | conditions.                                                                                     |  |  |
| Power supply for brake          | ※SELV: safety extra low voltage                                                                 |  |  |
| release                         | (Reinforced insulation is needed for safety extra low voltage, non-dangerous voltage and        |  |  |
|                                 | dangerous voltage.)                                                                             |  |  |
| Wiring                          | Please use withstand voltage cables which are equivalent to AWG18/600V or AWG14/600V            |  |  |
|                                 | for motor power cable, encoder cable, AC220 input cable, FG cable and main circuit power        |  |  |
|                                 | distribution cable under multi-axis drive structure respectively when drives are less than      |  |  |
|                                 | 750W or more than 1kW .                                                                         |  |  |
| Breaker                         | Switch off the power supply to protect power cord when overcurrent occurs.                      |  |  |
|                                 | Make sure to use the breaker between power supply and interference filter that conforms to      |  |  |
|                                 | IEC specification and UL recognition in accordance with the User manual.                        |  |  |
|                                 | Please use the breaker with leakage function recommended by HCFA in order to meet EMC           |  |  |
|                                 | standards.                                                                                      |  |  |
| Noise filter                    | To prevent the outside interference from power cables.                                          |  |  |
|                                 | Please use the interference filter recommended by HCFA in order to meet EMC standards.          |  |  |
| Magnetic contactor              | Switch main power supply (ON/OFF). And use it after installing a surge absorber.                |  |  |
| Surge absorber                  | Please use the surge absorber recommended by HCFA in order to meet EMC standards.               |  |  |
| Interference filter for signal  | Please use the interference filter recommended by HCFA in order to meet EMC standards.          |  |  |
| cable / ferrite filter          |                                                                                                 |  |  |
| Regenerative resistor           | This product is not equipped with regenerative resistor.                                        |  |  |
|                                 | The external regenerative resistor is necessary when the internal capacitor cannot absorb       |  |  |
|                                 | more regenerative power. Confirm the regenerative status on the panel. When the                 |  |  |
|                                 | regenerative voltage alarm is ON, a regenerative resistor is needed.                            |  |  |
|                                 | For the reference specification of regenerative resistor, please refer to user manual.          |  |  |
|                                 | Use a built-in thermostat and set overheat protect circuit.                                     |  |  |
| Grounding                       | This product belongs to Class 1 and need grounding protection.                                  |  |  |
|                                 | Using protection grounding terminal. Grounding should be executed by the case and cabinet       |  |  |
|                                 | that conforms to EMC.                                                                           |  |  |
|                                 | The following symbol indicates the protection grounding terminal.                               |  |  |
|                                 |                                                                                                 |  |  |

### 3.2 Drive connector and pins arrangement

3.2.1 Drive connector terminal

Figure 3.2.1 Drive connector terminal

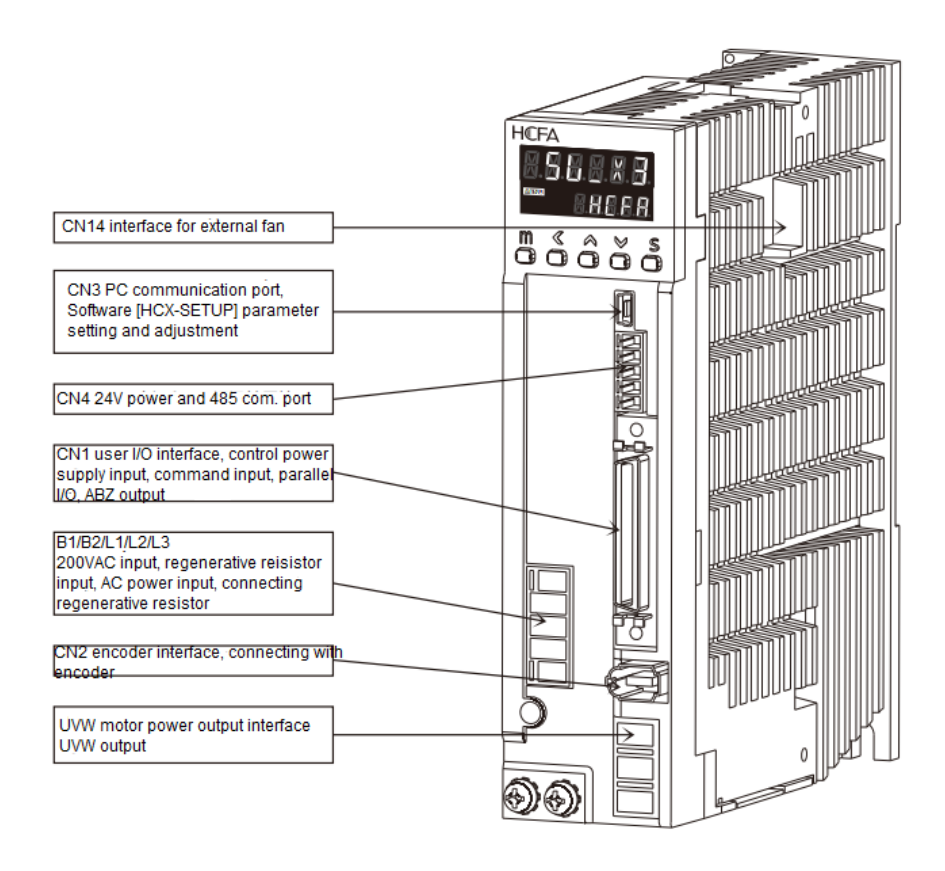

Table 3.2.1 Terminal arrangement of drive connector/ 750W or less

| Name                  | Symbol   | Pin No. | Signal name     | Contents                                |  |
|-----------------------|----------|---------|-----------------|-----------------------------------------|--|
| Regenerative          | B1/B2/L1 | 1       | B1              | P interface of regenerative resistor    |  |
| resistance connection | /L2      | 2       | B2              | N interface of regenerative resistor    |  |
| Single-phase 200VAC   |          | 4       | Primary-power 1 | L                                       |  |
| input                 |          | 5       | Primary power 2 | Ν                                       |  |
| Motor power output    | U/V/W    | 1       | U               | Motor power U phase output              |  |
|                       |          | 2       | V               | Motor power V phase output              |  |
|                       |          | 3       | w               | Motor power W phase output              |  |
| Encoder               | CN2 1    |         | VCC             | Encoder power supply 5V output          |  |
|                       |          | 2       | GND             | Signal grounding                        |  |
|                       |          | 3       | NC              | -                                       |  |
|                       |          | 4       | NC              | -                                       |  |
|                       |          | 5       | +D              | Encoder signal: data input/output       |  |
|                       |          | 6       | -D              | Encoder signal: data input/output       |  |
|                       |          | -       | FG              | Connect SHIELD to the connector housing |  |
| PC communication      | CN3      | 1       | VBUS            | USB power supply                        |  |
|                       |          | 2       | D-              | USB data-                               |  |
|                       |          | 3       | D+              | USB data+                               |  |
|                       |          | 4       | NC              | -                                       |  |
|                       |          | 5       | GND             | USB signal grounding                    |  |

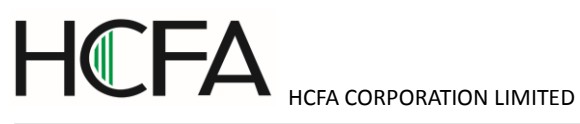

| 24V power supply and | CN4  | 1           | 24V Drive control power supply 24V input |                                                     |  |
|----------------------|------|-------------|------------------------------------------|-----------------------------------------------------|--|
| communication        |      | 2           | G24 Drive control power supply GND input |                                                     |  |
|                      |      | 3           | 485                                      | 485 signal from upper control device Multi-station  |  |
|                      |      |             | communication                            |                                                     |  |
|                      |      | 4           | /485                                     | /485 signal from upper control device Multi-station |  |
|                      |      |             |                                          | communication                                       |  |
|                      |      | 5           | SG                                       | Communication signal grounding                      |  |
| External fan         | CN14 | 1           | 24V                                      | 24V for external fan                                |  |
|                      |      | 2           | G24                                      | GND for external fan                                |  |
|                      |      | 3           | NC                                       | -                                                   |  |
| User I/O             | CN1  | Refer to "O | peration"                                |                                                     |  |

### Table 3.2.2 Terminal arrangement of drive connector/ 1kW or more

| Name                  | Symbol   | Pin No.                        | Signal name     | Contents                                            |  |
|-----------------------|----------|--------------------------------|-----------------|-----------------------------------------------------|--|
| Regenerative          | B1/B2/L1 | 1                              | B1              | P interface of regenerative resistor                |  |
| resistance connection | /L2/L3   | 2                              | B2              | N interface of regenerative resistor                |  |
| Three-phase 200VAC    | 1        | 3                              | Primary-power 1 | L1                                                  |  |
| input                 |          | 4                              | Primary-power 2 | L2                                                  |  |
|                       |          | 5                              | Primary-power 3 | L3 (Do not connect it when single-phase used)       |  |
| Motor power output    | U/V/W    | 1                              | U               | Motor power U phase output                          |  |
|                       |          | 2                              | V               | Motor power V phase output                          |  |
|                       |          | 3                              | W               | Motor power W phase output                          |  |
| Encoder               | CN2      | 1                              | VCC             | Encoder power supply 5V output                      |  |
|                       |          | 2                              | GND             | Signal grounding                                    |  |
|                       |          | 3                              | NC              | -                                                   |  |
|                       |          | 4                              | NC              | -                                                   |  |
|                       |          | 5                              | +D              | Encoder signal: data input/output                   |  |
|                       |          | 6                              | -D              | Encoder signal: data input/output                   |  |
|                       |          | -                              | FG              | Connect SHIELD to the connector housing             |  |
| PC communication      | CN3      | 1                              | VBUS            | USB power supply                                    |  |
|                       |          | 2                              | D-              | USB data-                                           |  |
|                       |          | 3                              | D+              | USB data+                                           |  |
|                       |          | 4                              | NC              | -                                                   |  |
|                       |          | 5                              | GND             | USB signal grounding                                |  |
| 24V power supply and  | CN4      | 1                              | 24V             | Drive control power supply 24V input                |  |
| communication         |          | 2                              | G24             | Drive control power supply GND input                |  |
|                       |          | 3                              | 485             | 485 signal from upper control device Multi-station  |  |
|                       |          |                                |                 | communication                                       |  |
|                       |          | 4                              | /485            | /485 signal from upper control device Multi-station |  |
|                       |          |                                |                 | communication                                       |  |
|                       |          | 5                              | SG              | Communication signal grounding                      |  |
| User I/O              | CN1      | Refer to "Chapter 5 Operation" |                 |                                                     |  |

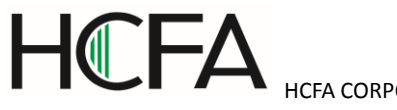

#### 3.3 Terminal arrangement and wiring color of motor connector

3.3.1 Motor connector and pins arrangement (750W or less)

Figure: 3.3.1 Motor connector and pins arrangement

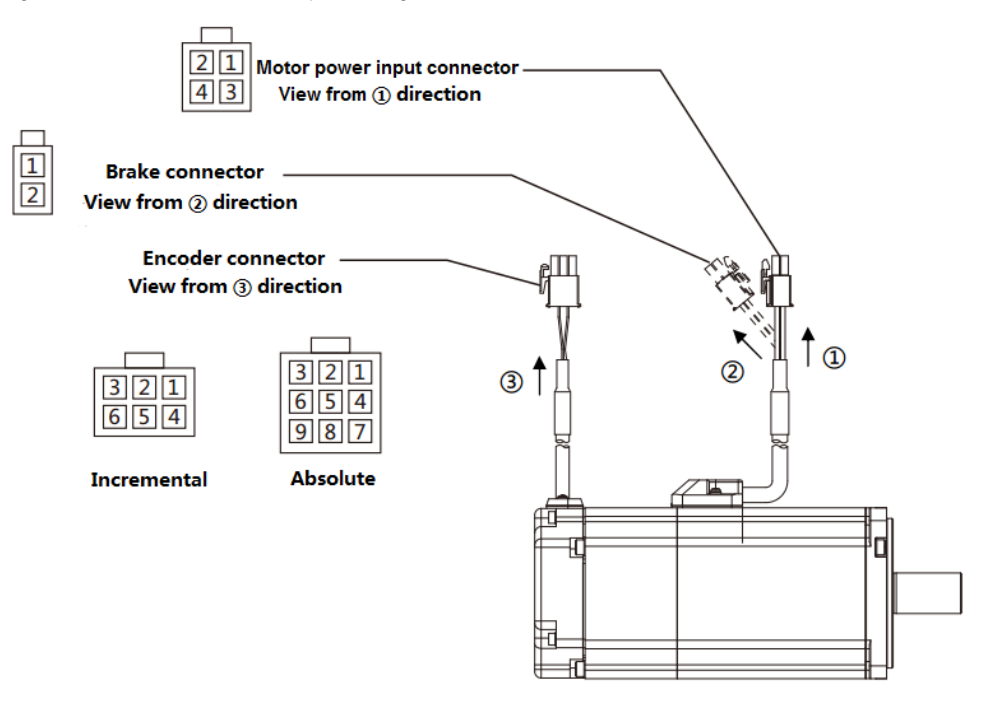

### Table 3.3.1 Cable list (For motor of 750W or less)

| Name                  | Cable               |  |
|-----------------------|---------------------|--|
| Motor power input     | AWG18               |  |
| Brake note 1          | AWG22               |  |
| Encoder (Incremental) | Power supply: AWG22 |  |
|                       | Signal: AWG24       |  |
| Encoder (Absolute)    | Power supply: AWG22 |  |
|                       | Signal: AWG24       |  |

Note 1 For the motor with brake

Table 3.3.2 For the motor of 750W or less

| Name         | Pin | Signal | Contents                         | Wiring color        |
|--------------|-----|--------|----------------------------------|---------------------|
|              | No. | name   |                                  |                     |
| Motor power  | 1   | U      | Motor power U phase              | Red                 |
| input        | 2   | V      | Motor power V phase              | White               |
|              | 3   | W      | Motor power W phase              | Black               |
|              | 4   | FG     | Motor housing grounding          | Green               |
| Brake        | 1   | BRK+   | Brake power supply 24VDC         | Yellow              |
| (※ 1)        | 2   | BRK-   | Brake power supply GND           | Blue                |
| Encoder(incr | 1   | -      | NC                               | -                   |
| emental)     | 2   | +D     | Serial communication data + data | White (red point)   |
|              | 3   | -D     | Serial communication data - data | White (black point) |
|              | 4   | VCC    | Encoder power supply 5V          | Orange (red point)  |

|             | 5 | GND    | Signal ground                    | Orange (black point) |
|-------------|---|--------|----------------------------------|----------------------|
|             | 6 | SHIELD | Shielded wires                   | Black                |
| Encoder(Abs | 1 | BAT    | External battery (※ 2)           | Yellow (black point) |
| olute)      | 2 | CAP    | External capacitor(※ 2)          | Yellow (red point)   |
|             | 3 | SHIELD | Shielded wires                   | Black                |
|             | 4 | +D     | Serial communication data + data | White (red point)    |
|             | 5 | -D     | Serial communication data - data | White (black point)  |
|             | 6 | IC     | Internal connection(※ 3)         | Grey (red point)     |
|             | 7 | VCC    | Encoder power supply 5V output   | Orange (red point)   |
|             | 8 | GND    | Signal grounding                 | Orange (black point) |
|             | 9 | IC     | Internal connection (※ 3)        | Grey (black point)   |

%1 For motor with brake.

%2 External capacitor and battery are taking GND as the reference potential.

%3 Internal connection (IC) has been connected internally. Do not connect it with any other wires.

3.3.2 Motor connector and pins arrangement (1kW or more)

Figure 3.3.2 Motor connector and pins arrangement (1kW or more)

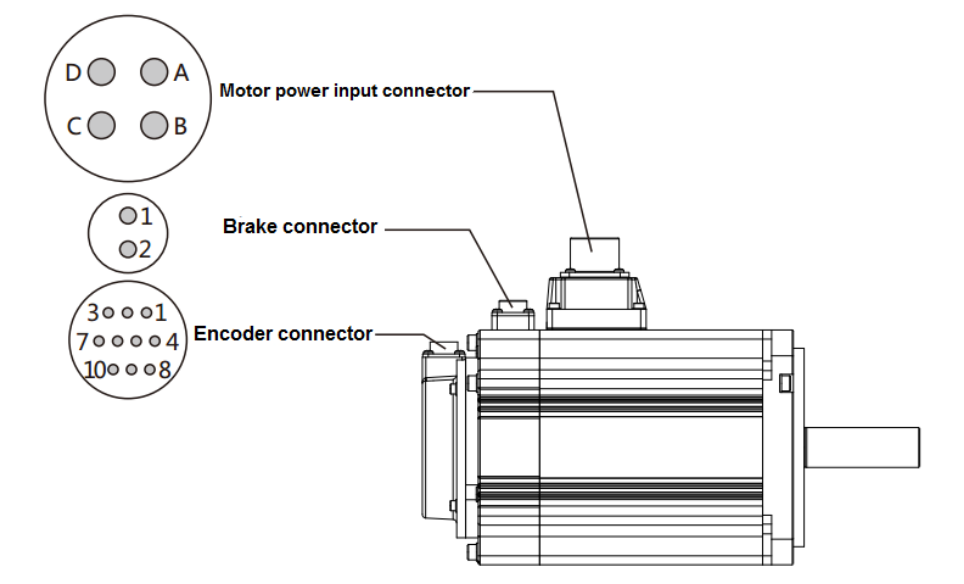

Table 3.3.3 Cable list ( for motor of 1kW or more)

| Name                  | Cable               |
|-----------------------|---------------------|
| Motor power input     | AWG14               |
| Brake note 1          | AWG18               |
| Encoder (Incremental) | Power supply: AWG22 |
|                       | Signal: AWG24       |

Note 1 For the motor with brake

Table 3.3.4 For the motor of 1kW or more

| Name        | Pin | Signal | Contents            | Remark |
|-------------|-----|--------|---------------------|--------|
|             | No. | name   |                     |        |
| Motor power | А   | U      | Motor power U phase |        |
| input       | В   | V      | Motor power V phase |        |

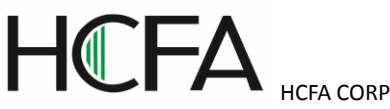

|              | 1  |        |                                  |
|--------------|----|--------|----------------------------------|
|              | С  | W      | Motor power W phase              |
|              | D  | FG     | Motor housing grounding          |
| Brake        | 1  | BRK1   | Brake power supply 24VDC         |
| (※ 1)        | 2  | BRK2   | Brake power supply GND           |
| Encoder(incr | 1  | VCC    | Encoder power supply 5V output   |
| emental)     | 2  | GND    | Signal ground                    |
|              | 3  | -      | NC                               |
|              | 4  | -      | NC                               |
|              | 5  | +D     | Serial communication data + data |
|              | 6  | -D     | Serial communication data - data |
|              | 7  | -      | NC                               |
|              | 8  | -      | NC                               |
|              | 9  | -      | NC                               |
|              | 10 | SHIELD | Shielded wires                   |
| Encoder(Abs  | 1  | VCC    | Encoder power supply 5V output   |
| olute)       | 2  | GND    | Signal ground                    |
|              | 3  | CAP    | External capacitor (%2)          |
|              | 4  | BAT    | External battery (%2)            |
|              | 5  | +D     | Serial communication data + data |
|              | 6  | -D     | Serial communication data - data |
|              | 7  | IC     | Internal connection (※ 3)        |
|              | 8  | IC     | Internal connection (※ 3)        |
|              | 9  | GND    | Signal ground                    |
|              | 10 | -      | NC                               |

%1 For motor with brake.

%2 External capacitor and battery are taking GND as the reference potential.

%3 Internal connection (IC) has been connected internally. Do not connect it with any other wires.

### 4. Parameter Description

#### Parameter list

This section gives a detailed description of the displayed parameters on the panel.

The column of  $\lceil No. \rfloor$  is the parameter number. Two numbers separated by "/" are the numerator and denominator number of parameters. Take 034.0/036.0 as the example, 034.0 is the numerator number and 036.0 is the denominator number. [Basic setting] in Parameter list are the initial setting values determined by the device. [Adjustment] indicates gain and other parameters that need to be adjusted to get the expected operation. [Special setting] indicates the parameters set according to the actual needs. The parameters with  $\lceil r \rfloor$  displayed on the right side of parameter number, are the ones that need to restart the drive control power supply after saving.  $\lceil Yes \rfloor$  will be displayed in the parameters of  $\lceil Whether to restart 24VDC$  power supply]. After saving the parameters in  $\lceil Parameter saving mode \rfloor$ ,  $\lceil Whether to restart 24VDC power supply] will be displayed for the parameters which are valid after restarting 24VDC power supply. For the models of 750W or less, the control$ 

power is supplied from external 24VDC. For the models of 1kW or more, the control power is supplied from internal power and please cut off 220V power of main circuit if restart needed.

#### <Notice>

Each parameter has its setting range, but it also depends on the setting value of other parameter. There are some parameters unable to set, even though they are in the setting range. The following is the interdependent parameter number.

| No.102.0 | Inertia ratio                                  |
|----------|------------------------------------------------|
| No.103.0 | Damping ratio                                  |
| No.104.0 | Conversion ratio of inertia ratio              |
| No.115.0 | Control gain 1 (Position control mode)         |
| No.116.0 | Control gain 2 (Position control mode)         |
| No.117.0 | Gain FF compensation 1 (Position control mode) |
| No.118.0 | Gain FF compensation 2 (Position control mode) |
| No.119.0 | Integral gain (Position control mode)          |
| No.131.0 | Control gain 1 (Speed control mode)            |
| No.132.0 | Gain FF compensation 1 (Speed control mode)    |
|          |                                                |

No.133.0 Integral gain (Speed control mode)

Table 4.1.1 Parameter list

| No    | Parameter             | Contents                                                                             | Whethe  |
|-------|-----------------------|--------------------------------------------------------------------------------------|---------|
|       |                       |                                                                                      | r to    |
|       |                       |                                                                                      | restart |
|       |                       |                                                                                      | control |
|       |                       |                                                                                      | power   |
|       |                       |                                                                                      | supply  |
| 002.0 | [Basic setting]       | Control mode selection.                                                              | Yes     |
| r     | Control mode          | Note) Do not change when servo is ON.                                                |         |
|       |                       | 0= Position control mode                                                             |         |
|       |                       | 1= Speed control mode                                                                |         |
|       |                       | 2= Torque control mode                                                               |         |
|       |                       | [Initial value] 0 (Position control mode)                                            |         |
|       |                       | [Setting range] 0 to 2                                                               |         |
| 003.0 | [Basic setting]       | Command mode selection                                                               | Yes     |
| r     | Command mode          | 0= Zero command (select in position control/ speed control mode)                     |         |
|       | selection             | 1= Pulse command (Used in position control)                                          |         |
|       |                       | 2= Analog command (Used in speed control)                                            |         |
|       |                       | 3= Internal generation command (Used in speed control)                               |         |
|       |                       | [Initial value] 1 (Pulse train command )                                             |         |
|       |                       | [Setting range] 0 to 3                                                               |         |
| 004.0 | [Basic setting]       | Set the communication address of servo drive.                                        | Yes     |
| r     | Communication address | Set to "1" when not using RS-485 multi-station communication. If using               |         |
|       |                       | multi-station communication, refer to $\lceil$ RS-485 communication wiring]. Setting |         |
|       |                       | different values for each axis.                                                      |         |

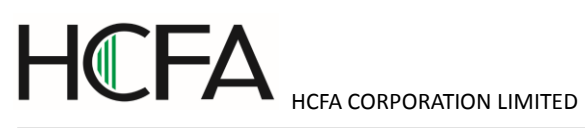

|       |                             | [Initial value] 1                                                               |     |
|-------|-----------------------------|---------------------------------------------------------------------------------|-----|
|       |                             | [Setting range] 1 to 32                                                         |     |
| 008.0 | [Basic setting]             | Select host communication mode.                                                 | No  |
|       | Selection of host           | 0= Disable                                                                      |     |
|       | communication mode          | 1= RS-485 asynchronous serial communication                                     |     |
|       |                             | When connecting RS-485 signal cable and using RS-485 asynchronous serial        |     |
|       |                             | communication, select to "1". If not, select to "0".                            |     |
|       |                             | If the USB is irrelevant to this setting, it can communicate anytime.           |     |
|       |                             | [Initial value] 0 (Disable)                                                     |     |
|       |                             | [Setting range] 0 or 1                                                          |     |
| 009.0 | [Basic setting]             | Select the operation mode.                                                      | No  |
|       | Operation mode              | 0=I/O                                                                           |     |
|       | selection                   | 1=Communication                                                                 |     |
|       |                             | When select "1", the signal assigned to the input port of parallel I/O can be   |     |
|       |                             | operated by HCX-SETUP. Then, the input of parallel I/O will become invalid.     |     |
|       |                             | When select "0", the input of parallel I/O will become valid. At this time, the |     |
|       |                             | signal assigned to the input port of parallel I/O cannot be operated by         |     |
|       |                             | HCX-SETUP.                                                                      |     |
|       |                             | [Initial value] 0(I/O)                                                          |     |
|       |                             | [Setting range] 0 or 1                                                          |     |
| 011.0 | [Basic setting]             | Set the minimum response time for RS485 communication                           | Yes |
|       | RS485 communication         | The response time of drive can be adjusted according to the minimum             |     |
|       | minimum response time       | response time.                                                                  |     |
|       |                             | For details, refer to [Communication time] of [Communication interface].        |     |
|       |                             | [Initial value] 3                                                               |     |
|       |                             | [Setting range] 0 to 255                                                        |     |
| 032.0 | [Basic setting]             | Select pulse signal type of pulse command input.                                | Yes |
| r     | Pulse train command         | 0= Pulse and direction: using pulse and direction input                         |     |
|       | input mode                  | 1= Orthogonal phase difference: using orthogonal phase pulse                    |     |
|       |                             | (A-phase/B-phase) input                                                         |     |
|       |                             | 2= CCW/CW: using positive pulse and negative pulse                              |     |
|       |                             | [Initial value] 0 (Pulse/direction)                                             |     |
|       |                             | [Setting range] 0 to 2                                                          |     |
| 032.1 | [Basic setting]             | Select rotation direction of pulse command input                                | Yes |
| r     | Pulse train command         | 0: CCW Negative direction                                                       |     |
|       | Rotation direction          | 1: CW Positive direction                                                        |     |
|       |                             | [Initial value] 1 (CW Positive direction)                                       |     |
|       |                             | [Setting range] 0 or 1                                                          |     |
| 032.2 | [Basic setting]             | When setting command division/ multiplication, the command will be              | Yes |
| r     | With(out) use of            | processed by smoothing interpolation automatically.                             |     |
|       | automatic command           | 0= Disable                                                                      |     |
|       | interpolation for division/ | 1= Enable                                                                       |     |
|       | multiplication              | [Initial setting] 1 (Enable)                                                    |     |

|       |                          | [Setting range] 0 or 1        |                                                                         |                               |     |  |
|-------|--------------------------|-------------------------------|-------------------------------------------------------------------------|-------------------------------|-----|--|
| 032.3 | [Basic setting]          | Select the logic for pulse    | Select the logic for pulse train input.                                 |                               |     |  |
|       | Selection of Pulse train | 0= Positive logic : Up co     | 0= Positive logic : Up counting from Low to High                        |                               |     |  |
|       | input logic              | 1= Negative logic: Down       | ing counting from High to                                               | Low                           |     |  |
|       |                          | [Initial setting] 0 (Positive | e logic)                                                                |                               |     |  |
|       |                          | [Setting range] 0 or 1        |                                                                         |                               |     |  |
| 033.0 | [Basic setting]          | The function of input filte   | r is to reduce the fault cau                                            | used by noise. Select the     | Yes |  |
| r     | Pulse command input      | pulse width of passing p      | ulse command input.                                                     |                               |     |  |
|       | filter selection         | 0= No filter                  |                                                                         |                               |     |  |
|       |                          | 1= Pulse width 25ns           | When pulse command i                                                    | is open collector             |     |  |
|       |                          | 2= Pulse width 50ns           | circuit, it is recommende                                               | ed to set the best            |     |  |
|       |                          | 3= Pulse width 100ns          | filter. The following table                                             | e indicates the               |     |  |
|       |                          | 4= Pulse width 150ns          | corresponding filter opti                                               | mum value between             |     |  |
|       |                          | 5= Pulse width 200ns          | input pulse frequency a                                                 | nd pulse duty ratio.          |     |  |
|       |                          | 6= Pulse width 300ns          | Select the best value ac                                                | ccording to input pulse       |     |  |
|       |                          | 7= Pulse width 400ns          | frequency and pulse du                                                  | ty ratio.                     |     |  |
|       |                          | 8= Pulse width 600ns          |                                                                         |                               |     |  |
|       |                          | 9= Pulse width 800ns          | Duty ratio (%) 50                                                       | 40 30 20 10                   |     |  |
|       |                          | 10= Pulse width               | 100kpps 12                                                              | 11 10 8 6                     |     |  |
|       |                          | 1000ns                        | 200kpps 9                                                               | 8 / 6 4                       |     |  |
|       |                          | 11= Pulse width 1200ns        |                                                                         |                               |     |  |
|       |                          | 12= Pulse width 1600ns        |                                                                         |                               |     |  |
|       |                          | 13= Pulse width 2000ns        |                                                                         |                               |     |  |
|       |                          | 14= Pulse width 2300ns        | 14= Pulse width 2300ns                                                  |                               |     |  |
|       |                          | 15= Pulse width 3100ns        |                                                                         |                               |     |  |
|       |                          |                               |                                                                         |                               |     |  |
|       |                          | When the input frequence      | y is high, please set the s                                             | mall passing pulse width. To  |     |  |
|       |                          | improve interference imr      | nunity, please set the larg                                             | e passing pulse width.        |     |  |
|       |                          | [Initial setting] 4 (Passing  | g pulse width is 150ns or l                                             | ess)                          |     |  |
|       |                          | [Setting range] 0 to 15       |                                                                         |                               |     |  |
| 034.0 | [Basic setting]          | Set the parameters of po      | sition command pulse div                                                | ision/ multiplication.        | Yes |  |
| r     | Division/ multiplication | When the number of upp        | per command pulse and m                                                 | notor pulse per revolution is |     |  |
| /     | (Numerator /             | different, calculate in terr  | ms of [(Numerator) / (Den                                               | ominator )=(Number of         |     |  |
| 036.0 | Denominator )            | pulse per servo motor re      | volution) / (Number of hos                                              | st command pulse per          |     |  |
| r     |                          | revolution)                   |                                                                         |                               |     |  |
|       |                          | [Setting example]             |                                                                         |                               |     |  |
|       |                          | The number of pulse per       | motor revolution is 13107                                               | 2[pulse/rev]. Numerator can   |     |  |
|       |                          | be set 32768 by a quarte      | er of 131072. Denominat                                                 | or can be set by a quarter of |     |  |
|       |                          | the number of upper con       | the number of upper command per revolution. The corresponding parameter |                               |     |  |
|       |                          | setting of the number of      | upper command pulse pe                                                  | r revolution is as follows.   |     |  |
|       |                          | Number of host                | Command division/                                                       | Command division/             |     |  |

| ΗΓΕΛ |                          |
|------|--------------------------|
|      | HCFA CORPORATION LIMITED |

|       |                      | command per                    | multiplication                 | multiplication                 |    |
|-------|----------------------|--------------------------------|--------------------------------|--------------------------------|----|
|       |                      | revolution                     | (Numerator)                    | (Denominator)                  |    |
|       |                      | 131072                         | 1000(Initial value)            | 1000(Initial value)            |    |
|       |                      | 16384                          | 32768                          | 4096                           |    |
|       |                      | 10000                          | 32768                          | 2500                           |    |
|       |                      | 4096                           | 32768                          | 1024                           |    |
|       |                      | 4000                           | 32768                          | 1000                           |    |
|       |                      | [Initial value] (Numerator     | / Denominator ) =1000/1        | 000                            |    |
|       |                      | [Setting range] (Numerat       | or) 1 to 65535, (Denomin       | ator) 1 to 65535.              |    |
|       |                      | Setting range of Division      | / multiplication ratio is from | m 0.001 to 1000.Normal         |    |
|       |                      | operation is not guarante      | ed while division/ multipli    | cation ratio is beyond setting |    |
|       |                      | range.                         |                                |                                |    |
| 048.0 | [Adjustment]         | Low-pass filter paramete       | r for smoothing analog sp      | eed command input.             | No |
| /     | Analog command input | It is valid when input filte   | r selection (No.062.1) is s    | set "1",.                      |    |
| 049.0 | Filter parameter     | Parameter decrease→Sr          | moothing effect becomes        | stronger, command              |    |
|       | (Numerator /         | traceability reduces.          |                                |                                |    |
|       | Denominator)         | Parameter increase→col         | mmand traceability increa      | ises,, susceptible to          |    |
|       |                      | interference                   |                                |                                |    |
|       |                      | (Numerator / Denominate        | or ) the value must be les     | s than 1.                      |    |
|       |                      | (Numerator / Denominate        | or ) =1, filter invalid        |                                |    |
|       |                      | [Initial setting] (Numerato    | or / Denominator )= 16000      | )/65535                        |    |
|       |                      | [Setting range] $0{\sim}65535$ | 5/1~65535                      |                                |    |
| 050.0 | [Adjustment]         | Gain of analog speed co        | mmand input.                   |                                | No |
| /     | Analog command input | When (Numerator) / (Der        | nominator )=1 and $\pm$ 10V    | analog command voltage is      |    |
| 051.0 | Gain                 | input, the highest rotatior    | n speed of motor can be r      | eached.                        |    |
|       | (Numerator /         | %As for the highest rotat      | tion speed of motor, refer     | to [Basic specification]       |    |
|       | Denominator)         | According to different che     | oice of symbol and polari      | y for analog command           |    |
|       |                      | voltage, the rotation direc    | ction of motor is different.   |                                |    |
|       |                      | Decreasing this value ha       | s the effect of decreasing     | proportional gain of position  |    |
|       |                      | loop at upper controller.      |                                |                                |    |
|       |                      | [Initial setting] (Numerato    | or / Denominator )=1000/       | 1000                           |    |
|       |                      | [Setting range] $0{\sim}65535$ | 5/1~65535                      |                                |    |
| 052.0 | [Basic setting]      | Analog speed command           | CCW speed limit thresho        | ld value.                      | No |
| /     | Analog speed command | Analog command CCW             | speed limit = (the highest     | speed of motor) * (threshold   |    |
| 053.0 | CCW speed limit      | value(numerator))/ (thres      | shold value(denominator)       | )                              |    |
|       | threshold value      | [initial setting] (Numerato    | or / Denominator )=5000/5      | 5000                           |    |
|       | (Numerator /         | [Setting range] $0{\sim}65535$ | 5/1~65535                      |                                |    |
|       | Denominator)         |                                |                                |                                |    |
| 054.0 | [Adjustment]         | Analog speed command           | CW speed limit threshold       | l value.                       | No |
| /     | Analog speed command | Analog command CW sp           | peed limits = (the highest     | speed of motor) * (threshold   |    |
| 055.0 | CW speed limit       | value(numerator))/ (thres      | shold value(denominator)       | )                              |    |
|       | threshold value      | [initial setting] (Numerato    | or / Denominator )=5000/5      | 5000                           |    |
|       | (Numerator /         | [Setting range] $0{\sim}65535$ | 5/1~65535                      |                                |    |

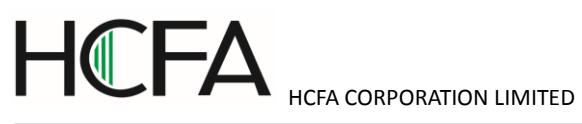

|       | Denominator)             |                                                                                                    |    |
|-------|--------------------------|----------------------------------------------------------------------------------------------------|----|
| 060.0 | [Basic setting]          | When using manual adjustment to adjust offset value of analog speed                                 | No |
|       | Analog speed command     | command, set the adjustment value. It's valid when the offset adjustment is                         |    |
|       | fixed offset value       | selected to "1= manual adjustment". Adjust the corresponding analog speed                           |    |
|       |                          | command input to 0r/min at the 0V input voltage.                                                    |    |
|       |                          | <setting method="">.</setting>                                                                      |    |
|       |                          | 1. Servo ON (motor will rotate if offset exists)                                                    |    |
|       |                          | 2. When rotating at the speed of $\pm 10 \text{r/min}$ or less, set the value to $\pm 50$ to        |    |
|       |                          | confirm the operation.                                                                              |    |
|       |                          | (CCW direction, set to $\lceil$ -50 $\rfloor$ ; CW direction, set to $\lceil$ +50 $\rfloor$ .       |    |
|       |                          | 3. Set the offset value while observing the motor operation. (If rotate at CCW                      |    |
|       |                          | direction, setting values change in response to $\ \ \lceil$ -direction $\rfloor$ . If rotate at CW |    |
|       |                          | direction, setting values change in response to $\ \ \ \ \ \ \ \ \ \ \ \ \ \ \ \ \ \ \$             |    |
|       |                          | [Initial value] 0                                                                                   |    |
|       |                          | [Setting range] -32768/32768                                                                        |    |
| 062.0 | [Basic setting]          | Select rotation direction of analog speed command.                                                  | No |
|       | Analog speed command     | 0=Inputting negative voltage, the motor has CCW rotation; Inputting positive                        |    |
|       | rotation direction       | voltage, the motor has CW rotation.                                                                 |    |
|       |                          | 1= Inputting positive voltage, the motor has CCW rotation; Inputting negative                       |    |
|       |                          | voltage, the motor has CW rotation.                                                                 |    |
|       |                          | [Initial value] 1 (Inputting positive voltage, the motor has CCW rotation)                          |    |
|       |                          | [Setting range] 0 or 1                                                                              |    |
| 062.1 | [Basic setting]          | Select analog speed command input filter.                                                           | No |
|       | Select analog speed      | Input filter constant can be set in No.048.0, No.049.0.                                             |    |
|       | command input filter     | 0= Disable                                                                                          |    |
|       |                          | 1=Enable (one IIR filter)                                                                           |    |
|       |                          | [Initial value] 1 (Enable)                                                                          |    |
|       |                          | [Setting range] 0 or 1                                                                              |    |
| 062.2 | [Basic setting]          | Select offset adjustment of analog speed command.                                                   | No |
|       | Select offset adjustment | 0=Auto tuning                                                                                       |    |
|       | type of analog speed     | 1=Manual tuning                                                                                     |    |
|       | command                  | Auto tuning works under the voltage which corresponds to 0r/min of speed                            |    |
|       |                          | command while servo ON.                                                                             |    |
|       |                          | Manual tuning means input offset manually to make sure input voltage                                |    |
|       |                          | 0Vcorresponds to speed command 0r/min Offset value can be adjusted by                               |    |
|       |                          | parameter No.60.0(fixed offset value).                                                              |    |
|       |                          | [Initial value] 1 (manual tuning)                                                                   |    |
|       |                          | [Setting range] 0 or 1                                                                              |    |
| 064.0 | [Basic setting]          | Select the output form of positioning completion signal.                                            | No |
|       | Judgment of positioning  | 0=Position difference + speed                                                                       |    |
|       | completion               | 1=Position difference+ speed+ pulse command input(speed)                                            |    |
|       |                          | When selecting 0, after the position difference is in the positioning                               |    |
|       |                          | completion range No.68.0 and speed is in the range of positioning completion                        |    |

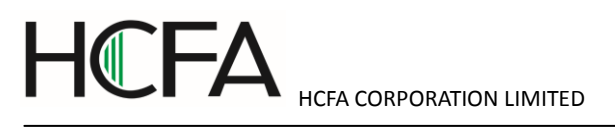

|       |                           | speed No.69.0,, positioning completion signal will be output.                    |     |
|-------|---------------------------|----------------------------------------------------------------------------------|-----|
|       |                           | When selecting 1, after the position difference, speed and pulse command         |     |
|       |                           | input(speed) are all in the range of positioning completion range No.68.0,       |     |
|       |                           | positioning completion speed No.69.0 and positioning pulse train command         |     |
|       |                           | input(speed) No.70.0 respectively, positioning completion signal will be output. |     |
|       |                           | The delay time from positioning completion to output positioning completion      |     |
|       |                           | signal can be set in No.71.0.                                                    |     |
|       |                           | [Initial setting] 0                                                              |     |
|       |                           | [Setting range] 0 or 1                                                           |     |
| 065.0 | [Special setting]         | Select whether to use position difference error detection. Usually set value to  | No  |
|       | With or without use of    | "1".(Enable)                                                                     |     |
|       | position difference error | Only when suing torque command limit, set to "0". Set the position deviation     |     |
|       | detection                 | value of error detection by No.87.0 and set the delay time from position error   |     |
|       |                           | occurred to output stop by No.89.0.                                              |     |
|       |                           | 0=Disable                                                                        |     |
|       |                           | 1=Enable                                                                         |     |
|       |                           | [Initial value] 1 (Enable)                                                       |     |
|       |                           | [Setting range] 0 or 1                                                           |     |
| 065.1 | [Special setting]         | Select whether to use speed deviation error detection. Usually set value is      | No  |
|       | With(out) use of speed    | "1".( Enable)                                                                    |     |
|       | deviation error detection | Only when suing torque command limit, set "0". Set the speed deviation value     |     |
|       |                           | of error detection by No.90.0 and set delay time from speed error occurred to    |     |
|       |                           | output stop by No.91.0.                                                          |     |
|       |                           | 0= Disable                                                                       |     |
|       |                           | 1=Enable                                                                         |     |
|       |                           | [Initial value] 1 (Enable)                                                       |     |
|       |                           | [Setting range] 0 or 1                                                           |     |
| 066.0 | [Adjustment]              | Select position command smoothing filter1 (No.66.0) and position command         | Yes |
| r and | With(out) use of position | smoothing filter 2 (No.66.1)                                                     |     |
| 066.1 | command smoothing         | 0=Disable                                                                        |     |
| r     | filter 1 and position     | 1=Enable                                                                         |     |
|       | command filter 2          | Command will be smooth as shown below after using a smoothing filter.            |     |
|       |                           |                                                                                  |     |
|       |                           | Speed command S-shaped corner formed after                                       |     |
|       |                           | smoothing.                                                                       |     |
|       |                           | Before smoothing                                                                 |     |
|       |                           | After smoothing                                                                  |     |
|       |                           |                                                                                  |     |
|       |                           |                                                                                  |     |
|       |                           | Time                                                                             |     |
|       |                           |                                                                                  |     |
|       |                           | [Adjustment method]                                                              |     |
|       |                           | Used when command acceleration or deceleration are too fast.                     |     |

|       |                           | Used to suppress        | device resonance when position                           | ning. Measuring the resonant     |     |  |
|-------|---------------------------|-------------------------|----------------------------------------------------------|----------------------------------|-----|--|
|       |                           | frequency in torc       | ue command curve and settin                              | g a corresponding average        |     |  |
|       |                           | movement numb           | er in position command smoot                             | hing filter1 moving average      |     |  |
|       |                           | time No,80 or p         | oosition command smoothing                               | filter2 average movement         |     |  |
|       |                           | number No.81,           | may inhibit resonance. The                               | relation between resonant        |     |  |
|       |                           | frequency and           | average movement number                                  | is stated under parameter        |     |  |
|       |                           | specification of N      | p.80 and No,81.                                          |                                  |     |  |
|       |                           | [Notes] This para       | meter can be set after more th                           | an 1.5s when the command         |     |  |
|       |                           | pulse input is 0. A     | and the servo must be off while s                        | setting. If there is pulse input |     |  |
|       |                           | or residual pulse       | setting, position difference will o                      | ccur.                            |     |  |
|       |                           | [Initial setting] Co    | mmand smoothing filter 1 is '0".                         | (Not used)                       |     |  |
|       |                           | Co                      | mmand smoothing filter 2 is '1".                         | (Used)                           |     |  |
|       |                           | [Setting range] 0       | or 1                                                     |                                  |     |  |
| 066.3 | [Special setting]         | Enable/Disable F        | eed forward delay compensatior                           | n in position control mode.      | Yes |  |
|       | With(out) the Feed        | 0=Disable               |                                                          |                                  |     |  |
|       | forward delay             | 1= Enable               |                                                          |                                  |     |  |
|       | compensation in position  | <note> Generally</note> | set to "1". Do not make the cha                          | nges and cannot be done on       |     |  |
|       | control mode              | setting panel.          | setting panel.                                           |                                  |     |  |
|       |                           | [Initial setting] 1 (I  | Initial setting] 1 (Enable)                              |                                  |     |  |
|       |                           | [Setting range] 0       | or 1                                                     |                                  |     |  |
| 067.0 | [Adjustment]              | Select the drive re     | estriction options                                       |                                  | Yes |  |
| r     | Selection of drive        | Note) Do not moc        | Note) Do not modify the parameter while the servo is ON. |                                  |     |  |
|       | restriction options       | 0=Invalid               | 0=Invalid                                                |                                  |     |  |
|       |                           | 1=CW restriction.       | 1=CW restriction.                                        |                                  |     |  |
|       |                           | 2=CCW restriction       | 2=CCW restriction.                                       |                                  |     |  |
|       |                           | 3= CW/CCW rest          | 3= CW/CCW restriction.                                   |                                  |     |  |
|       |                           | [Initial setting] 0 (I  | nvalid)                                                  |                                  |     |  |
|       |                           | [Setting range] 0       | to 3                                                     |                                  |     |  |
| 067.1 | [Basic setting]           | Select deceleration     | on method at drive restriction inp                       | ut.                              | No  |  |
|       | Selection of deceleration | Note) Do not moc        | lify the parameter while the serv                        | o is ON.                         |     |  |
|       | method at drive           | When using dec          | eleration method No.67.1 and                             | stopping method No.67.2,         |     |  |
|       | restriction input         | please follow the       | following combination methods.                           |                                  |     |  |
|       |                           | 0=Free-run              |                                                          |                                  |     |  |
|       |                           | 1=Short brake           |                                                          |                                  |     |  |
|       |                           | 2= Prompt stop          |                                                          |                                  |     |  |
|       |                           | Combination             | Deceleration method                                      | Stopping method                  |     |  |
|       |                           |                         | No.67.1                                                  | No.67.2                          |     |  |
|       |                           | 1                       | 0: Free-run                                              | 0: Free-run                      |     |  |
|       |                           | 2                       | 1: Short brake                                           | 0; Free-run                      |     |  |

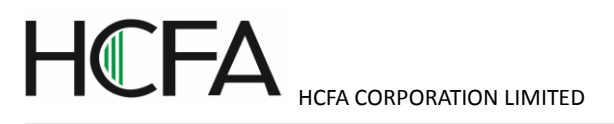

|       |                           | 3                           | 2: Prompt stop                        | 1: zero clamp                   |    |  |
|-------|---------------------------|-----------------------------|---------------------------------------|---------------------------------|----|--|
|       |                           | 4                           | 2: Prompt stop                        | 0: Free-run                     |    |  |
|       |                           | [Initial setting] 1         |                                       |                                 |    |  |
|       |                           | [Setting range] 0           | to 2                                  |                                 |    |  |
| 067.2 | [Basic setting]           | Select stop status          | at drive restriction.                 |                                 | No |  |
|       | Selection of stop status  | Note) Do not mod            | lify the parameter while the serv     | o is ON.                        |    |  |
|       | at drive restriction      | When using dec              | eleration method No.67.1 and          | stopping method No.67.2,        |    |  |
|       |                           | please follow the           | above combination methods.            |                                 |    |  |
|       |                           | 0= Free-run                 | )= Free-run                           |                                 |    |  |
|       |                           | 1= zero clamp               |                                       |                                 |    |  |
|       |                           | [Initial setting] 1         |                                       |                                 |    |  |
|       |                           | [Setting range] 0           | or 1                                  |                                 |    |  |
| 067.3 | [Basic setting]           | Select position di          | fference counter status at drive i    | restriction                     | No |  |
|       | Selection of position     | Note) Do not mod            | lify the parameter while the serv     | o is ON.                        |    |  |
|       | difference counter status | 0= Keep                     |                                       |                                 |    |  |
|       | at drive restriction      | 1=Clear                     |                                       |                                 |    |  |
|       |                           | [Initial setting] 1         |                                       |                                 |    |  |
|       |                           | [Setting range] 0           | or 1                                  |                                 |    |  |
| 068.0 | [Basic setting]           | As the reference            | of outputting positioning complet     | ion signal to upper controller, | No |  |
|       | Positioning completion    | this parameter is           | the pulse width for judging posit     | ioning completion.              |    |  |
|       | range                     | The setting value           | should be less than the number        | of positioning judge pulse of   |    |  |
|       |                           | upper controller.           | pper controller.                      |                                 |    |  |
|       |                           | [Initial value] 40[F        | Initial value] 40[Pulse] (±40[pulse]) |                                 |    |  |
|       |                           | [Setting range] 0           | to 32767                              |                                 |    |  |
|       |                           | Position<br>Positionin<br>0 | g completion range                    | Time                            |    |  |
| 069.0 | [Basic setting]           | As the reference            | of outputting positioning complet     | ion signal to upper controller, | No |  |
|       | Positioning completion    | this parameter is           | the speed limit for judging positi    | oning completion.               |    |  |
|       | speed                     | The setting value           | e should be less than the num         | ber of speed limit of upper     |    |  |
|       |                           | controller.                 |                                       |                                 |    |  |
|       |                           | [Initial value]             |                                       |                                 |    |  |
|       |                           | 750W or less: 2             | [pulse/160 $\mu$ s] (±2 [pulse/16     | 60 µ s] • • • 5.72[r/min]       |    |  |
|       |                           | 1kW or more :               | 2 [pulse/200 $\mu$ s] ( $\pm$         | 2 [pulse/200 $\mu$ s]) · · ·    |    |  |
|       |                           | 4.58[r/min]                 |                                       |                                 |    |  |
|       |                           | [Setting range] 0           | to 32767                              |                                 |    |  |

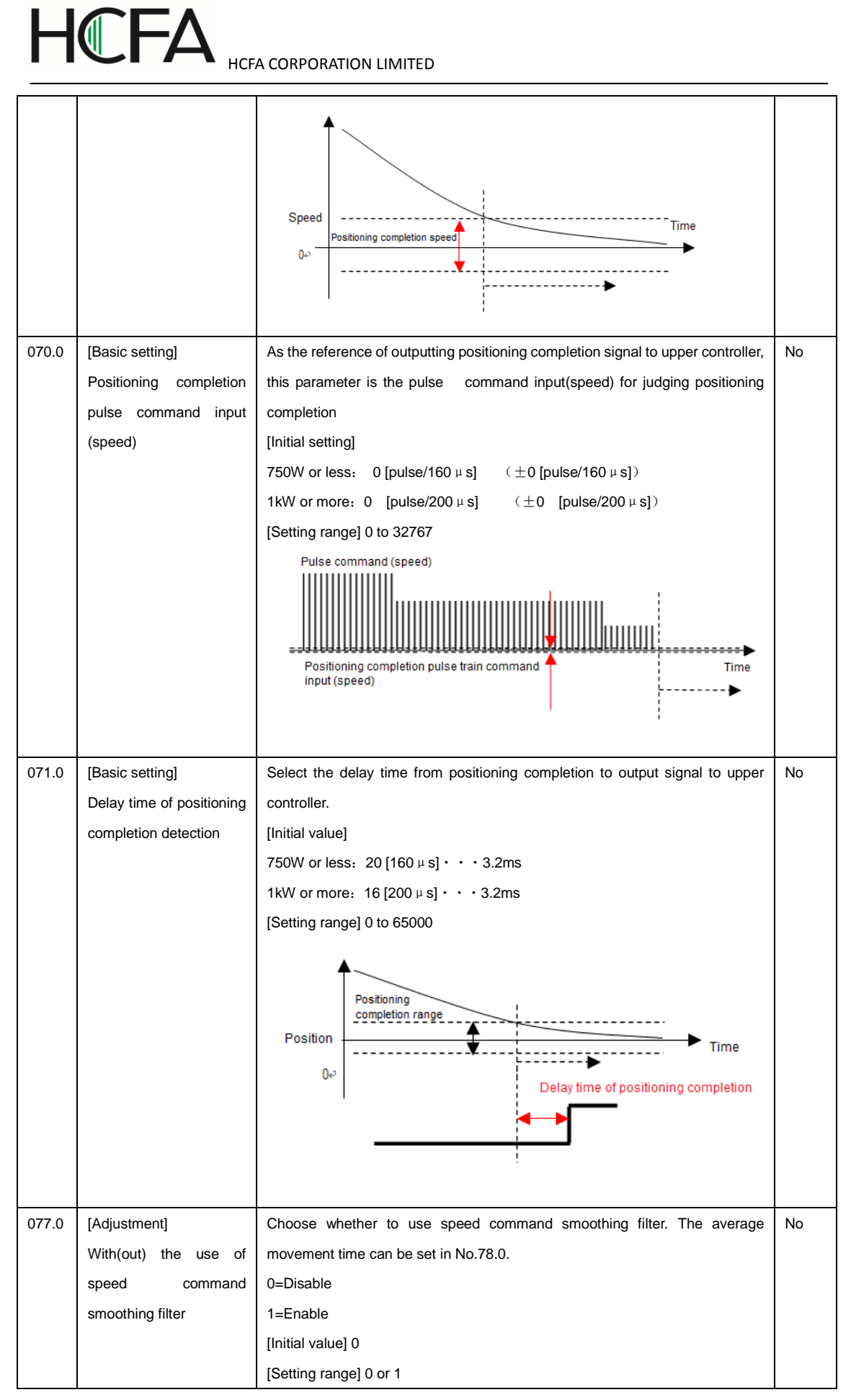

| 078.0 | [Adjustment]          | Set the average movement time of speed command smoothing filter.            | No  |  |  |  |
|-------|-----------------------|-----------------------------------------------------------------------------|-----|--|--|--|
|       | Average movement time | It can be used when No.77.0 is effective.                                   |     |  |  |  |
|       | of speed command      | [Initial value] 100 [ms]                                                    |     |  |  |  |
|       | smoothing filter      | [Setting range] 1 to 1000                                                   |     |  |  |  |
| 080.0 | [Adjustment]          | Set the position command smoothing filter 1 to "1(Used)" in No.66.0 to make | Yes |  |  |  |
| r and | Average movement      | No.80.0 valid.                                                              |     |  |  |  |
| 081.0 | number of position    | Set the position command smoothing filter 2 to "1(Used)" in No.66.1 to make |     |  |  |  |
| r     | command smoothing     | No.81.0 valid.                                                              |     |  |  |  |
|       | filter 1 and average  | When the setting value of average movement number increases, the            |     |  |  |  |
|       | movement number of    | acceleration/ deceleration will be smooth, but the response will be slow.   |     |  |  |  |
|       | position command      | Setting filter 1, the average movement number can be set between 1 and      |     |  |  |  |
|       | smoothing filter 2    | 6250; setting filter 2, the average movement number can be set between 1    |     |  |  |  |
|       |                       | and 1250.                                                                   |     |  |  |  |
|       |                       | The average movement time can be represented by the following formula.      |     |  |  |  |
|       |                       | $200 \sim 750W$ : (average movement time)=(average movement number)         |     |  |  |  |
|       |                       | ×0.16ms                                                                     |     |  |  |  |
|       |                       | 1k~2kW: (average movement time)=(average movement number) ×0.2ms            |     |  |  |  |
|       |                       | [Adjustment method]                                                         |     |  |  |  |
|       |                       | •Smoothing will make positioning time longer in response to above average   |     |  |  |  |
|       |                       | movement time. Please have settings within the permissible range            |     |  |  |  |
|       |                       | •When resonant occurs at constant move after acceleration or positioning    |     |  |  |  |
|       |                       | after deceleration, measuring the resonant frequency in torque command      |     |  |  |  |
|       |                       | curve and setting a corresponding average movement number in position       |     |  |  |  |
|       |                       | command smoothing filter1 moving average time No,80 or position command     |     |  |  |  |
|       |                       | smoothing filter2 average movement number No.81, may inhibit resonance.     |     |  |  |  |
|       |                       | The calculation of average movement number and its corresponding            |     |  |  |  |
|       |                       | suppressed resonance frequency is shown below.                              |     |  |  |  |
|       |                       | 750W or less: Setting value of smoothing filter=6250/(suppressed vibration  |     |  |  |  |
|       |                       | frequency[Hz])                                                              |     |  |  |  |
|       |                       | 1kW or more: Setting value of smoothing filter=5000/(suppressed vibration   |     |  |  |  |
|       |                       | frequency[Hz])                                                              |     |  |  |  |
|       |                       | Average movement number No.080.0, 64 256 1024 4096                          |     |  |  |  |
|       |                       | No.081.0                                                                    |     |  |  |  |
|       |                       | 750W or less: suppressed vibration 100 23 6 1.5                             |     |  |  |  |
|       |                       | frequency(Hz)                                                               |     |  |  |  |
|       |                       | 1kW or more: suppressed vibration 80 20 5 1.2                               |     |  |  |  |
|       |                       | frequency(Hz)                                                               |     |  |  |  |
|       |                       | The vibration caused by gain FF compensation 2 can be suppressed by         |     |  |  |  |
|       |                       | position command smoothing filter 2.                                        |     |  |  |  |
|       |                       | When using gain FF compensation 2 No.117.0, vibration can be reduced by     |     |  |  |  |
|       |                       | using the average movement number of position command smoothing filter 1    |     |  |  |  |
|       |                       | and filter 2.                                                               |     |  |  |  |
|       |                       | [Notes] This parameter can be set when the command pulse input is "0" for   |     |  |  |  |

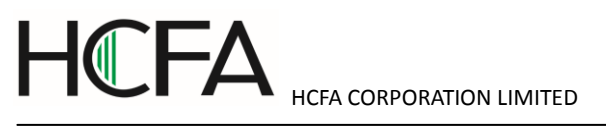

|       |                           | more than 1.5s and there is no command pulse input. If possible, it is            |     |
|-------|---------------------------|-----------------------------------------------------------------------------------|-----|
|       |                           | recommended to turn off the servo. If you set the parameter when there is         |     |
|       |                           | pulse input or residual pulse, position shift will occur.                         |     |
|       |                           | [Initial value] Filter 1: 25 for 200~750W, 20 for $1k$ $\sim$ 2kW                 |     |
|       |                           | Filter 2: 10 for 200~750W, 10 for 1k~2kW                                          |     |
|       |                           | [Setting range] 1 to 6250 for filter 1, 1 to 1250 for filter 2.                   |     |
| 087.0 | [Special setting]         | When set No.65.0 to "1(enable)", it is valid to detect the position deviation     | No  |
|       | Position deviation error  | errors. Normally it's effective.                                                  |     |
|       | detection value           | When the position deviation exceeds the setting value, the output position        |     |
|       |                           | deviation errors occur.                                                           |     |
|       |                           | It is more difficult to detect the position deviation if the value is greater.    |     |
|       |                           | [Initial value] 196608[pulse] (※Equivalent to the number of 1.5 turns pulse)      |     |
|       |                           | [Setting range] 0 to 2147483647.                                                  |     |
| 089.0 | [Special setting]         | When set No 65.0 to "1(enable)" it is valid to detect the position deviation      | No  |
|       | Delay time of position    |                                                                                   | 110 |
|       | deviation error detection | The time is from exceeding setting value [Position deviation error_detection]     |     |
|       |                           | value to outputting position deviation error signal                               |     |
|       |                           | It takes longer from error occurred to error output when the value is greater     |     |
|       |                           |                                                                                   |     |
|       |                           |                                                                                   |     |
|       |                           |                                                                                   |     |
|       |                           |                                                                                   |     |
| 000.0 |                           | $\begin{bmatrix} \text{Setting range} \\ 0 & 32707 \end{bmatrix}$                 | Ne  |
| 090.0 | [Basic setting]           | when set No.65.1 to T(enable), it is valid to detect the speed deviation          | INO |
|       | Speed deviation error     |                                                                                   |     |
|       | detection value           | Normally it's effective. When the speed deviation exceeds setting detection       |     |
|       |                           | Value, speed deviation error occurs.                                              |     |
|       |                           | It is more difficult to detect speed deviation error if the value is greater.     |     |
|       |                           | [Initial value] 200 $\sim$ /50W: 524[pulse/160 $\mu$ s] · · · 1499[r/min]         |     |
|       |                           | 1k~2kW: 655[pulse/200 µ s] · · · 11499[r/min]                                     |     |
|       |                           | [Setting range] 0 to 32767                                                        |     |
| 091.0 | [Special setting]         | When set No.65.1 to "1(enable)", it is valid to detect the speed deviation error. | No  |
|       | Delay time of speed       | Normally it is effective.                                                         |     |
|       | deviation error detection | The time is from exceeding setting value Speed deviation error detection          |     |
|       |                           | value j to output speed deviation error signal.                                   |     |
|       |                           | It takes longer from error occurred to error output stopped when the value is     |     |
|       |                           | greater.                                                                          |     |
|       |                           | [Initial value] 200~750W: 250 [160 µ s] · · · 40ms                                |     |
|       |                           | 1k∼2kW: 200 [200 µ s] · · · 40ms                                                  |     |
|       |                           | [Setting range] 0 to 32767                                                        |     |
| 102.0 | [Adjustment]              | Set Inertia ratio by the device load .                                            | No  |
|       | Inertia ratio             | [Initial value] 250 [%]                                                           |     |
|       |                           | [Setting range] 100 to 3000                                                       |     |
| 103.0 | [Adjustment]              | Set Damping ratio on the device side. When the friction and inertia ratio is very | No  |
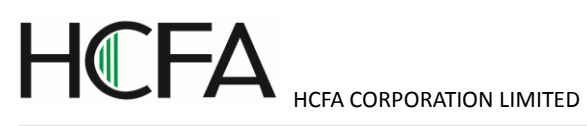

|       | Damping ratio              | big, the change of damping ratio value may shorten the setting time.                |    |
|-------|----------------------------|-------------------------------------------------------------------------------------|----|
|       |                            | [Initial setting] 100 [%]                                                           |    |
|       |                            | [Setting range] 10 to 5000                                                          |    |
| 110.0 | [Adjustment]               | Setting of auto tuning mode.                                                        | No |
|       | With or without the use    | If the movement direction of machine connected to the motor is horizontal,          |    |
|       | of estimated inertia ratio | select "standard mode". If vertical, select "Unbalanced mode".                      |    |
|       |                            | 1=Standard mode                                                                     |    |
|       |                            | 1=Unbalanced mode                                                                   |    |
|       |                            | [Initial value] 1 (Standard mode)                                                   |    |
|       |                            | [Setting range] 1 to 2                                                              |    |
| 110.1 | [Adjustment]               | Select whether to use real-time auto tuning.                                        | No |
|       | With(out) the use of       | 0 = Disable                                                                         |    |
|       | real-time auto tuning      | 1 = Enable and Apply Inertia ratio                                                  |    |
|       |                            | 2 = Enable and Apply Inertia ratio and Dumping ratio                                |    |
|       |                            | [Initial value] 0 (Disable)                                                         |    |
|       |                            | [Setting range] 0 to 2                                                              |    |
| 113.0 | [Adjustment]               | Set the control gain level in position control mode. If traceability to command is  | No |
|       | Control gain level         | slow or rigidity of drive system is low, set a lower value; If traceability to      |    |
|       | (position control)         | command is rapid or rigidity of drive system is high, set a higher value.           |    |
|       |                            | When setting this parameter, No. 115.0 ${\sim}119.0$ will be set automatically and  |    |
|       |                            | No.114.0 becomes invalid.                                                           |    |
|       |                            | [Initial value] 15                                                                  |    |
|       |                            | [Setting range] 5 to 45                                                             |    |
| 113.1 | [Adjustment]               | Set the inertia condition of position control mode.                                 | No |
|       | Inertia condition          | 0= Can interchange with F/W version of 2.0.4.0 or prior                             |    |
|       |                            | 1= For the device of heavy load and low rigidity, or large load changes             |    |
|       |                            | 2= Standard setting                                                                 |    |
|       |                            | 3= For the device of light load and CW/CCW frequently                               |    |
|       |                            | [Initial value] 2 (Standard)                                                        |    |
|       |                            | [Setting range] 0 to 3                                                              |    |
| 114.0 | [Adjustment]               | Set control level of position control mode. If traceability to command is slow or   | No |
|       | Control level (position    | rigidity of drive system is low, set the lower value; If traceability to command is |    |
|       | control)                   | rapid or rigidity of drive system is high, set the higher value.                    |    |
|       |                            | When setting this parameter, No. 115.0, No.116.0 will be set automatically and      |    |
|       |                            | No.113.0 becomes invalid.                                                           |    |
|       |                            | When the inertia condition No.113.1 is set to "0" (servo drive version 2.0.4.0 or   |    |
|       |                            | prior), the setting range is from 1 to 46.                                          |    |
|       |                            | [Initial value] 15                                                                  |    |
|       |                            | [Setting range] 5 to 45                                                             |    |
| 115.0 | [Adjustment]               | Set the Control gain 1 at position control mode. Higher setting value can           | No |
|       | Control gain 1 (position   | shorten the setting time. Set the Control gain 2 as the following values.           |    |
|       | control)                   | [Initial value] 50 [rad/s]                                                          |    |
|       |                            | [Setting range] 5 to 1000                                                           |    |

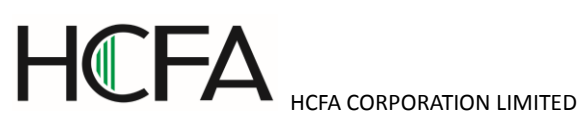

| 116.0 | [Adjustment]              | Set the Control gain 2 at position control mode. Higher setting value can           | No |
|-------|---------------------------|-------------------------------------------------------------------------------------|----|
|       | Control gain 2 (position  | improve the traceability to the command. Too high setting value can cause           |    |
|       | control)                  | overshoot and vibration.                                                            |    |
|       |                           | When No.113.0 control gain level or No.114.0 control level is adjusted to set       |    |
|       |                           | automatically, sometimes the setting values will exceed the setting range.          |    |
|       |                           | [Initial value] 200[rad/s]                                                          |    |
|       |                           | [Setting range] 80 to 5000                                                          |    |
| 117.0 | [Adjustment]              | Set feed forward compensation ratio (speed) of the Control gain 1 in position       | No |
|       | Gain FF compensation 1    | control mode. After confirming inertia ratio, adjusting this parameter will         |    |
|       | (position control)        | shorten the setting time. Too high setting value will lead to overshoot. And too    |    |
|       |                           | low setting value will make setting time longer.                                    |    |
|       |                           | [Initial value] 10000[0.01%]                                                        |    |
|       |                           | [Setting range] 0 to 15000                                                          |    |
| 118.0 | [Adjustment]              | Set feed forward compensation ratio (torque) of the control gain 2 in position      | No |
|       | Gain FF compensation 2    | control mode. It is suitable to adjust this parameter when it requires small        |    |
|       | (position control)        | following error and precise trajectory. After Gain FF compensation 1                |    |
|       |                           | shortens setting time, please increase this parameter value. If vibration           |    |
|       |                           | occurs, adjusting No.81.0 position command smoothing filter 2 average               |    |
|       |                           | movement times may suppress the vibration.                                          |    |
|       |                           | [Initial setting] 0 [0.01%]                                                         |    |
|       |                           | [Setting range] 0 to 15000                                                          |    |
| 119.0 | [Adjustment]              | Setting integral gain in position control mode can suppress external                | No |
|       | Integral gain (position   | interference. When the setting value is higher, the position deviation              |    |
|       | control)                  | convergence of positioning setting will become fast. But if setting value is too    |    |
|       |                           | high, vibration will occur.                                                         |    |
|       |                           | When No.113.0 control gain level or No.114.0 control level is adjusted to set       |    |
|       |                           | automatically, sometimes the setting values will exceed the setting range.          |    |
|       |                           | [Initial value] 160[rad/s]                                                          |    |
|       |                           | [Setting range] 45 to 5000                                                          |    |
| 129.0 | [Adjustment]              | Select control gain level in speed control mode. If traceability to command is      | No |
|       | Control gain level (speed | slow or rigidity of drive system is low, set the lower value; If traceability to    |    |
|       | control)                  | command is rapid or rigidity of drive system is high, set the higher value.         |    |
|       |                           | When setting this parameter, No. 131.0 ${\sim}133.0$ will be set automatically and  |    |
|       |                           | No.130.0 becomes invalid.                                                           |    |
|       |                           | [Initial value] 15                                                                  |    |
|       |                           | [Setting range] 1 to 46                                                             |    |
| 130.0 | [Adjustment]              | Select control level in speed control mode. If traceability to command is slow      | No |
|       | Control level (speed      | or rigidity of drive system is low, set the lower value; If traceability to command |    |
|       | control)                  | is rapid or rigidity of drive system is high, set the higher value.                 |    |
|       |                           | When setting this parameter, No. 131.0 will be set automatically and No.129.0       |    |
|       |                           | becomes invalid.                                                                    |    |
|       |                           | [Initial value] 15                                                                  |    |
|       |                           | [Setting range] 1 to 46                                                             |    |

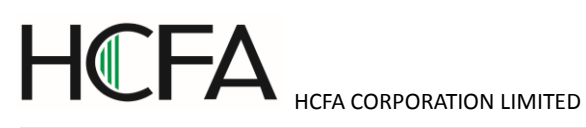

| 131.0 | [Adjustment]            | Set the control gain in speed control mode.                                      | No |
|-------|-------------------------|----------------------------------------------------------------------------------|----|
|       | Control gain 1 (speed   | It corresponds to proportional gain of speed control loop.                       |    |
|       | control)                | [Initial value] 399[rad/s]                                                       |    |
|       |                         | [Setting range] 100 to 6000                                                      |    |
| 132.0 | [Adjustment]            | Set feed forward compensation in speed control mode. The higher the setting      | No |
|       | Gain FF compensation 1  | value, the better the traceability to command. But Too high setting value may    |    |
|       | (speed control)         | lead to overshoot or vibration                                                   |    |
|       |                         | [Initial value] 0 [0.01%]                                                        |    |
|       |                         | [Setting range] 0 to 15000                                                       |    |
| 133.0 | [Adjustment]            | Select integral gain in speed control mode.                                      | No |
|       | Integral gain(speed     | The higher the setting value, the smaller the speed change caused by external    |    |
|       | control)                | disturbance.                                                                     |    |
|       |                         | [Initial value] 300[rad/s]                                                       |    |
|       |                         | [Setting range] 45 to 5000                                                       |    |
| 144.0 | [Basic setting]         | Select torque command limit value in No.147.0, No.148.0                          | No |
|       | With or without the use | Confirm the following items when using torque limit.                             |    |
|       | of torque command limit | 1. [No 65.0 Solution of Position deviation error detection]                      |    |
|       | override                |                                                                                  |    |
|       |                         | "0=Disable"                                                                      |    |
|       |                         |                                                                                  |    |
|       |                         | ②   No.65.1 Selection of Speed deviation error detection ], please set it to "0= |    |
|       |                         | Disable"                                                                         |    |
|       |                         | When the command deviation value is small, even though the torque limit is       |    |
|       |                         | set to be valid, it will be OK to set $①$ or $②$ to "1(enable)".                 |    |
|       |                         | 0= Disable                                                                       |    |
|       |                         | 1= Enable                                                                        |    |
|       |                         | [Initial setting] 0 (Disable)                                                    |    |
|       |                         | [Setting range] 0 or 1                                                           |    |
| 144.1 | [Basic setting]         | Select the output condition for torque limit.                                    | No |
|       | Torque limit state      | 0= All conditions                                                                |    |
|       | output mode             | (Torque is limited by torque command limit value 1 (No.147.0), max. torque       |    |
|       |                         | limit value of motor and torque limit value of home position return (No. 656.0), |    |
|       |                         | not limited by speed in torque control mode)                                     |    |
|       |                         | 1= Torque command limit Override 1 (No.147.0) or 2 (No.148.0)                    |    |
|       |                         | 2= Torque command limit Override 2 (No.148.0)                                    |    |
|       |                         | [Initial setting] 0 (All conditions)                                             |    |
|       |                         | [Setting range] 0 to 2                                                           |    |
| 147.0 | [Basic setting]         | It is valid when No.144.0 torque command limit override is set to "1(enable)".   | No |
| 148.0 | Torque command limit    | Set torque command limit override relative to rated torque ratio.                |    |
|       | override 1, 2           | Tow torque limits could be set.                                                  |    |
|       |                         | [Initial value] 3000[0.1%] for torque limit 1; 2000[0.1%] for torque limit 2     |    |
|       |                         | [Setting range] 0 to 65535                                                       |    |

| 151.0 | [Basic setting]         | Set the torque command limit override relative to rated torque, if the stop type | No |
|-------|-------------------------|----------------------------------------------------------------------------------|----|
|       | Torque command limit    | in No.224.0 is set to "2=prompt stop" when servo is OFF.                         |    |
|       | override at prompt stop |                                                                                  |    |
|       |                         | [Initial value] 5000[0.1%] (When set 3000 or more, the limit value of max.       |    |
|       |                         | torque command is 300%. If the setting value is bigger than 1000 , overload      |    |
|       |                         | error will occur according to overload characteristics specified time.           |    |
|       |                         | [Setting range] 0 to 65535                                                       |    |
| 152.0 | [Basic setting]         | Set Speed limit value of analog torque control mode.                             | No |
|       | Analog torque command   | [Initial value] Max. speed of the motor                                          |    |
|       | speed limit value       | [Setting range] 0 to 10000                                                       |    |
| 160.0 | [Adjustment]            | Select torque command low-pass filter.                                           | No |
|       | Selection of torque     | 0=No filter                                                                      |    |
|       | command low-pass filter | 1= Preliminary IIR filter                                                        |    |
|       |                         | [Initial value] 1 (Preliminary IIR filter)                                       |    |
|       |                         | [Setting range] 0 or 1                                                           |    |
| 160.1 | [Adjustment]            | Whether the notch filter is used to set the torque command.                      | No |
|       | Torque command          | 0=Disable                                                                        |    |
|       | Selection of whether to | 1=Enable                                                                         |    |
|       | use notch filter        | [Initial value] 0 (Disable)                                                      |    |
|       |                         | [Setting range] 0 or 1                                                           |    |
| 160.2 | [Adjustment]            | Select whether to use the auto setting for torque command low-pass filter in     | No |
|       | Auto setting ON/OFF for | control gain level (No. 113 and No. 129).                                        |    |
|       | Torque command          | 0 = Auto setting OFF                                                             |    |
|       | Low-pass filter         | 1 = Auto setting ON                                                              |    |
|       |                         | [Initial value] 1 (Auto setting ON)                                              |    |
|       |                         | [Setting range] 0 or 1                                                           |    |
| 162.0 | [Adjustment]            | Set the torque command preliminary filter time constant for Low-pass filter      | No |
|       | Torque command          | [Initial value] 20 [0.01ms]                                                      |    |
|       | preliminary filter time | [Setting range] 0 to 65535                                                       |    |
|       | constant for Low-pass   |                                                                                  |    |
|       | filter                  |                                                                                  |    |
| 168.0 | [Adjustment]            | Set Notch filter notch frequency of Torque command                               | No |
|       | Torque command notch    | [Initial value] 5000[Hz]                                                         |    |
|       | filter frequency        | [Setting range] 0 to 5000                                                        |    |
| 169.0 | [Adjustment]            | Set notch filter width of torque command.                                        | No |
|       | Torque command Notch    | Set the ratio relative to a frequency band with 0 notch depth and -3[dB]         |    |
|       | filter width            | attenuation rate. The larger the value, the greater the width of the notch       |    |
|       |                         | [Initial value] 8                                                                |    |
|       |                         | [Setting range] 0 to 16                                                          |    |
| 170.0 | [Adjustment]            | Set the notch depth at the notch frequency of torque command notch filter,       | No |
|       | Torque command Notch    | Set the I/O ratio of notch frequency. When the setting value is 0, the notch     |    |
|       | filter depth            | frequency input is completely cut off. When the setting value is 256, the notch  |    |
|       |                         | frequency input is completely through. The notch depth becomes shallow           |    |

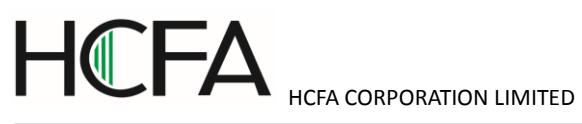

|       |                         | when the value is bigger.                                                       |    |
|-------|-------------------------|---------------------------------------------------------------------------------|----|
|       |                         | [Initial value] 0                                                               |    |
|       |                         | [Setting range] 0 to 256                                                        |    |
| 224.0 | [Basic setting]         | Select the deceleration stop type when the alarm occurs or servo ON signal is   | No |
|       | Type selection          | off in motor revolution.                                                        |    |
|       | deceleration stop at    | 0=No brake                                                                      |    |
|       | servo OFF               | 1=Short brake mode                                                              |    |
|       |                         | 2= Prompt stop                                                                  |    |
|       |                         | [Initial value] 1 (Short brake mode)                                            |    |
|       |                         | [Setting range] 0 to 2                                                          |    |
| 224.1 | [Basic setting]         | Select cancellation reasons for deceleration stop at servo OFF                  | No |
|       | Deceleration stop at    | 0 = Operating time                                                              |    |
|       | Servo off: cancelation  | 1 = Rotations of cancelation or operating time                                  |    |
|       | reasons                 | [Initial value] 1 (Rotations of cancelation or operating time)                  |    |
|       |                         | [Setting range] 0 or 1                                                          |    |
| 224.2 | [Basic setting]         | Enable/Disable Deceleration Stop when the voltage from a control power          | No |
|       | Use of a deceleration   | supply drops by No. 228.0.                                                      |    |
|       | stop in case of control | 0 = Disable                                                                     |    |
|       | power supply voltage    | 1 = Enable                                                                      |    |
|       | drop                    | [Initial value] 1 (Enable)                                                      |    |
|       |                         | [Setting range] 0 or 1                                                          |    |
| 226.0 | [Basic setting]         | Set the operating time for deceleration stop at servo OFF.                      | No |
|       | Deceleration stop :     | (If "0(No brake)" is set to No.224, this parameter is invalid.)                 |    |
|       | operating time at servo | [Initial value] 200W $\sim$ 750W: 313 [160 $\mu$ s] $\cdot$ · · 50ms,           |    |
|       | off                     | 1 kW∼2kW: 250 [200 μ s] ・・・50ms                                                 |    |
|       |                         | [Setting range] 0 to 16383                                                      |    |
| 227.0 | [Basic setting]         | Set the cancellation speed of deceleration stop at servo OFF. It sets the speed | No |
|       | Cancellation speed of   | of brake OFF cancellation.                                                      |    |
|       | deceleration stop and   | (If "0(No brake)" is set to No.224.0 and "0(Operation time)" set to No.224.1,   |    |
|       | brake cancellation OFF  | this parameter is invalid.)                                                     |    |
|       | at servo OFF.           | [Initial value] 200W $\sim$ 750W: 17[pulse/160 $\mu$ s] $\cdot$ · · 50r/min,    |    |
|       |                         | 1 kW∼2kW: 22[pulse/200 µ s] ・・・50r/min                                          |    |
|       |                         | [Setting range] 0 to 32767                                                      |    |
| 228.0 | [Basic setting]         | Set the operating time of deceleration stop at control power supply voltage     | No |
|       | Operating time of       | drop in motor rotation.                                                         |    |
|       | deceleration stop at    | [Initial value] 62 [160µs] · · · 10ms                                           |    |
|       | control power supply    | [Setting range] 0 to 16383 [ms]                                                 |    |
|       | voltage drop            |                                                                                 |    |
| 237.0 | [Basic setting]         | Set the delay time between getting the input signal of Servo OFF and motor      | No |
|       | Delay time at servo OFF | excitation OFF.                                                                 |    |
|       |                         | (The disconnection of COM2 and SVON terminal indicates the servo ON             |    |
|       |                         | input signal is OFF.)                                                           |    |
|       |                         | [Initial value] 200W $\sim$ 750W: 0[160 $\mu$ s] $\cdot$ · · 0ms,               |    |

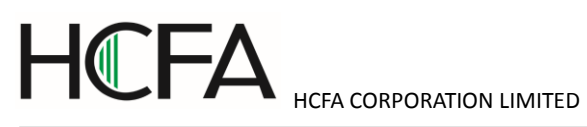

|       |                           | 1 kW∼2kW: 0[200 μs] ・・・0ms                                                        |     |
|-------|---------------------------|-----------------------------------------------------------------------------------|-----|
|       |                           | [Setting range] 0 to 3125                                                         |     |
| 238.0 | [Basic setting]           | Set the delay time from motor excitation start to brake release output signal     | No  |
|       | Delay time of brake       | (MBRK) ON. (The connection of COM2 and SVON terminal indicates the                |     |
|       | release                   | brake release output signal is ON.)                                               |     |
|       |                           | [Initial value] 200W $\sim$ 750W: 25[pulse/160 $\mu$ s],                          |     |
|       |                           | $1 \text{ kW}{\sim}2\text{kW}$ : 20[pulse/200 $\mu$ s]                            |     |
|       |                           | [Setting range] 0 to 3125                                                         |     |
| 257.0 | [Basic setting]           | Select an option for Absolute system or Incremental system.                       | Yes |
|       | Selection of an encoder   | 0 = Incremental system                                                            |     |
|       | system                    | 1 = Absolute system (multi-rotation counter overflow detection disabled)          |     |
|       |                           | 2 = Absolute system (multi-rotation counter overflow detection enabled)           |     |
|       |                           | [Initial value] 0 (Incremental system)                                            |     |
|       |                           | [Setting range] 0 to 2                                                            |     |
| 272.1 | [Basic setting]           | Set the rotation direction of encoder output.                                     | Yes |
| r     | Encoder output rotation   | 0 = Down counting in the case of CCW rotation                                     |     |
|       | direction                 | 1 = Up counting in the case of CCW rotation                                       |     |
|       |                           | [Initial value] 1 (Up counting in the case of CCW rotation)                       |     |
|       |                           | [Setting range] 0 or 1                                                            |     |
| 276.0 | [Basic setting]           | Set the division and multiplication of encoder pulse output.                      | Yes |
| r /   | Division and              | When the 1-roration pulse number of encoder and the motor is different, set it    |     |
| 278.0 | multiplication of encoder | to 'Numerator / Denominator =1-roration pulse number of encoder/ 1-roration       |     |
| r     | pulse                     | pulse number of motor.                                                            |     |
|       | output(Numerator /        | If the output Z-phase pulse width is narrow and the upper control device          |     |
|       | Denominator)              | cannot identify it correctly, we can reduce the division and multiplication ratio |     |
|       |                           | or speed to increase the pulse width by encoder pulse output division and         |     |
|       |                           | multiplication No. 276. 0 and 278. 0.                                             |     |
|       |                           | [Pulse width]= 1/ rotation speed (division/ multiplication ratio × 217)           |     |
|       |                           | [Initial value] (Numerator )/ (Denominator )=1000/8000                            |     |
|       |                           | [Setting range] (Numerator ) 1 $\sim$ 65535; (Denominator )1 $\sim$ 65535         |     |
|       |                           | Frequency division/multiplication could be set to 1/32768 to 1.                   |     |
|       |                           | But it's necessary that [encoder resolution] $	imes$ [Frequency                   |     |
|       |                           | division/multiplication] = [multiples of 4] and output frequency must less than   |     |
|       |                           | 4Mpps(Maximum value).                                                             |     |
| 288.0 | [Adjustment]              | This parameter is for the low-pass filter that smooths analog torque command      | No  |
| /     | Analog torque command     | input. It's valid when No.302.1 =1(enable).                                       |     |
| 289.0 | input filter (Denominator | When the value is small, the smoothing becomes stronger, but the traceability     |     |
|       | /Numerator)               | to command drops.                                                                 |     |
|       |                           | When the value is bigger, the traceability to command improves, but it is easy    |     |
|       |                           | to be disturbed.                                                                  |     |
|       |                           | Numerator / Denominator cannot exceed "1".                                        |     |
|       |                           | If Numerator / Denominator=1, no filtering.                                       |     |
|       |                           | [Initial value] Numerator / Denominator= 16000/65535                              |     |

|      |                          | [Setting range] 0 to 65535/1 to 65535                                           |    |  |  |
|------|--------------------------|---------------------------------------------------------------------------------|----|--|--|
| 290. | [Adjustment]             | Set Analog torque command input gain.                                           | No |  |  |
| 0 /  | Analog torque command    | Input of Analog command voltage =-10V or +10V with                              |    |  |  |
| 291. | input gain (Denominator  | (Numerator)/(Denominator)=1 attains motor peaks torque.                         |    |  |  |
| 0    | /Numerator)              | Motor rotation direction differs according to the selection of analog command   |    |  |  |
|      |                          | voltage symbols and characteristics.                                            |    |  |  |
|      |                          | %For the details of peaks torque, refer to [Basic specification].               |    |  |  |
|      |                          | [Initial value] (Numerator) / (Denominator) = 3100/3100 (Varies with different  |    |  |  |
|      |                          | motor models)                                                                   |    |  |  |
|      |                          | [Setting range] 0 to 65535/1 to 65535                                           |    |  |  |
| 292. | [Basic setting]          | Set Analog torque command CCW torque limit Override                             | No |  |  |
| 0/   | Analog torque command    | Analog command CCW torque limit =motor peak torque × (Override                  |    |  |  |
| 293. | CCW torque limit         | (Numerator)/Override(Denominator))                                              |    |  |  |
| 0    | Override (Denominator/   | [Initial value] (Numerator) / (Denominator) = 3100/3100 (Varies with motor      |    |  |  |
|      | Numerator)               | models)                                                                         |    |  |  |
|      |                          | [Setting range] 0 to 65535/1 to 65535                                           |    |  |  |
| 294. | [Basic setting]          | Set Analog torque command CW torque limit Override                              | No |  |  |
| 0/   | Analog torque command    | Analog command CW torque limit =motor peak torque x (Override                   |    |  |  |
| 295. | CW torque limit Override | (Numerator)/Override(Denominator))                                              |    |  |  |
| 0    |                          | tial value] (Numerator) / (Denominator) = 3100/3100 (Varies with motor          |    |  |  |
|      |                          | models)                                                                         |    |  |  |
|      |                          | [Setting range] 0 to 65535/1 to 65535                                           |    |  |  |
| 300. | [Basic setting]          | Set Analog torque command Fixed offset value.                                   | No |  |  |
| 0    | Analog torque command    | This parameter is valid when No.302.2 =1. If the input voltage is 0V, the state |    |  |  |
|      | Fixed offset value       | of analog torque command input is 0%.                                           |    |  |  |
|      |                          | <setting method=""></setting>                                                   |    |  |  |
|      |                          | 1. Servo ON (The motor rotates automatically if offset deviation occurs)        |    |  |  |
|      |                          | 2. Observe the torque command value, and set offset value.                      |    |  |  |
|      |                          | [Initial value] 0                                                               |    |  |  |
|      |                          | [Setting range] -32768 to 32767                                                 |    |  |  |
| 302. | [Basic setting]          | Set Rotation direction of Analog torque command input.                          | No |  |  |
| 0    | Analog torque command    | 0 = CCW rotation by negative input voltage, CW rotation by Positive input       |    |  |  |
|      | Rotation direction       | voltage                                                                         |    |  |  |
|      |                          | 1 = CCW rotation by positive input voltage, CW rotation by negative input       |    |  |  |
|      |                          | voltage                                                                         |    |  |  |
|      |                          | [Initial value] 1 (CCW rotation by positive input voltage)                      |    |  |  |
|      |                          | [Setting range] 0 or 1                                                          |    |  |  |
| 302. | [Basic setting]          | Enable/Disable Input filter for Analog torque command. It can be done by No.    | No |  |  |
| 1    | Analog torque command    | 288. 0 and No. 289. 0.                                                          |    |  |  |
|      | Input filter option      | 0 = Disable                                                                     |    |  |  |
|      |                          | 1 = Enable                                                                      |    |  |  |
|      |                          | [Initial value] 1                                                               |    |  |  |
|      |                          | [Setting range] 0 or 1                                                          |    |  |  |

| 302.  | [Basic setting]        | Select Offset adjustment method of Analog torque command.                   | No |
|-------|------------------------|-----------------------------------------------------------------------------|----|
| 2     | Analog torque command  | Auto tuning is that the input voltage can make the torque command 0% at     |    |
|       | Offset adjustment      | servo ON. Manual tuning is to input offset value by manual to make torque   |    |
|       | method                 | command 0% at input voltage 0V. Offset value can be adjusted by No.300.0    |    |
|       |                        | (Analog torque command Fixed offset value)                                  |    |
|       |                        | 0 = Auto tuning                                                             |    |
|       |                        | 1 = Manual tuning                                                           |    |
|       |                        | [Initial value] 1 (Manual tuning)                                           |    |
|       |                        | [Setting range] 0 or 1                                                      |    |
| 385.  | [Basic setting]        | Set Acceleration time for the JOG operation                                 | No |
| 0     | JOG operation:         | This parameter set a duration for the speed command to accelerate from 0    |    |
|       | Acceleration time      | rpm to 1000rpm.                                                             |    |
|       |                        | [Initial value] 1000[ms]                                                    |    |
|       |                        | [Setting range] 0 to 60000[ms]                                              |    |
| 386.  | [Basic setting]        | Set Deceleration time for the JOG operation                                 | No |
| 0     | JOG operation:         | This parameter set a duration for the speed command to accelerate from 1000 |    |
|       | Deceleration time      | rpm to 0rpm.                                                                |    |
|       |                        | [Initial value] 1000[ms]                                                    |    |
|       |                        | [Setting range] 0 to 60000[ms]                                              |    |
| 387.  | [Basic setting]        | Set a target speed of the JOG operation.                                    | No |
| 0     | JOG operation: Target  | [Initial value] 300[ r/mi n]                                                |    |
|       | speed                  | [Setting range] For 50W~100W:0~6300[ r/mi n]                                |    |
|       |                        | For 200W~400W: 0~5000[ r/mi n]                                              |    |
|       |                        | For 750W: 4500[ r/mi n]                                                     |    |
|       |                        | For 1kW~2kW: 0~3000[ r/mi n]                                                |    |
|       |                        | Note) Alarm occurs when it exceeds max. speed. Do not exceed the            |    |
|       |                        | max.speed.                                                                  |    |
| 388.0 | [Basic setting]        | It is valid when control mode No.2.0 is set to "1=speed control mode" and   | No |
|       | Selection of Internal  | command mode selection No.3.0 is set to "3=Internal generation command" .   |    |
|       | speed command type     | Select command type of internal speed command. No.390.0 and No.391.0 are    |    |
|       |                        | used to set acceleration/deceleration time of internal speed command.       |    |
|       |                        | No.392.0 $\sim$ 399.0 are used to set the target speed.                     |    |
|       |                        | 0 = zero command input                                                      |    |
|       |                        | 1 = internal speed command(trapezoid speed command with 8 phases)           |    |
|       |                        | [Initial value] 0                                                           |    |
|       |                        | [Setting range] 0 or 1                                                      |    |
| 390.0 | [Basic setting]        | It is valid when control mode No.2.0 is set to "1=speed control mode",      | No |
|       | Internal speed command | command mode selection No.3.0 is set to "3=Internally generated             |    |
|       | Acceleration time      | command" , and internal speed command type No.388.0 is set to "1=           |    |
|       |                        | trapezoidal speed command" . Set the acceleration time of internal speed    |    |
|       |                        | command input. Set the time of speed command from 0rpm to 1000rpm.          |    |
|       |                        | No.391.0 is used to set internal speed command deceleration time.           |    |
|       |                        | No.392.0 $\sim$ 399.0 are used to set the target speed.                     |    |

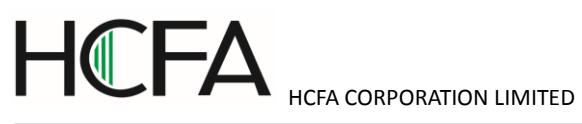

|       |                        | [Initial value] 10                             | 00 [ms]                                                                   |                            |                           |    |  |  |
|-------|------------------------|------------------------------------------------|---------------------------------------------------------------------------|----------------------------|---------------------------|----|--|--|
|       |                        | [Setting range] (                              | ) to 60000                                                                |                            |                           |    |  |  |
| 391.0 | [Basic setting]        | It is valid wher                               | t is valid when control mode No.2.0 is set to "1=speed control mode", No. |                            |                           |    |  |  |
|       | Internal speed command | command mode                                   | selection No.3.0 is                                                       | set to "3=Internal ge      | eneration command",       |    |  |  |
|       | Deceleration time      | and internal spe                               | nd internal speed command type No.388.0 is set to "1= trapezoidal speed   |                            |                           |    |  |  |
|       |                        | command". S                                    | et the deceleration                                                       | time of internal spee      | ed command input. Set     |    |  |  |
|       |                        | the time of spee                               | ed command from                                                           | 1000rpm to 0rpm. N         | lo.390.0 is used to set   |    |  |  |
|       |                        | internal speed of                              | command accelerat                                                         | tion time. No.392.0 $\sim$ | 399.0 are used to set     |    |  |  |
|       |                        | the target speed                               | he target speed.                                                          |                            |                           |    |  |  |
|       |                        | [Initial value] 10                             | 00 [ms]                                                                   |                            |                           |    |  |  |
|       |                        | [Setting range] (                              | ) to 60000                                                                |                            |                           |    |  |  |
| 392.0 | [Basic setting]        | It is valid wher                               | control mode No                                                           | 0.2.0 is set to "1=sp      | eed control mode",        | No |  |  |
| 393.0 | Internal speed command | command mode                                   | selection No.3.0 is                                                       | set to "3=Internal ge      | eneration command",       |    |  |  |
| 394.0 | Target speed 1         | and internal spe                               | eed command type                                                          | No.388.0 is set to         | "1= trapezoidal speed     |    |  |  |
| 395.0 | Target speed 2         | command" . In                                  | ternal speed comm                                                         | nand acceleration/dec      | celeration time is set in |    |  |  |
| 396.0 | Target speed 3         | No.390.0 and N                                 | o.391.0. Set 8-pha                                                        | se target speed of int     | ternal speed command      |    |  |  |
| 397.0 | Target speed 4         | input. The switc                               | h of target speed o                                                       | an be realized by fo       | llowing combination of    |    |  |  |
| 398.0 | Target speed 5         | 8pin, 9pin and 1                               | 0pin in CN1.                                                              |                            |                           |    |  |  |
| 399.0 | Target speed 6         | Target                                         | I5(8pin in CN1)                                                           | l6(9pin in CN1)            | I7 (10pin in CN1)         |    |  |  |
|       | Target speed 7         | speed                                          |                                                                           |                            |                           |    |  |  |
|       | Target speed 8         | 1                                              | Open                                                                      | Open                       | Open                      |    |  |  |
|       |                        | 2                                              | Short circuited                                                           | Open                       | Open                      |    |  |  |
|       |                        | 3                                              | Open                                                                      | Short circuited            | Open                      |    |  |  |
|       |                        | 4                                              | Short circuited                                                           | Short circuited            | Open                      |    |  |  |
|       |                        | 5                                              | Open                                                                      | Open                       | Short circuited           |    |  |  |
|       |                        | 6                                              | Short circuited                                                           | Open                       | Short circuited           |    |  |  |
|       |                        | 7                                              | Open                                                                      | Short circuited            | Short circuited           |    |  |  |
|       |                        | 8                                              | Short circuited                                                           | Short circuited            | Short circuited           |    |  |  |
|       |                        | [Initial value]                                |                                                                           | I                          | 11                        |    |  |  |
|       |                        | Target speed 1:                                | 500 [r/min]                                                               |                            |                           |    |  |  |
|       |                        | Target speed 2:                                | 1000 [r/min]                                                              |                            |                           |    |  |  |
|       |                        | Target speed 3:                                | 1500 [r/min]                                                              |                            |                           |    |  |  |
|       |                        | Target speed 4:                                | 2000 [r/min]                                                              |                            |                           |    |  |  |
|       |                        | Target speed 5:                                | 2500 [r/min]                                                              |                            |                           |    |  |  |
|       |                        | Target speed 6:                                | 3000 [r/min]                                                              |                            |                           |    |  |  |
|       |                        | Target speed 7: 4000 (200W~750W motor) [r/min] |                                                                           |                            |                           |    |  |  |
|       |                        |                                                | 3000 (1KW~2KW                                                             | / motor ) [r/min]          |                           |    |  |  |
|       |                        | Target speed 8:                                | 5000 (200W~400                                                            | DW motor ) [r/min]         |                           |    |  |  |
|       |                        |                                                | 4500 (750W mot                                                            | or) [r/min]                |                           |    |  |  |
|       |                        |                                                | 3000 (1KW~2K)                                                             | N motor) [r/min]           |                           |    |  |  |
|       |                        | [Setting range] (                              | ) to the highest spe                                                      | ed of motor                |                           |    |  |  |
| 642.  | [Basic setting]        | Set Operation                                  | mode for position                                                         | n control mode an          | d internal generation     | No |  |  |

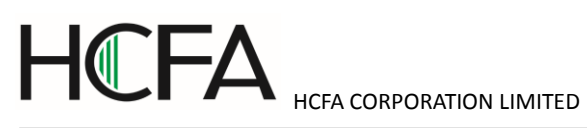

| 0    | Internal speed command  | command.                                                                       |     |
|------|-------------------------|--------------------------------------------------------------------------------|-----|
|      | - Operation mode        | 0 = Point Table                                                                |     |
|      |                         | 1 = Communication operation                                                    |     |
|      |                         | 2 = Manual pulse input                                                         |     |
|      |                         | [Initial value] 1 (Communication operation)                                    |     |
|      |                         | [Setting range] 0 to 2                                                         |     |
| 643. | [Special setting]       | Enable/Disable Internal position command Overflow detection function.          | Yes |
| 0    | Internal speed command  | 0 = Disable                                                                    |     |
|      | - Overflow detection    | 1 = Enable                                                                     |     |
|      | option                  | To prevent the absolute position from disappearing when the target position    |     |
|      |                         | exceeds the absolute position range in Point table or communication            |     |
|      |                         | operation.                                                                     |     |
|      |                         | When "1 = Enable" is set and the target position (ABS position command) in     |     |
|      |                         | operation command exceeds absolute position, the alarm of internal position    |     |
|      |                         | command overflow will occur. When "0 = Disable" is set and the target position |     |
|      |                         | exceeds absolute position, it can implement relative operation, not the        |     |
|      |                         | absolute operation. The relative operation is that the point table operation   |     |
|      |                         | command method is set to the operation of relative value and test-run. The     |     |
|      |                         | absolute operation is that the point table operation command method is set to  |     |
|      |                         | the operation of absolute value.                                               |     |
|      |                         | [Initial value] 1                                                              |     |
|      |                         | [Setting range] 0 to 1                                                         |     |
| 644. | [Special setting]       | Set Point No. output method from user I/O output to PM13 in positioning        | No  |
| 0    | Point No. output method | operation.                                                                     |     |
|      |                         | 0 = Output Operation start point at Operation start                            |     |
|      |                         | 1 = Output Operation start point at Operation end                              |     |
|      |                         | 2 = Output each point No.at each operation start                               |     |
|      |                         | [Initial value] 1 (Output Operation start point at Operation end)              |     |
|      |                         | [Setting range] 0 to 2                                                         |     |
| 645. | [Special setting]       | Select Base signal 1 at determine Home position.                               | No  |
| 0    | Base signal 1 selection | 0 = Arbitrary position                                                         |     |
|      | for Home position       | 1 = Stopper                                                                    |     |
|      |                         | 2 = Home position DOG front end                                                |     |
|      |                         | [Initial value] 2 (Home position DOG front end)                                |     |
|      |                         | [Setting range] 0 to 2                                                         |     |
| 645. | [Special setting]       | Set another base signal(Base signal 2)for home position after detecting Base   | No  |
| 1    | Base signal 2 selection | signal 1.                                                                      |     |
|      | for Home position       | 0 = None                                                                       |     |
|      |                         | 1 = Encoder Phase Z                                                            |     |
|      |                         | [Initial value] 0 (None)                                                       |     |
|      |                         | [Setting range] 0 to 1                                                         |     |

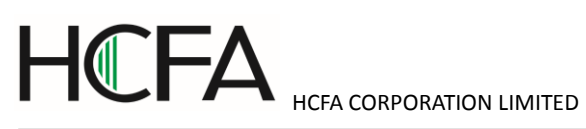

| 645.  | [Special setting]       | Set the Base signal 1 redetection in creep speed after detecting home position      | No  |  |  |  |
|-------|-------------------------|-------------------------------------------------------------------------------------|-----|--|--|--|
| 3     | Home position Base      | DOG front end.                                                                      |     |  |  |  |
|       | signal 1 redetection    | 0 = Disable                                                                         |     |  |  |  |
|       |                         | 1 = Enable                                                                          |     |  |  |  |
|       |                         | [Initial value] 0 (None)                                                            |     |  |  |  |
|       |                         | [Setting range] 0 to 1                                                              |     |  |  |  |
| 646   | [Special setting]       | Set Home position return direction                                                  | No  |  |  |  |
| 040.  | Home position return    | 0 - CCW direction                                                                   | NO  |  |  |  |
| 0     | direction               |                                                                                     |     |  |  |  |
|       | direction               | T = CW  direction                                                                   |     |  |  |  |
|       |                         |                                                                                     |     |  |  |  |
|       |                         |                                                                                     |     |  |  |  |
| 646.  | [Basic setting]         | Set Home position sensor input polarity.                                            | No  |  |  |  |
| 1     | Home position sensor    | 0 = When OFF, detect Home position DOG front end                                    |     |  |  |  |
|       | input polarity          | 1 = When ON, detect Home position DOG front end                                     |     |  |  |  |
|       |                         | [Initial value] 0 (When OFF, detect Home position DOG front end)                    |     |  |  |  |
|       |                         | [Setting range] 0 to 1                                                              |     |  |  |  |
| 646.  | [Basic setting]         | Enable/Disable Home position return Timeout.                                        | No  |  |  |  |
| 2     | Home positon return     | 0 = Disable                                                                         |     |  |  |  |
|       | Timeout option          | 1 = Enable                                                                          |     |  |  |  |
|       |                         | al value] 1 (Enable)                                                                |     |  |  |  |
|       |                         | [Setting range] 0 to 1                                                              |     |  |  |  |
| 646.3 | [Basic setting]         | Select a function for Point No.0 when PCSTART1 is put into user I/O in              | No  |  |  |  |
|       | Point No.0 function     | forward start.                                                                      |     |  |  |  |
|       | selection               | 0 = Return to home position                                                         |     |  |  |  |
|       |                         | 1 = Point table operation                                                           |     |  |  |  |
|       |                         | [Initial value] 0 (Return to home position)                                         |     |  |  |  |
|       |                         | [Setting range] 0 to 1                                                              |     |  |  |  |
| 647.  | [Basic setting]         | Select whether to switch the torque limit value of home position return to home     | No  |  |  |  |
| 0     | Home position return    | position return limit value.                                                        |     |  |  |  |
|       | Torque limit option     | 0 = Disable                                                                         |     |  |  |  |
|       |                         | 1 = Enable                                                                          |     |  |  |  |
|       |                         | The torque limit detected by stopper is irrelative to the setting of this parameter |     |  |  |  |
|       |                         | in using home position return of stopper.                                           |     |  |  |  |
|       |                         | [Initial value] 0 (Disable)                                                         |     |  |  |  |
|       |                         | [Setting range] 0 to 1                                                              |     |  |  |  |
| 647.  | [Basic setting]         | Select "1= Move" from home position base signal 1 detection to home position        | No  |  |  |  |
| 1     | Action at home position | completion.                                                                         |     |  |  |  |
|       | return completion       | 0 = No move                                                                         |     |  |  |  |
|       |                         | 1 = Move                                                                            |     |  |  |  |
|       |                         | [Initial value] 0 (No move)                                                         |     |  |  |  |
|       |                         | [Setting range] 0 to 1                                                              |     |  |  |  |
| 649   | [Basic setting]         | Sat the speed after the home position has a signal 4 is detected                    | No  |  |  |  |
| 040.  | [basic setting]         | Set the speed alter the nome position base signal 1 is detected.                    | INU |  |  |  |

| 0    | Home position return     | [Initial value] 500[rpm]                                                            |    |
|------|--------------------------|-------------------------------------------------------------------------------------|----|
|      | Speed                    | [Setting range] 1 to Max. speed of motor                                            |    |
| 649. | [Basic setting]          | Set the creep speed after the home position base signal 1 is detected.              | No |
| 0    | Home position return     | [Initial value] 10[rpm]                                                             |    |
|      | Creep speed              | [Setting range] 1 to Max. speed of motor                                            |    |
| 650. | [Basic setting]          | Set Acceleration/Deceleration time for Home position return                         | No |
| 0    | Home position return     | This parameter sets Acceleration time and Deceleration time per 1000rpm.            |    |
|      | Acceleration/Deceleratio | If the load inertia ratio is 10 times or more, set up a value more than the initial |    |
|      | n time                   | value of 30. Otherwise, vibration will occur.                                       |    |
|      |                          | [Initial value] 30[ms/1000rpm]                                                      |    |
|      |                          | [Setting range] 0 $\sim$ to 5000                                                    |    |
| 651. | [Special setting]        | Set shift quantity from the position where the Base signal was detected to the      | No |
| 0    | Home position Return     | home position.                                                                      |    |
|      | Shift-to-home-position   | [Initial value] 0 [Command unit]                                                    |    |
|      | quantity                 | [Setting range] 0 to 1,000,000,000                                                  |    |
| 653. | [Special setting]        | Set a position at the time of home position return complete.                        | No |
| 0    | Home position return     | [Initial value] 0 [Command unit]                                                    |    |
|      | Home position data       | [Setting range] -1,000,000,000 to 1,000,000,000                                     |    |
| 655. | [Special setting]        | Set Torque limit detection at the time of press home position return.               | No |
| 0    | Home position return     | [Initial value] 100 [ms]                                                            |    |
|      | Press detection time     | [Setting range] 5 to 1,000                                                          |    |
| 656. | [Special setting]        | Set Torque limit value at the time of home position return. This value is           | No |
| 0    | Home position return     | measured in terms of proportion to rated torque. This setting value is the          |    |
|      | Torque limit value       | torque limit value of press home position return.                                   |    |
|      |                          | [Initial value] 500[0.1%]                                                           |    |
|      |                          | [Setting range] 10 to 3,000                                                         |    |
| 657. | [Special setting]        | Set a distance from the positon where Base signal 1 for home position is            | No |
| 0    | Home position return     | detected to the position where Phase Z detection starts.                            |    |
|      | Phase Z invalidation     | [Initial value] 0 [Command unit]                                                    |    |
|      | distance                 | [Setting range] 0 to 1,000,000,000                                                  |    |
| 659. | [Special setting]        | Set Home position return Timeout Time.                                              | No |
| 0    | Home position return     | [Initial value] 60,000[10ms]                                                        |    |
|      | Timeout Time             | [Setting range] 0 to 60,000                                                         |    |

## 5. Operation

#### 5.1 Preface

#### 5.1.1 Preface

This product can drive the motor by 5 operation modes of combination of control mode and command mode.

This chapter describes the operation method of different operation modes.

- Position control mode (Pulse position command input)
- 1) Wiring for user I/O (CN1) connector

The following three kinds of signals can be input in position control mode.

- Differential input
- 24V open collector input
- 5V open collector input
- 2) The setting of basic parameter
- 3) Test run
- Speed control mode(Analog speed command input)
- 1) Wiring for user I/O (CN1) connector
- 2) The setting of basic parameter
- 3) Test run
- Speed control mode(Internal speed command)
- 1) Wiring for user I/O (CN1) connector
- 2) The setting of basic parameter
- 3) Test run
- Torque control mode (Analog torque command input)
- 1) Wiring for user I/O (CN1) connector
- 2) The setting of basic parameter
- 3) Test run
- Position control mode (Internal position command)

#### 5.1.2 Precautions

Table 5.1.2 Precautions

| 0 | Make sure to cut off all phases of power supply    | To .prevent electric shock, fire, malfunction and injury |
|---|----------------------------------------------------|----------------------------------------------------------|
|   | before wiring.                                     |                                                          |
|   | The wiring should be performed by the professional | To .prevent electric shock, fire, malfunction and injury |
|   | electrical engineer.                               |                                                          |
| 0 | Make sure all the wiring should be connected       | To .prevent electric shock, fire, malfunction and injury |
|   | properly before power ON.                          |                                                          |

#### 5.1.3 Common parameters

Point

The common parameters in the following table should be set in all the operation modes. Set the following parameters according to the using status. For details, refer to [Chapter 4 Parameter list].

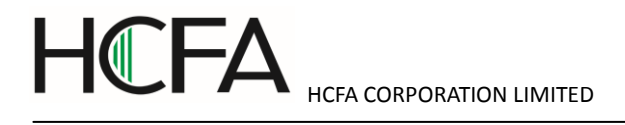

Table 5.1.2 Common parameter list

| Parameter NO. | Description                                 |
|---------------|---------------------------------------------|
| 2.0           | Parameters of control mode and command mode |
| 3.0           |                                             |
| 4.0           | Parameters of RS-485 and absolute encoder   |
| 8.0           |                                             |
| 11.0          |                                             |
| 257.0         |                                             |
| 67.0          | Parameters of drive input restriction       |
| 67.1          |                                             |
| 67.2          |                                             |
| 67.3          |                                             |
| 144.0         | Parameters of torque limit                  |
| 144.1         |                                             |
| 147.0         |                                             |
| 148.0         |                                             |
| 151.0         | Parameters of safety stop                   |
| 224.0         |                                             |
| 224.1         |                                             |
| 224.2         |                                             |
| 226.0         |                                             |
| 227.0         |                                             |
| 228.0         |                                             |
| 237.0         |                                             |
| 272.1         | Parameters of encoder pulse output          |
| 276.0         |                                             |
| 278.0         |                                             |

#### 5.1.4 Setting method for basic parameter

To drive the motor in the different operation modes, the setting and operation of the related basic parameter should be done necessarily. Here are the steps of parameter setting and change by using 'setting panel' and HCX-SETUP'.

■By setting panel

- 1. Switch on the power supply to the drive
- 2. Set the basic parameter according to the following steps.

Table 5.1.3 Change of the basic parameter (By setting panel)

| Display and operation        | Description                          |
|------------------------------|--------------------------------------|
| 8.6.8.<br>8.0.8.             | Initial display at the start.        |
| Press MODE button four times | Switch to the mode of setting panel. |

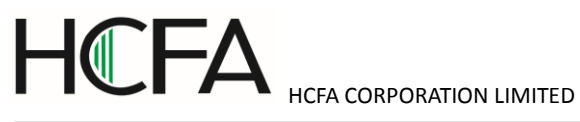

| PAASAS                       | Switch to the parameter mode. You can change the parameter No. here. (Display                  |  |  |  |  |
|------------------------------|------------------------------------------------------------------------------------------------|--|--|--|--|
|                              | parameter 2.0)                                                                                 |  |  |  |  |
| Press SET button once        | Display the setting value of parameter 2.0.                                                    |  |  |  |  |
| F8888                        | Display the setting value of parameter 2.0.                                                    |  |  |  |  |
|                              | The flickering bit is changeable.                                                              |  |  |  |  |
| Press 🛕 , 💟 button           | Press the UP or DOWN to input the parameters.                                                  |  |  |  |  |
| F00001                       | Confirm the parameter value. (Display in 'Speed control mode'.)                                |  |  |  |  |
| Press SET button once        | After setting the parameter on the RAM of the drive, the display changes from flickering to    |  |  |  |  |
|                              | light.                                                                                         |  |  |  |  |
| Press MODE button once       | Return to the display of parameter No.                                                         |  |  |  |  |
|                              | Return to the display to change the parameter No.                                              |  |  |  |  |
|                              | (Display parameter 2.0)                                                                        |  |  |  |  |
| Press 🚺 button               | Press UP button to change the parameter No.                                                    |  |  |  |  |
| P003.0r                      | Display parameter 3.0.                                                                         |  |  |  |  |
| Press SET button once        | Display the setting value of parameter 3.0.                                                    |  |  |  |  |
| Press 🛕 , 💟 button to set th | e related parameters. We can go to the next step after all the parameters are set.             |  |  |  |  |
| Press MODE three times       | Switch to the mode of setting panel.                                                           |  |  |  |  |
| SRUE_P                       | Switch to parameter saving mode.                                                               |  |  |  |  |
| Press SET button once        | Save the parameter to the EEPROM in drive.                                                     |  |  |  |  |
|                              | (When saving, 『P』 in 『SAVE_P』 will flicker.)                                                   |  |  |  |  |
| Nr_End                       | To the end.                                                                                    |  |  |  |  |
| -                            | Please cut off the power supply to the drive and restart. After restart the power, the setting |  |  |  |  |
|                              | will be effective.                                                                             |  |  |  |  |

#### 5.2 Position control mode (Pulse position command input)

| J.Z. I WITHIN TO USE I/O CONNECTOR CONTREPENDED | 5.2.1 W | irina for | user I/O c | onnector | (CN1) | (Differential | input) |
|-------------------------------------------------|---------|-----------|------------|----------|-------|---------------|--------|
|-------------------------------------------------|---------|-----------|------------|----------|-------|---------------|--------|

| Name                              | Symbol | Terminal<br>No. | Signal name | Contents                             |
|-----------------------------------|--------|-----------------|-------------|--------------------------------------|
| User I/O                          | CN1    | 1               | 24V         | Drive control power supply 24V input |
| ●24V power                        |        | 2               | G24V        | Drive control power supply GND       |
| supply input                      |        | 3               | COM+        | I/O power supply 24V input           |
| ●Parallel I/O                     |        | 4               | SVON        | Servo ON input                       |
| <ul> <li>Pulse command</li> </ul> |        | 5               | RESET       | Alarm reset input                    |
| input                             |        | 6               | HOLD        | Command input restriction            |
| <ul> <li>ABZ output</li> </ul>    |        | 7               | PCLR        | Deviation counter clear input        |

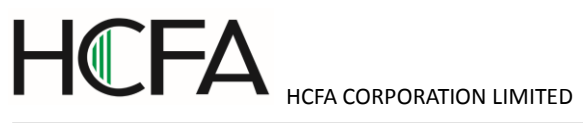

|   | 8        | -        | Reserved                                    |  |
|---|----------|----------|---------------------------------------------|--|
|   | 9        | CCWL     | CCW drive input restriction                 |  |
|   | 10       | CWL      | CW drive input restriction                  |  |
|   | 11       | TLSEL1   | Torque limit input                          |  |
|   | 12       | COM-     | I/O power supply GND                        |  |
|   | 13       | MBRK     | Brake release output                        |  |
|   | 14       | SERVO    | Servo status output                         |  |
|   | 15       | POSIN    | Position completion output                  |  |
|   | 16       | -        | Reserved                                    |  |
|   | 17       | T-LIMIT  | Torque limit output                         |  |
|   | 18       | OCZ      | Encoder Z-phase output (open collector)     |  |
|   | 19       | SRDY+    | Servo ready output +                        |  |
|   | 20       | SRDY-    | Servo ready output -                        |  |
|   | 21       | ALM+     | Servo alarm output+                         |  |
|   | 22       | ALM-     | Servo alarm output-                         |  |
|   | 23       | NC1      | Reserved (Disconnected)                     |  |
|   | 24       | -        | Reserved                                    |  |
|   | 25       | -        | Reserved                                    |  |
|   | 26       | CMD_PLS  | Pulse command, pulse, orthogonal phase      |  |
|   |          |          | difference A-phase, CCW                     |  |
|   | 27       | /CMD_PLS | Pulse command, /pulse, orthogonal phase     |  |
|   |          |          | difference /A-phase, /CCW                   |  |
|   | 28       | -        | Reserved                                    |  |
|   | 29       | -        | Reserved                                    |  |
|   | 30       | CMD_DIR  | Pulse command, direction, orthogonal phase  |  |
|   |          |          | difference B-phase, CW                      |  |
|   | 31       | /CMD_DIR | Pulse command, /direction, orthogonal phase |  |
|   | 22       |          | Personal                                    |  |
|   | 33       | -        | Peserved                                    |  |
|   | 33       | -        | Reserved                                    |  |
|   | 34       | -        | Percented                                   |  |
| · | 30       |          |                                             |  |
|   | 30       |          | Encoder A phase output                      |  |
|   | 31       |          | Encoder /A phase output                     |  |
|   | 3ð<br>20 |          |                                             |  |
|   | 39       | /OUT_B   | Encoder /B phase output                     |  |

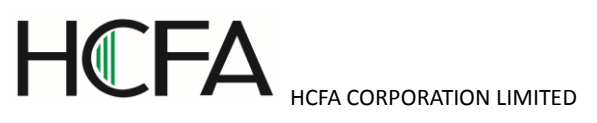

|  | 40 | OUT_Z  | Encoder Z phase output     |
|--|----|--------|----------------------------|
|  | 41 | /OUT_Z | Encoder /Z phase output    |
|  | 42 | SG     | Signal ground              |
|  | 43 | 485    | RS-485 communication data  |
|  | 44 | /485   | RS-485 communication /data |
|  | 45 | SG     | Signal ground              |
|  | 46 | NC2    | Reserved(Disconnected)     |
|  | 47 | -      | Reserved                   |
|  | 48 | -      | Reserved                   |
|  | 49 | -      | Reserved                   |
|  | 50 | -      | Reserved                   |

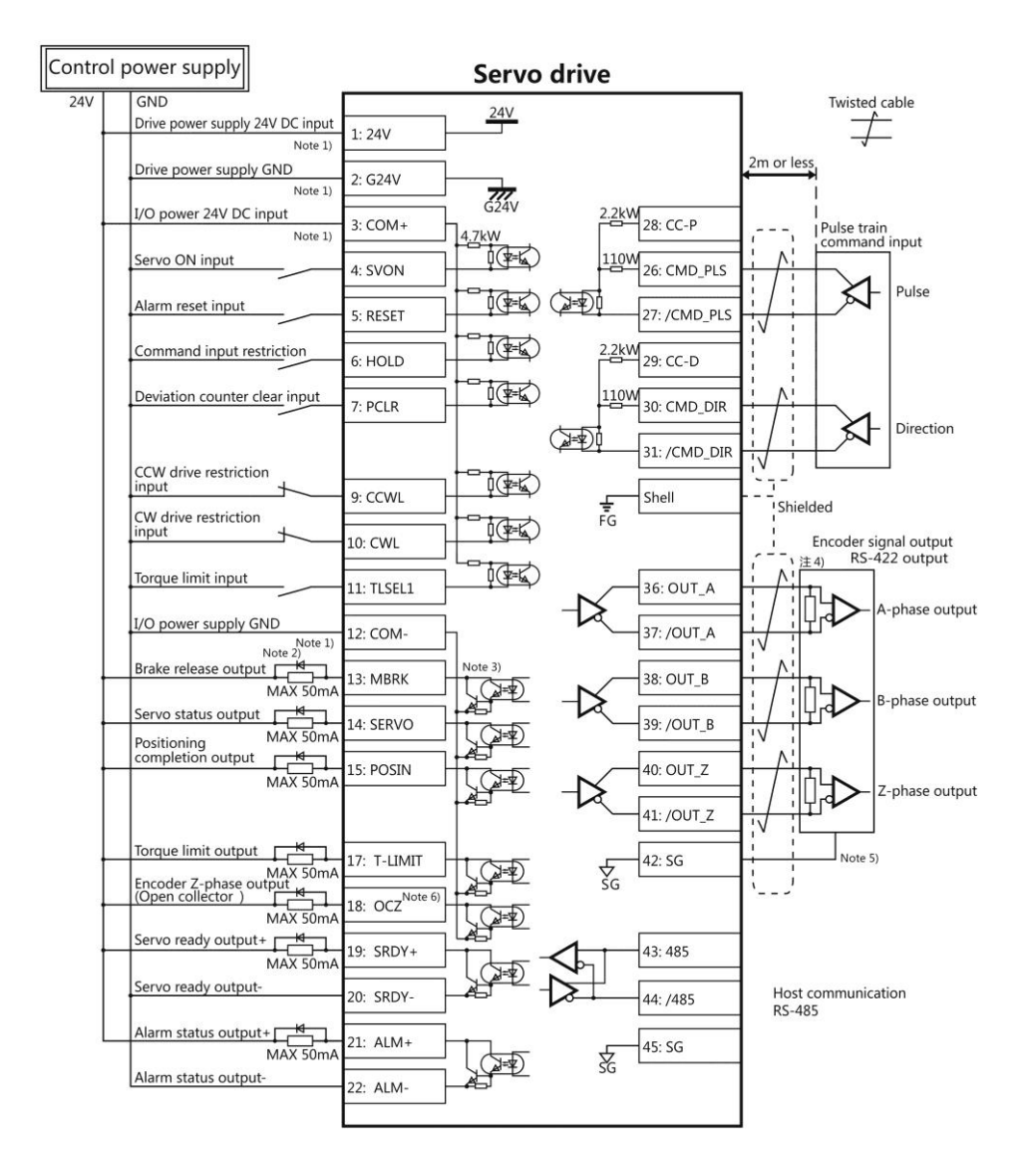

Note 1) Control power supply(24V, G24V) and I/O power (COM+, COM-) share the same power supply(For the models of 750W or less).

Note 2) If there is drive inductive load(relay), please use protective circuits(diode).

Note 3) Transistor output is an open collector output circuit of the Darlington-connected. It should be connected with relay or optocoupler. Please don't connect transistor directly because the voltage VCE(SAT) between collector and emitter is about 1V which cannot meet the required voltage VIL of TTL IC when transistor is ON.

Note 4) Terminal resistance must be connected as shown in the wiring diagram.

Note 5) Connect the signal ground on the host control device of output signal of the encoder. The connection of signal ground and power supply GND may cause malfunction.

Note 6) If the pulse width of Z-phase is too narrow to identify the host control device, please reduce the encoder pulse output division and multiplication No.276.0, 278.0 or reduce the speed to increase the pulse width.[Pulse width]=1/speed/(division and multiplicationx2<sup>17</sup>).

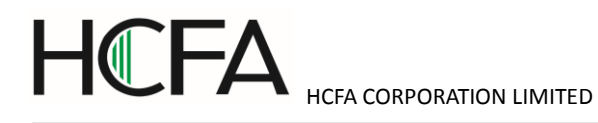

## 5.2.2 Pulse position command input (24V open collector input)

| Name                              | Symbol | Terminal<br>No. | Signal name | Contents                                                          |
|-----------------------------------|--------|-----------------|-------------|-------------------------------------------------------------------|
| User I/O                          | CN1    | 1               | 24V         | Drive control power supply 24V input                              |
| ●24V power                        |        | 2               | G24V        | Drive control power supply GND                                    |
| supply input                      |        | 3               | COM+        | I/O power supply 24V input                                        |
| ●Parallel I/O                     |        | 4               | SVON        | Servo ON input                                                    |
| <ul> <li>Pulse command</li> </ul> |        | 5               | RESET       | Alarm reset input                                                 |
| input                             |        | 6               | HOLD        | Command input restriction                                         |
| ●ABZ output                       |        | 7               | PCLR        | Deviation counter clear input                                     |
|                                   |        | 8               | -           | Reserved                                                          |
|                                   |        | 9               | CCWL        | CCW drive input restriction                                       |
|                                   |        | 10              | CWL         | CW drive input restriction                                        |
|                                   |        | 11              | TLSEL1      | Torque limit input                                                |
|                                   |        | 12              | COM-        | I/O power supply GND                                              |
|                                   |        | 13              | MBRK        | Brake release output                                              |
|                                   |        | 14              | SERVO       | Servo status output                                               |
|                                   |        | 15              | POSIN       | Position completion output                                        |
|                                   |        | 16              | -           | Reserved                                                          |
|                                   |        | 17              | T-LIMIT     | Torque limit output                                               |
|                                   |        | 18              | OCZ         | Encoder Z-phase output (open collector)                           |
|                                   |        | 19              | SRDY+       | Servo ready output +                                              |
|                                   |        | 20              | SRDY-       | Servo ready output -                                              |
|                                   |        | 21              | ALM+        | Servo alarm output+                                               |
|                                   |        | 22              | ALM-        | Servo alarm output-                                               |
|                                   |        | 23              | NC1         | Reserved (Disconnected)                                           |
|                                   |        | 24              | -           | Reserved                                                          |
|                                   |        | 25              | -           | Reserved                                                          |
|                                   |        | 26              | CMD_PLS     | Reserved                                                          |
|                                   |        | 27              | /CMD_PLS    | Pulse command, pulse, orthogonal phase                            |
|                                   |        |                 |             | difference A-phase, CCW                                           |
|                                   |        | 28              | CC-P        | 24V for pulse command PSL                                         |
|                                   |        | 29              | CC-D        | 24V for pulse command DIR                                         |
|                                   |        | 30              | CMD_DIR     | Reserved                                                          |
|                                   |        | 31              | /CMD_DIR    | Pulse command, direction, orthogonal phase difference B-phase, CW |

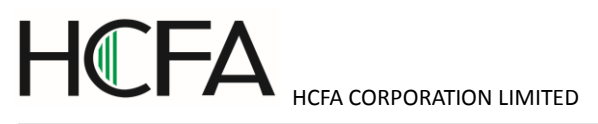

|  |  | 32 | -      | Reserved                   |
|--|--|----|--------|----------------------------|
|  |  | 33 | -      | Reserved                   |
|  |  | 34 | -      | Reserved                   |
|  |  | 35 | -      | Reserved                   |
|  |  | 36 | OUT_A  | Encoder A phase output     |
|  |  | 37 | /OUT_A | Encoder /A phase output    |
|  |  | 38 | OUT_B  | Encoder B phase output     |
|  |  | 39 | /OUT_B | Encoder /B phase output    |
|  |  | 40 | OUT_Z  | Encoder Z phase output     |
|  |  | 41 | /OUT_Z | Encoder /Z phase output    |
|  |  | 42 | SG     | Signal ground              |
|  |  | 43 | 485    | RS-485 communication data  |
|  |  | 44 | /485   | RS-485 communication /data |
|  |  | 45 | SG     | Signal ground              |
|  |  | 46 | NC2    | Reserved(Disconnected)     |
|  |  | 47 | -      | Reserved                   |
|  |  | 48 | -      | Reserved                   |
|  |  | 49 | -      | Reserved                   |
|  |  | 50 | -      | Reserved                   |
|  |  |    |        |                            |

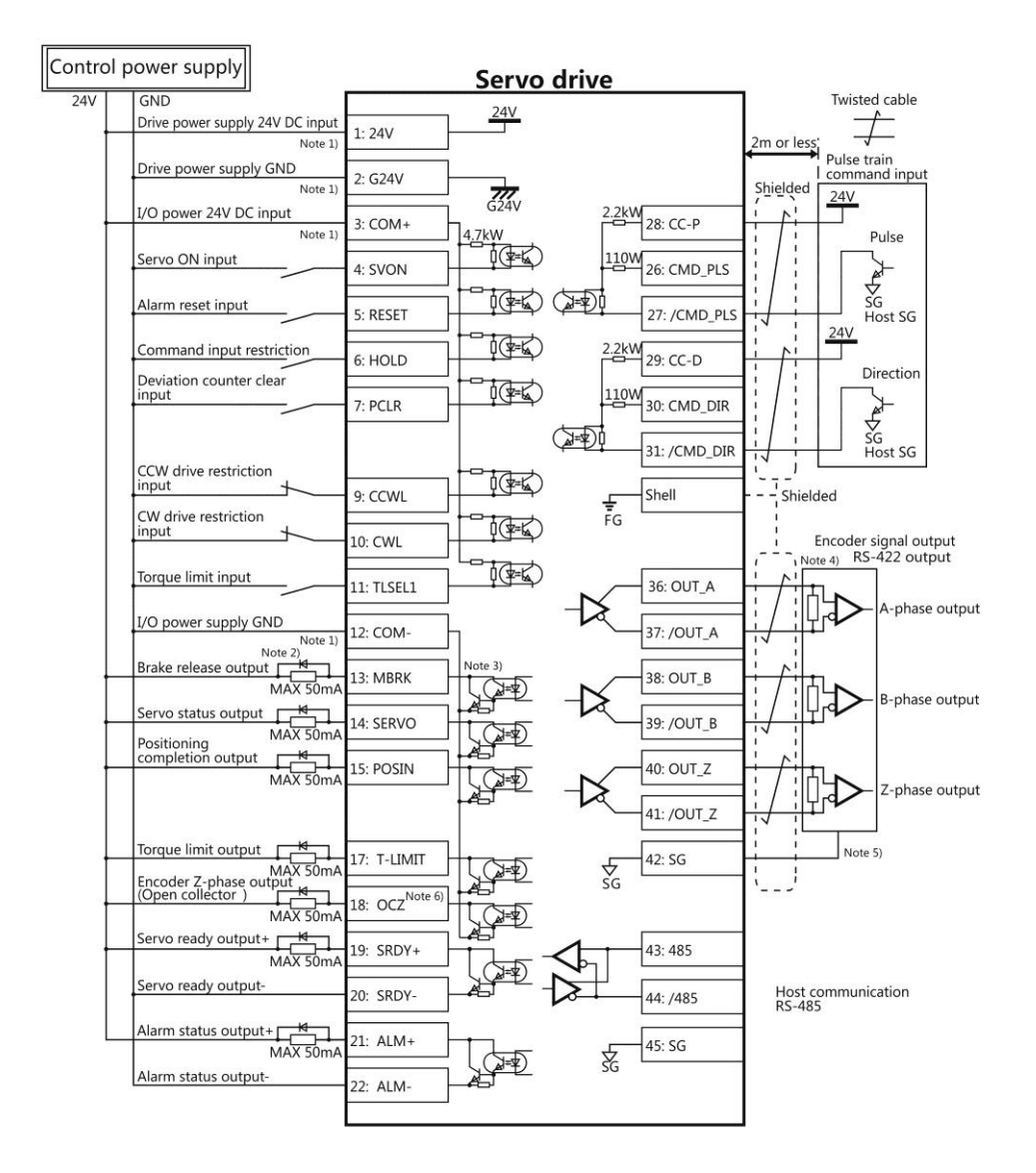

Note 1) Control power supply(24V, G24V) and I/O power (COM+, COM-) share the same power supply(For the models of 750W or less).

Note 2) If there is drive inductive load(relay), please use protective circuits(diode).

Note 3) Transistor output is an open collector output circuit of the Darlington-connected. It should be connected with relay or optocoupler. Please don't connect transistor directly because the voltage VCE(SAT) between collector and emitter is about 1V which cannot meet the required voltage VIL of TTL IC when transistor is ON.

Note 4) Terminal resistance must be connected as shown in the wiring diagram.

Note 5) Connect the signal ground on the host control device of output signal of the encoder. The connection of signal ground and power supply GND may cause malfunction.

Note 6) If the pulse width of Z-phase is too narrow to identify the host control device, please reduce the encoder pulse output division and multiplication No.276.0, 278.0 or reduce the speed to increase the pulse width.[Pulse width]=1/speed/(division and multiplicationx2<sup>17</sup>).

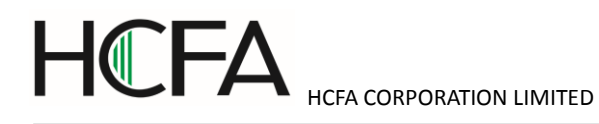

## 5.2.3 Pulse position command input (5V open collector input)

| Name                              | Symbol | Terminal<br>No. | Signal name | Contents                                                          |
|-----------------------------------|--------|-----------------|-------------|-------------------------------------------------------------------|
| User I/O                          | CN1    | 1               | 24V         | Drive control power supply 24V input                              |
| ●24V power                        |        | 2               | G24V        | Drive control power supply GND                                    |
| supply input                      |        | 3               | COM+        | I/O power supply 24V input                                        |
| ●Parallel I/O                     |        | 4               | SVON        | Servo ON input                                                    |
| <ul> <li>Pulse command</li> </ul> |        | 5               | RESET       | Alarm reset input                                                 |
| input                             |        | 6               | HOLD        | Command input restriction                                         |
| ●ABZ output                       |        | 7               | PCLR        | Deviation counter clear input                                     |
|                                   |        | 8               | -           | Reserved                                                          |
|                                   |        | 9               | CCWL        | CCW drive input restriction                                       |
|                                   |        | 10              | CWL         | CW drive input restriction                                        |
|                                   |        | 11              | TLSEL1      | Torque limit input                                                |
|                                   |        | 12              | COM-        | I/O power supply GND                                              |
|                                   |        | 13              | MBRK        | Brake release output                                              |
|                                   |        | 14              | SERVO       | Servo status output                                               |
|                                   |        | 15              | POSIN       | Position completion output                                        |
|                                   |        | 16              | -           | Reserved                                                          |
|                                   |        | 17              | T-LIMIT     | Torque limit output                                               |
|                                   |        | 18              | OCZ         | Encoder Z-phase output (open collector)                           |
|                                   |        | 19              | SRDY+       | Servo ready output +                                              |
|                                   |        | 20              | SRDY-       | Servo ready output -                                              |
|                                   |        | 21              | ALM+        | Servo alarm output+                                               |
|                                   |        | 22              | ALM-        | Servo alarm output-                                               |
|                                   |        | 23              | NC1         | Reserved (Disconnected)                                           |
|                                   |        | 24              | -           | Reserved                                                          |
|                                   |        | 25              | -           | Reserved                                                          |
|                                   |        | 26              | CMD_PLS     | 5V for pulse command PLS                                          |
|                                   |        | 27              | /CMD_PLS    | Pulse command, pulse, orthogonal phase                            |
|                                   |        |                 |             | difference A-phase, CCW                                           |
|                                   |        | 28              | CC-P        | Reserved                                                          |
|                                   |        | 29              | CC-D        | Reserved                                                          |
|                                   |        | 30              | CMD_DIR     | 5V for pulse command DIR                                          |
|                                   |        | 31              | /CMD_DIR    | Pulse command, direction, orthogonal phase difference B-phase, CW |

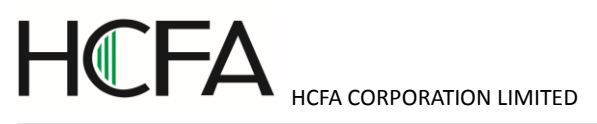

|  |  | 32 | -      | Reserved                   |
|--|--|----|--------|----------------------------|
|  |  | 33 | -      | Reserved                   |
|  |  | 34 | -      | Reserved                   |
|  |  | 35 | -      | Reserved                   |
|  |  | 36 | OUT_A  | Encoder A phase output     |
|  |  | 37 | /OUT_A | Encoder /A phase output    |
|  |  | 38 | OUT_B  | Encoder B phase output     |
|  |  | 39 | /OUT_B | Encoder /B phase output    |
|  |  | 40 | OUT_Z  | Encoder Z phase output     |
|  |  | 41 | /OUT_Z | Encoder /Z phase output    |
|  |  | 42 | SG     | Signal ground              |
|  |  | 43 | 485    | RS-485 communication data  |
|  |  | 44 | /485   | RS-485 communication /data |
|  |  | 45 | SG     | Signal ground              |
|  |  | 46 | NC2    | Reserved(Disconnected)     |
|  |  | 47 | -      | Reserved                   |
|  |  | 48 | -      | Reserved                   |
|  |  | 49 | -      | Reserved                   |
|  |  | 50 | -      | Reserved                   |
|  |  |    |        |                            |

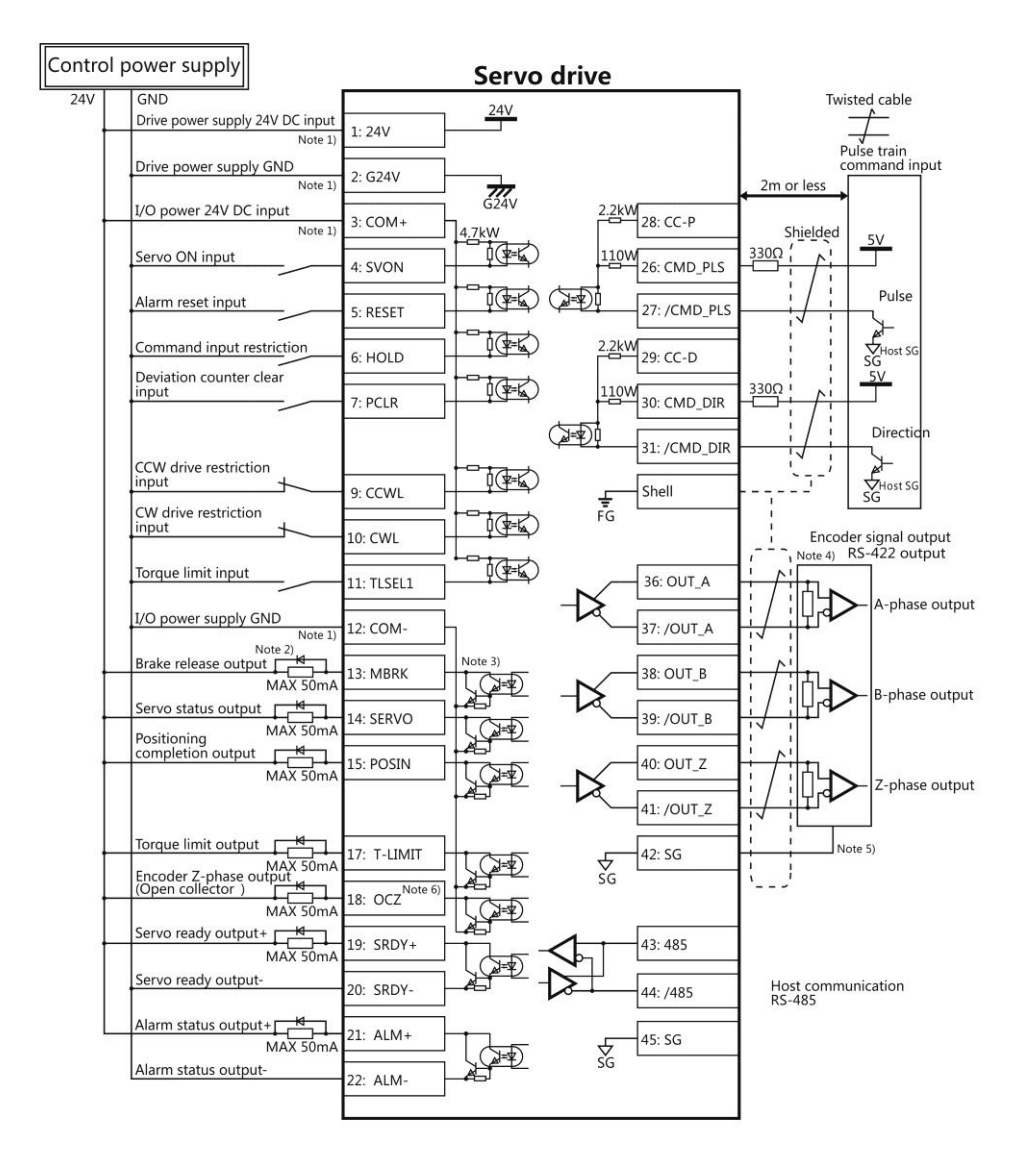

Note 1 ) Control power supply(24V, G24V) and I/O power (COM+, COM-) share the same power supply(For the models of 750W or less).

Note 2 ) If there is drive inductive load(relay), please use protective circuits(diode).

Note 3) Transistor output is an open collector output circuit of the Darlington-connected. It should be connected with relay or optocoupler. Please don't connect transistor directly because the voltage VCE(SAT) between collector and emitter is about 1V which cannot meet the required voltage VIL of TTL IC when transistor is ON.

Note 4) Terminal resistance must be connected as shown in the wiring diagram.

Note 5) Connect the signal ground on the host control device of output signal of the encoder. The connection of signal ground and power supply GND may cause malfunction.

Note 6) If the pulse width of Z-phase is too narrow to identify the host control device, please reduce the encoder pulse output division and multiplication No.276.0, 278.0 or reduce the speed to increase the pulse width.[Pulse width]=1/speed/(division and multiplicationx2<sup>17</sup>).

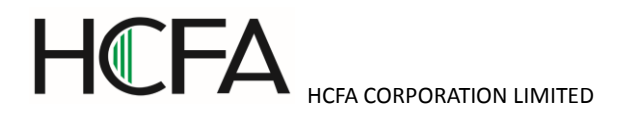

### 5.2.4 Setting of basic parameter (Pulse position command input)

The factory setting is  $\lceil$  Pulse position command input  $\rfloor$ . It is necessary to set the following parameters if the drive is driven by pulse position command input.

#### Table 5.2.4 Parameter of control mode (Pulse position command input)

| Parameter No. | Parameter                                         | Operation • Value                                   |  |
|---------------|---------------------------------------------------|-----------------------------------------------------|--|
| 2.0           | Control mode selection                            | Set to "0".                                         |  |
| 3.0           | Command mode selection                            | Set to "1".                                         |  |
| 32.0          | Pulse command input mode                          | Select one in the following (Note 1)                |  |
|               |                                                   | "0": Pulse / direction                              |  |
|               |                                                   | "1": Orthogonal phase difference                    |  |
|               |                                                   | "2": CCW/CW                                         |  |
| 34.0          | Command division and multiplication (Numerator)   | Set to "32768"(Note 2)                              |  |
| 36.0          | Command division and multiplication (Denominator) | Set to "(The number of output pulse of host control |  |
|               |                                                   | mode)/4" (Note 2)                                   |  |

Note 1: Pulse command input list is shown in the following table.

#### Table 5.2.5 Pulse command input list

| Parameter       | Input signal      | Signal name | The minimum necessary time range (t1, t2, t3, t4, t5, t6) |                                       |
|-----------------|-------------------|-------------|-----------------------------------------------------------|---------------------------------------|
| No.32.0 pulse   |                   |             | CW                                                        | CCW                                   |
| command input   |                   |             |                                                           |                                       |
| mode            |                   |             |                                                           |                                       |
| 0               | Pulse • direction | Pulse       | t1 t2 t1                                                  |                                       |
| (Initial value) | Command pulse     | CMD_PLS     |                                                           |                                       |
|                 |                   | Direction   |                                                           | t3                                    |
|                 |                   | CMD_DIR     |                                                           |                                       |
| 1               | AB-phase          | A-phase     |                                                           | A-phase                               |
|                 | orthogonal phase  | CMD_PLS     | t4t4t4                                                    | t4t4t4t4                              |
|                 | pulse             | B-phase     |                                                           | B-phase                               |
|                 |                   | CMD-DIR     |                                                           |                                       |
| 2               | CW pulse          | CCW CMD-PLS | t5_t5                                                     | · · · · · · · · · · · · · · · · · · · |
|                 | CCW pulse         | CW CMD-DIR  |                                                           |                                       |
|                 |                   |             | t6                                                        |                                       |

Note 2: Set when 1-rotation pulse (131,072) of host control device and drive is different. For details, refer to Chapter 4 Parameter list ].

Set the following parameters according to the using status.

Table 5.2.6 Parameter for pulse train position command input

| Parameter No. | Parameter                                    | Description                                       |
|---------------|----------------------------------------------|---------------------------------------------------|
| 32.1          | Pulse train command input Rotation direction | For details, refer to 5.2.7.                      |
| 32.3          | Selection of Pulse train input logic         | Select the logic of pulse train                   |
| 33.0          | Pulse train command - Input filter selection | Reduce the misoperation caused by input           |
|               |                                              | command pulse interference.                       |
| 64.0          | Positioning completion determination method  | Specify the conditions of positioning completion. |

| ΗŒΕΛ |                          |
|------|--------------------------|
|      | HCFA CORPORATION LIMITED |

| 68.0 | Positioning completion range                  |                                                   |  |
|------|-----------------------------------------------|---------------------------------------------------|--|
| 69.0 | Positioning completion speed                  |                                                   |  |
| 70.0 | Positioning completion Pulse train command    | 7                                                 |  |
|      | input (speed)                                 |                                                   |  |
| 71.0 | Positioning completion Detection delay time   |                                                   |  |
| 66.0 | Position command smoothing filter 1 selection | Set the damping filter.                           |  |
| 66.1 | Position command smoothing filter 2 selection | Suppress the resonance of device when the         |  |
| 80.0 | Position command smoothing filter 1 Moving    | acceleration/ deceleration command is too high or |  |
|      | average order                                 | positioning.                                      |  |
| 81.0 | Position command smoothing filter 2 Moving    |                                                   |  |
|      | average order                                 |                                                   |  |

Table 5.2.7 The setting of parameter 32.1 and the rotation direction of motor (Pulse train position command input)

| Value of parameter 32.1 | Command pulse of host control device |         |  |
|-------------------------|--------------------------------------|---------|--|
|                         | cw                                   | ccw     |  |
| 0                       | C OF cw                              | CCW CCW |  |
| 1<br>[Initial value]    | C CCW                                | ¢ 🏹 cw  |  |

## 5.2.5 Test run (Pulse train position command input)

### Before test run

Table 5.2.8

|                  | Make sure all the wiring are connected properly before     | To prevent electric shock, fire, malfunction and injury. |
|------------------|------------------------------------------------------------|----------------------------------------------------------|
| )                | switch on the power to the drive and motor.                |                                                          |
|                  | Test run after setting the basic parameters.               | If set the wrong basic parameters, the motor will not    |
| $\cdot$          |                                                            | run, run unsteadily or lose control, which may cause     |
|                  |                                                            | some injury or accidents.                                |
|                  | Confirm the operation of the motor alone first before test | The unexpected movements, such as unstable action        |
| U                | run. (Remove the other connection to the mechanics.)       | or lose control, may cause tome injury or accidents.     |
|                  | Drive the motor after release the brake on the motor if    | If not, it may cause the malfunction to the brake and    |
| $\mathbf{\cdot}$ | the motor is attached with the brake.                      | motor.                                                   |

#### Test run

Table 5.2.9 Steps for test run (Pulse train position command input)

| Steps | Operation                                               |  |  |
|-------|---------------------------------------------------------|--|--|
| 1     | Make sure all the wiring are connected properly.        |  |  |
| 2     | Switch on the power to the drive. Note 1)               |  |  |
| 3     | Switch on the main circuit power to the drive(200V AC). |  |  |

| 4 | Make the SVON input of drive ON to start the motor excitation. (Connect the I 1 terminal to the COM-)    |
|---|----------------------------------------------------------------------------------------------------|
| 5 | Input position command pulse at a relatively low speed from host control device to make the motor run at |
|   | a low speed(100r/min). Make sure the rotation direction of the motor is same to the setting direction.   |
| 6 | Improve the position command pulse frequency gradually after confirming the safe implementation of       |
|   | actual operation. Then confirm the operation until it comes to the specified speed.                      |

Note1: The control power supply for the models of 750W or less are supplied by external 24V DC. 1kW or more are supplied from internal. So the control power supply of models of 1kW or more can be ON or OFF by switching on or cutting off the main circuit AC power.

#### 5.3 Speed control mode (Analog speed command input)

| Name                              | Symbol | Pin No. | Signal name | Contents                                    |
|-----------------------------------|--------|---------|-------------|---------------------------------------------|
| User I/O                          | CN1    | 1       | 24V         | Drive control power supply 24V input        |
| ●24V power                        |        | 2       | G24V        | Drive control power supply GND              |
| supply input                      |        | 3       | COM+        | I/O power supply 24V input                  |
| ●Parallel I/O                     |        | 4       | SVON        | Servo ON input                              |
| <ul> <li>Pulse command</li> </ul> |        | 5       | RESET       | Alarm reset input                           |
| input                             |        | 6       | HOLD        | Command input restriction(Zero speed clamp) |
| ●ABZ output                       |        | 7       | -           | Reserved                                    |
|                                   |        | 8       | -           | Reserved                                    |
|                                   |        | 9       | CCWL        | CCW drive input restriction                 |
|                                   |        | 10      | CWL         | CW drive input restriction                  |
|                                   |        | 11      | TLSEL1      | Torque limit input                          |
|                                   |        | 12      | COM-        | I/O power supply GND                        |
|                                   |        | 13      | MBRK        | Brake release output                        |
|                                   |        | 14      | SERVO       | Servo status output                         |
|                                   |        | 15      | -           | Reserved                                    |
|                                   |        | 16      | -           | Reserved                                    |
|                                   |        | 17      | T-LIMIT     | Torque limit output                         |
|                                   |        | 18      | OCZ         | Encoder Z-phase output (open collector)     |
|                                   |        | 19      | SRDY+       | Servo ready output +                        |
|                                   |        | 20      | SRDY-       | Servo ready output -                        |
|                                   |        | 21      | ALM+        | Servo alarm output+                         |
|                                   |        | 22      | ALM-        | Servo alarm output-                         |
|                                   |        | 23      | NC1         | Reserved (Disconnected)                     |
|                                   |        | 24      | -           | Reserved                                    |

### 5.3.1 Wiring for user I/O connector(CN1) (Analog speed command input)

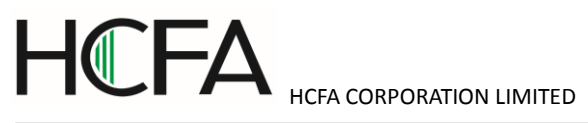

| <br> |    |         |                                   |
|------|----|---------|-----------------------------------|
|      | 25 | -       | Reserved                          |
|      | 26 | -       | Reserved                          |
|      | 27 | -       | Reserved                          |
|      | 28 | -       | Reserved                          |
|      | 29 | -       | Reserved                          |
|      | 30 | -       | Reserved                          |
|      | 31 | -       | Reserved                          |
|      | 32 | A SPEED | Analog speed command input        |
|      | 33 | A_GND   | Analog speed command input ground |
|      | 34 | -       | Reserved                          |
|      | 35 | -       | Reserved                          |
|      | 36 | OUT_A   | Encoder A phase output            |
|      | 37 | /OUT_A  | Encoder /A phase output           |
|      | 38 | OUT_B   | Encoder B phase output            |
|      | 39 | /OUT_B  | Encoder /B phase output           |
|      | 40 | OUT_Z   | Encoder Z phase output            |
|      | 41 | /OUT_Z  | Encoder /Z phase output           |
|      | 42 | SG      | Signal ground                     |
|      | 43 | 485     | EIA-485 communication data        |
|      | 44 | /485    | EIA-485 communication /data       |
|      | 45 | SG      | Signal ground                     |
|      | 46 | NC2     | Reserved(Disconnected)            |
|      | 47 | -       | Reserved                          |
|      | 48 | -       | Reserved                          |
|      | 49 | -       | Reserved                          |
|      | 50 | -       | Reserved                          |

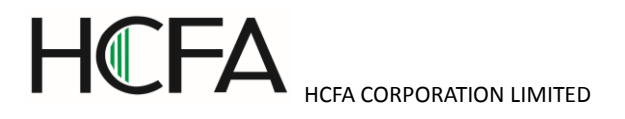

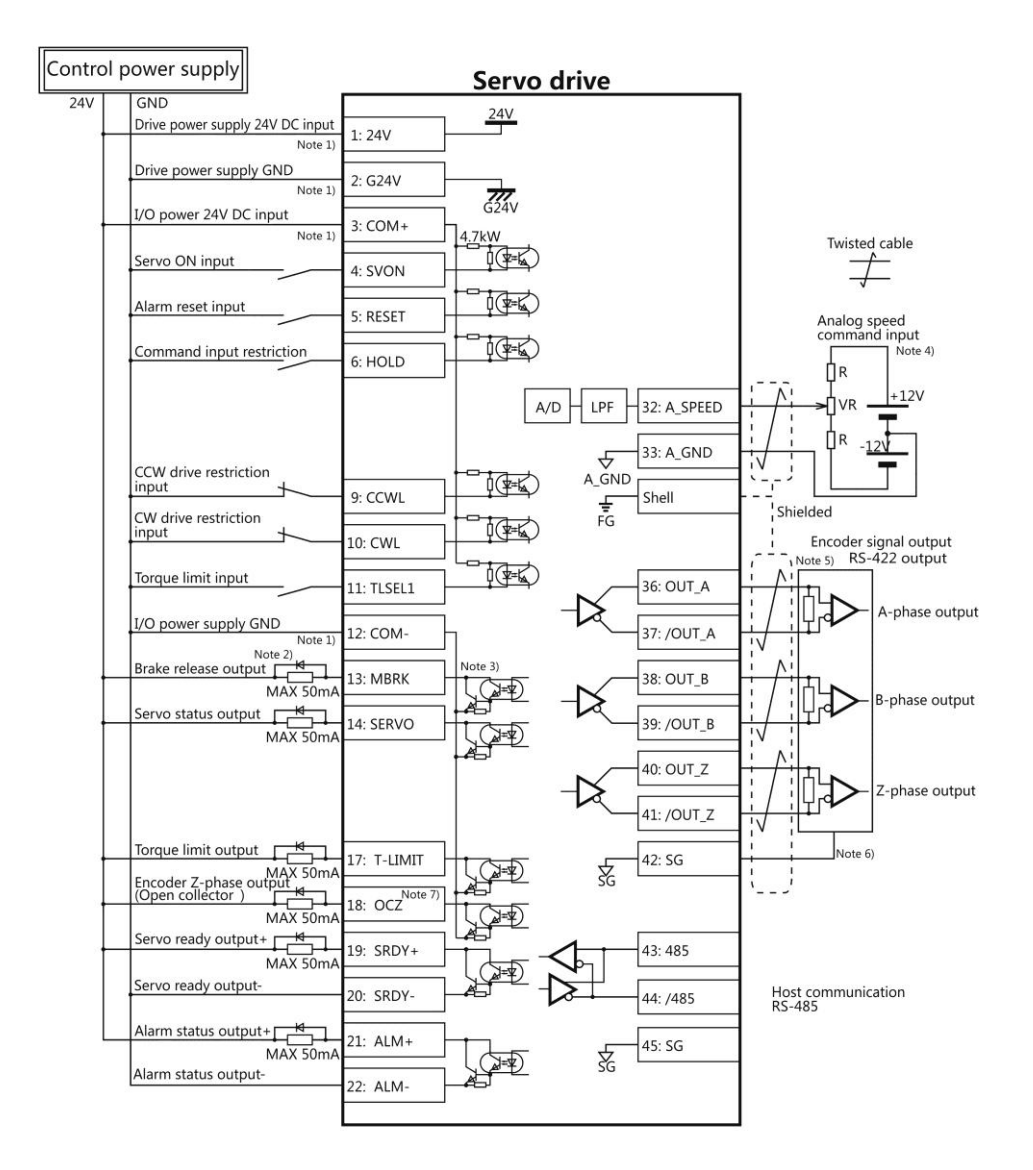

Note 1 ) Control power supply(24V, G24V) and I/O power (COM+, COM-) share the same power supply(For the models of 750W or less).

Note 2 ) If there is drive inductive load(relay), please use protective circuits(diode).

Note 3) Transistor output is an open collector output circuit of the Darlington-connected. It should be connected with relay or optocoupler. Please don't connect transistor directly because the voltage VCE(SAT) between collector and emitter is about 1V which cannot meet the required voltage VIL of TTL IC when transistor is ON.

Note 4) Terminal resistance must be connected as shown in the wiring diagram.

Note 5) Terminal resistance must be connected as shown in the wiring diagram.

Note 6) Connect the signal ground on the host control device of output signal of the encoder. The connection of signal ground and power supply GND may cause malfunction.

Note 7) If the pulse width of Z-phase is too narrow to identify the host control device, please reduce the encoder pulse output division and multiplication No.276.0, 278.0 or reduce the speed to increase the pulse width.[Pulse width]=1/speed/(division and multiplicationx2<sup>17</sup>)

#### 5.3.2 Setting of basic parameters (Analog speed command input)

Set the basic parameters.

The following parameters must be set if the drive needs to be driven by analog speed command input.

Table 5.3.2 Parameter of control mode change(Analog speed command input)

| Parameter No. | Parameter            | Description |
|---------------|----------------------|-------------|
| 2.0           | Select control mode. | Set to "1". |
| 3.0           | Select command mode. | Set to "2". |

The parameters from [48.0] to [78.0] in the following table can be selected according to the actual usage.

#### Table 5.3.3 Parameter of analog speed command input

| Parameter No. | Parameter                                                 | Description                               |
|---------------|-----------------------------------------------------------|-------------------------------------------|
| 48.0          | Analog speed command input -Filter constant (Numerator)   | Filter out the input command voltage      |
| 49.0          | Analog speed command input -Filter constant (Denominator) | interference. Use it with parameter 62.1. |
| 50.0          | Analog speed command input -Gain (Numerator)              | Set the speed at the maximum command      |
| 51.0          | Analog speed command input -Gain (Denominator)            | input voltage ( $\pm$ 10V). (Note 1)      |
| 52.0          | Analog speed command CCW speed limit override value       | Set speed limit value at CCW              |
|               | (Numerator)                                               | rotation.(Note 2)                         |
| 53.0          | Analog speed command CCW speed limit override value       |                                           |
|               | (Denominator)                                             |                                           |
| 54.0          | Analog speed command CW speed limit override value        | Set speed limit value at CW               |
|               | (Numerator)                                               | rotation.(Note 2)                         |
| 55.0          | Analog speed command CW speed limit override value        |                                           |
|               | (Denominator)                                             |                                           |
| 60.0          | Analog speed command - Fixed offset value                 | The motor speed is 0[ r/mi n] by          |
|               |                                                           | adjusting the command input to 0V. Use    |
|               |                                                           | it with parameter 62.2.                   |
| 62.0          | Analog speed command - Rotational direction               | For details, refer to table 5.3.4.        |
| 62.1          | Analog speed command - Selection of input filter          | Please use it with parameter 48.0, 49.0.  |
| 62.2          | Analog speed command - Selection of offset tuning method  | Please use it with parameter 60.0.        |
| 77.0          | Speed command smoothing filter selection                  | Please use it with parameter 78.0.        |
| 78.0          | Moving average time for Speed command smoothing filter    | Use it when the speed of motor is not     |
|               |                                                           | stable. And use it with parameter 77.0.   |

Note 1: Set the maximum speed for the motor in parameter 51.0(Denominator). Set the expected maximum speed in parameter 50.0(Numerator).

Example) Make the following settings if the motor with the maximum speed of 5000 [r /mi n] needs to set to 3000 [r /mi n] at the maximum command input voltage ( $\pm$ 10V).

Table 5.3.4 Analog speed command input Gain settings

| Parameter No. | Parameter                                      | Setting value |
|---------------|------------------------------------------------|---------------|
| 50.0          | Analog speed command input -Gain (Numerator)   | "3000"        |
| 51.0          | Analog speed command input -Gain (Denominator) | "5000"        |

Note 2: Set the maximum speed for the motor in parameter 53.0, 55.0(Denominator). Set the expected speed limit value in parameter 52.0, 54.0(Numerator).

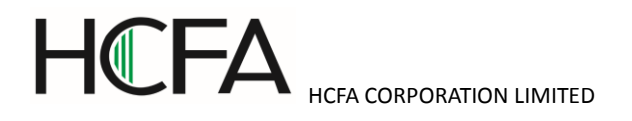

Example) Make the following settings if the motor with the maximum speed of 5000 [r /mi n] needs to set to the maximum speed limit value of 3000 [r /mi n].

| Rotation direction | Parameter No. | Parameter                          | Setting value |
|--------------------|---------------|------------------------------------|---------------|
| CCW                | 52.0          | Analog speed command               | "3000"        |
|                    |               | CCW speed limit value(Numerator)   |               |
|                    | 53.0          | Analog speed command               | "5000"        |
|                    |               | CCW speed limit value(Denominator) |               |
| CW                 | 54.0          | Analog speed command               | "3000"        |
|                    |               | CW speed limit value(Numerator)    |               |
|                    | 55.0          | Analog speed command               | "5000"        |
|                    |               | CW speed limit value(Denominator)  |               |

### Table 5.3.5 Analog speed command Speed limit value settings

Table 5.3.6 Parameter 62.0 settings and rotation direction of the motor (Analog speed command input)

| Value of parameter 62.0 | Input an         | alog command     |
|-------------------------|------------------|------------------|
|                         | Positive voltage | Negative voltage |
| 0                       | C OF cw          | C CCW            |
| 1<br>[Initial value]    | C CCW            | ¢ 🏹 cw           |

#### 5.3.3 Test run (Analog speed command input)

#### Before test run

Table 5.3.7

| 0         | Make sure all the wiring are connected properly before     | To prevent electric shock, fire, malfunction and injury. |
|-----------|------------------------------------------------------------|----------------------------------------------------------|
| )         | switch on the power to the drive and motor.                |                                                          |
|           | Test run after setting the basic parameters.               | If set the wrong basic parameters, the motor will not    |
| $\bullet$ |                                                            | run, run unsteadily or lose control, which may cause     |
|           |                                                            | some injury or accidents.                                |
|           | Confirm the operation of the motor alone first before test | The unexpected movements, such as unstable action        |
| )         | run. (Remove the other connection to the mechanics.)       | or lose control, may cause tome injury or accidents.     |
|           | Drive the motor after release the brake on the motor if    | If not, it may cause the malfunction to the brake and    |
| 9         | the motor is attached with the brake.                      | motor.                                                   |

#### Test run

Table 5.3.8 Steps for test run (Analog speed command input)

| Steps | Operation                                               |
|-------|---------------------------------------------------------|
| 1     | Make sure all the wiring are connected properly.        |
| 2     | Switch on the power to the drive. Note 1)               |
| 3     | Switch on the main circuit power to the drive(200V AC). |

| 4 | Connect SVON terminal of CN1 connector to COM- to make the servo ON.                               |
|---|----------------------------------------------------------------------------------------------------|
| 5 | Input the analog speed command voltage at a low voltage to make the motor run at a low speed.      |
| 6 | Improve the position command pulse frequency gradually after confirming the safe implementation of |
|   | actual operation. Then confirm the operation until it comes to the specified speed.                |

Note1: The control power supply for the models of 750W or less are supplied by external 24V DC. 1kW or more are supplied from internal. So the control power supply of models of 1kW or more can be ON or OFF by switching on or cutting off the main circuit AC power.

### 5.4 Speed control mode (Internal speed command)

| or in thing for deer              |        |         |             |                                                        |
|-----------------------------------|--------|---------|-------------|--------------------------------------------------------|
| Name                              | Symbol | Pin No. | Signal name | Contents                                               |
| User I/O                          | CN1    | 1       | 24V         | Drive control power supply 24V input                   |
| ●24V power                        |        | 2       | G24V        | Drive control power supply GND                         |
| supply input                      |        | 3       | COM+        | I/O power supply 24V input                             |
| ●Parallel I/O                     |        | 4       | SVON        | Servo ON input                                         |
| <ul> <li>Pulse command</li> </ul> |        | 5       | RESET       | Alarm reset input                                      |
| input                             |        | 6       | VCRUN1      | Input internal speed command-start 1(CCW ON)           |
| ●Analog input                     |        | 7       | VCRUN2      | Input internal speed command-start 1(CW ON)            |
| ●ABZ output                       |        | 8       | VCSEL1      | Input internal speed command-Speed command selection 1 |
|                                   |        | 9       | VCSEL2      | Input internal speed command-Speed command selection 2 |
|                                   |        | 10      | VCSEL3      | Input internal speed command-Speed command selection 3 |
|                                   |        | 11      | TLSEL1      | Torque limit input                                     |
|                                   |        | 12      | COM-        | I/O power supply GND                                   |
|                                   |        | 13      | MBRK        | Brake release output                                   |
|                                   |        | 14      | SERVO       | Servo status output                                    |
|                                   |        | 15      | -           | Reserved                                               |
|                                   |        | 16      | -           | Reserved                                               |
|                                   |        | 17      | T-LIMIT     | Torque limit output                                    |
|                                   |        | 18      | OCZ         | Encoder Z-phase output (open collector)                |
|                                   |        | 19      | SRDY+       | Servo ready output +                                   |
|                                   |        | 20      | SRDY-       | Servo ready output -                                   |
|                                   |        | 21      | ALM+        | Servo alarm output+                                    |
|                                   |        | 22      | ALM-        | Servo alarm output-                                    |

### 5.4.1 Wiring for user I/O connector(CN1) (Internal speed command)

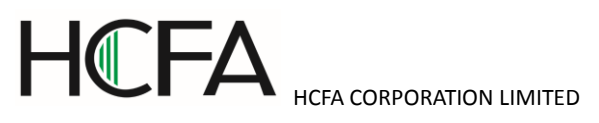

|  | 23 | NC1    | Reserved (Disconnected)     |
|--|----|--------|-----------------------------|
|  | 24 | -      | Reserved                    |
|  | 25 | -      | Reserved                    |
|  | 26 | -      | Reserved                    |
|  | 27 | -      | Reserved                    |
|  | 28 | -      | Reserved                    |
|  | 29 | -      | Reserved                    |
|  | 30 | -      | Reserved                    |
|  | 31 | -      | Reserved                    |
|  | 32 | -      | Reserved                    |
|  | 33 | -      | Reserved                    |
|  | 34 | -      | Reserved                    |
|  | 35 | -      | Reserved                    |
|  | 36 | OUT_A  | Encoder A phase output      |
|  | 37 | /OUT_A | Encoder /A phase output     |
|  | 38 | OUT_B  | Encoder B phase output      |
|  | 39 | /OUT_B | Encoder /B phase output     |
|  | 40 | OUT_Z  | Encoder Z phase output      |
|  | 41 | /OUT_Z | Encoder /Z phase output     |
|  | 42 | SG     | Signal ground               |
|  | 43 | 485    | EIA-485 communication data  |
|  | 44 | /485   | EIA-485 communication /data |
|  | 45 | SG     | Signal ground               |
|  | 46 | NC2    | Reserved(Disconnected)      |
|  | 47 | -      | Reserved                    |
|  | 48 | -      | Reserved                    |
|  | 49 | -      | Reserved                    |
|  | 50 | -      | Reserved                    |
|  |    |        |                             |

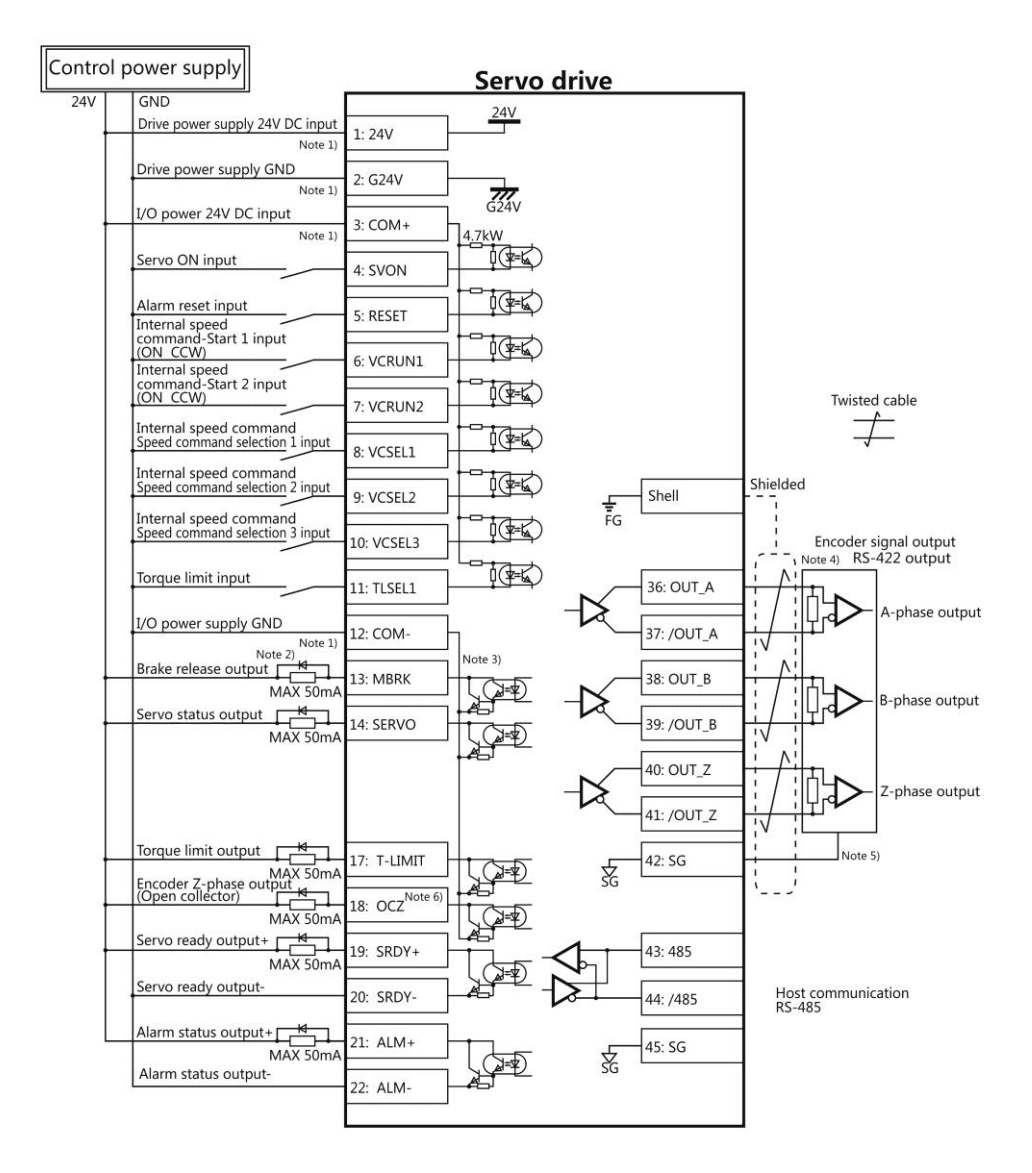

Note 1) Control power supply(24V, G24V) and I/O power (COM+, COM-) share the same power supply(For the models of 750W or less).

Note 2 ) If there is drive inductive load(relay), please use protective circuits(diode).

Note 3) Transistor output is an open collector output circuit of the Darlington-connected. It should be connected with relay or optocoupler. Please don't connect transistor directly because the voltage VCE(SAT) between collector and emitter is about 1V which cannot meet the required voltage VIL of TTL IC when transistor is ON.

Note 4) Terminal resistance must be connected as shown in the wiring diagram.

Note 5) Connect the signal ground on the host control device of output signal of the encoder. The connection of signal ground and power supply GND may cause malfunction.

Note 6) If the pulse width of Z-phase is too narrow to identify the host control device, please reduce the encoder pulse output division and multiplication No.276.0, 278.0 or reduce the speed to increase the pulse width.[Pulse width]=1/speed/(division and multiplicationx2<sup>17</sup>)

#### 5.4.2 Setting of basic parameters (Internal speed command)

Set the basic parameters.

The following parameters must be set if the drive needs to be driven by internal speed command.

Table 5.4.2 Parameters of control mode change (Internal speed command)

| Parameter No. | Parameter                      | Description |
|---------------|--------------------------------|-------------|
| 2.0           | Select control mode            | Set to "1". |
| 3.0           | Select command mode            | Set to "3". |
| 388.0         | Type of internal speed command | Set to "1". |

Table 5.4.3 Speed parameter of internal speed command

| Parameter No. | Parameter                  | Description                  |
|---------------|----------------------------|------------------------------|
| 390.0         | Acceleration time (Note 1) | Initial value: 1000 [ms]     |
| 391.0         | Deceleration time (Note 2) | Initial value: 1000 [ms]     |
| 392.0         | Target speed 1             | Initial value: 500 [r/mi n]  |
| 393.0         | Target speed 2             | Initial value: 1000 [r/mi n] |
| 394.0         | Target speed 3             | Initial value: 1500 [r/mi n] |
| 395.0         | Target speed 4             | Initial value: 2000 [r/mi n] |
| 396.0         | Target speed 5             | Initial value: 2500 [r/mi n] |
| 397.0         | Target speed 6             | Initial value: 3000 [r/mi n] |
| 398.0         | Target speed 7             | Initial value: 4000 [r/mi n] |
| 399.0         | Target speed 8             | Initial value: 5000 [r/mi n] |

## Note 1) Time for speed command from 0 $[r \ min]$ to 1000 $[r \ min]$ .

Note 2) Time for speed command from 1000 [r /mi n] to 0 [r /mi n].

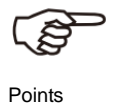

The speed setting parameter from [392.0] to [399.0] can be set in the specified range, but some models cannot reach the speed shown on the setting pane. For the target speed setting, please refer to the specification of the motor.

#### 5.4.3 Test run (Internal speed command)

### Before test run

#### Table 5.4.4

| 0         | Make sure all the wiring are connected properly before     | To prevent electric shock, fire, malfunction and injury. |
|-----------|------------------------------------------------------------|----------------------------------------------------------|
|           | switch on the power to the drive and motor.                |                                                          |
|           | Test run after setting the basic parameters.               | If set the wrong basic parameters, the motor will not    |
| $\cdot$   |                                                            | run, run unsteadily or lose control, which may cause     |
|           |                                                            | some injury or accidents.                                |
|           | Confirm the operation of the motor alone first before test | The unexpected movements, such as unstable action        |
| $\bullet$ | run. (Remove the other connection to the mechanics.)       | or lose control, may cause tome injury or accidents.     |
|           | Drive the motor after release the brake on the motor if    | If not, it may cause the malfunction to the brake and    |
|           | the motor is attached with the brake.                      | motor.                                                   |

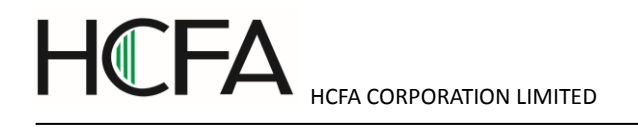

#### Test run

Table 5.4.5 Steps for test run (Internal speed command)

| Steps | Operation                                                                                                    |  |
|-------|----------------------------------------------------------------------------------------------------|--|
| 1     | Make sure all the wiring are connected properly.                                                              |  |
| 2     | Switch on the power to the drive. Note 1)                                                                     |  |
| 3     | Switch on the main circuit power to the drive(200V AC).                                                       |  |
| 4     | Make the SVON input of drive ON to start the motor excitation. (Connect the I 1 terminal to the COM-)         |  |
| 5     | Select the target speed according to the ON/OFF combination of I 5 $$ (VCSEL1) $$ ,I 6 $$ (VCSEL2) and I 7 $$ |  |
|       | (VCSEL3) . When I 3 $(VCRUN1)$ or I 4 $(VCRUN2)$ , it will rotate according to the setting direction.         |  |
|       | ON: COM- short-circuit                                                                                        |  |
|       | OFF: COM- open-circuit                                                                                        |  |

Note1: The control power supply for the models of 750W or less are supplied by external 24V DC. 1kW or more are supplied from internal. So the control power supply of models of 1kW or more can be ON or OFF by switching on or cutting off the main circuit AC power.

| Table 5.4.6 Motor rotation di | irection of internal | speed command |
|-------------------------------|----------------------|---------------|
|-------------------------------|----------------------|---------------|

| Motor rotation direction | Operation    |             |  |
|--------------------------|--------------|-------------|--|
|                          | (I 3) VCRUN1 | (14) VCRUN2 |  |
| CCW                      | ON           | OFF         |  |
| CW                       | OFF          | ON          |  |
| Motor stop               | OFF          | OFF         |  |
| Motor stop               | ON           | ON          |  |

| Table 5.4.7 | ' Motor | rotation | of | internal | speed | command |
|-------------|---------|----------|----|----------|-------|---------|
|-------------|---------|----------|----|----------|-------|---------|

| Target speed |              | Operation    |               |
|--------------|--------------|--------------|---------------|
|              | I 5 (VCSEL1) | I 6 (VCSEL2) | I 7 (VCSEL3)  |
|              | (CN1 8 pins) | (CN1 9 pins) | (CN1 10 pins) |
| 1            | OFF          | OFF          | OFF           |
| 2            | ON           | OFF          | OFF           |
| 3            | OFF          | ON           | OFF           |
| 4            | ON           | ON           | OFF           |
| 5            | OFF          | OFF          | ON            |
| 6            | ON           | OFF          | ON            |
| 7            | OFF          | ON           | ON            |
| 8            | ON           | ON           | ON            |

#### 5.5 Torque control mode (Analog torque command input)

5.5.1 Wiring for user I/O connector (CN1)(Analog torque command input)

Table 5.5.1

| Name Symbol Pin No. Signal name Contents |
|------------------------------------------|
|------------------------------------------|
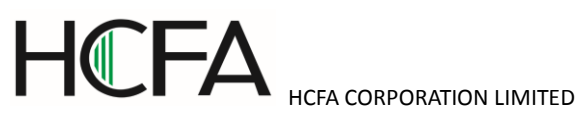

| User I/O                       | CN1 | 1  | 24V     | Drive control power supply 24V input        |
|--------------------------------|-----|----|---------|---------------------------------------------|
| ●24V power                     |     | 2  | G24V    | Drive control power supply GND              |
| supply input                   |     | 3  | COM+    | I/O power supply 24V input                  |
| ●Parallel I/O                  |     | 4  | SVON    | Servo ON input                              |
| •Pulse command                 |     | 5  | RESET   | Alarm reset input                           |
| input                          |     | 6  | HOLD    | Command input restriction(Zero speed clamp) |
| ●Analog input                  |     | 7  | -       | Reserved                                    |
| <ul> <li>ABZ output</li> </ul> |     | 8  | -       | Reserved                                    |
|                                |     | 9  | CCWL    | CCW drive input restriction                 |
|                                |     | 10 | CWL     | CW drive input restriction                  |
|                                |     | 11 | TLSEL1  | Torque limit input                          |
|                                |     | 12 | COM-    | I/O power supply GND                        |
|                                |     | 13 | MBRK    | Brake release output                        |
|                                |     | 14 | SERVO   | Servo status output                         |
|                                |     | 15 | -       | Reserved                                    |
|                                |     | 16 | -       | Reserved                                    |
|                                |     | 17 | T-LIMIT | Torque limit output                         |
|                                |     | 18 | OCZ     | Encoder Z-phase output (open collector)     |
|                                |     | 19 | SRDY+   | Servo ready output +                        |
|                                |     | 20 | SRDY-   | Servo ready output -                        |
|                                |     | 21 | ALM+    | Servo alarm output+                         |
|                                |     | 22 | ALM-    | Servo alarm output-                         |
|                                |     | 23 | NC1     | Reserved (Disconnected)                     |
|                                |     | 24 | -       | Reserved                                    |
|                                |     | 25 | -       | Reserved                                    |
|                                |     | 26 | -       | Reserved                                    |
|                                |     | 27 | -       | Reserved                                    |
|                                |     | 28 | -       | Reserved                                    |
|                                |     | 29 | -       | Reserved                                    |
|                                |     | 30 | -       | Reserved                                    |
|                                |     | 31 | -       | Reserved                                    |
|                                |     | 32 | A_TRQ   | Analog torque command input                 |
|                                |     | 33 | A_GND   | Analog speed command input ground           |
|                                |     | 34 | -       | Reserved                                    |
|                                |     | 35 | -       | Reserved                                    |
|                                |     | 36 | OUT_A   | Encoder A phase output                      |

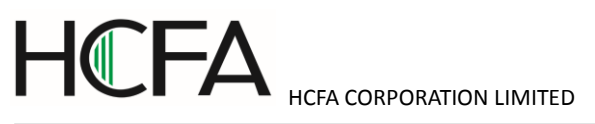

| 37 | /OUT_A | Encoder /A phase output     |
|----|--------|-----------------------------|
| 38 | OUT_B  | Encoder B phase output      |
| 39 | /OUT_B | Encoder /B phase output     |
| 40 | OUT_Z  | Encoder Z phase output      |
| 41 | /OUT_Z | Encoder /Z phase output     |
| 42 | SG     | Signal ground               |
| 43 | 485    | EIA-485 communication data  |
| 44 | /485   | EIA-485 communication /data |
| 45 | SG     | Signal ground               |
| 46 | NC2    | Reserved(Disconnected)      |
| 47 | -      | Reserved                    |
| 48 | -      | Reserved                    |
| 49 | -      | Reserved                    |
| 50 | -      | Reserved                    |

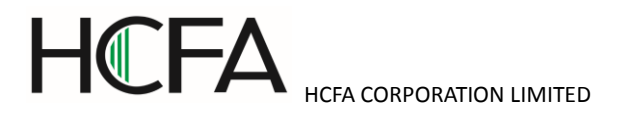

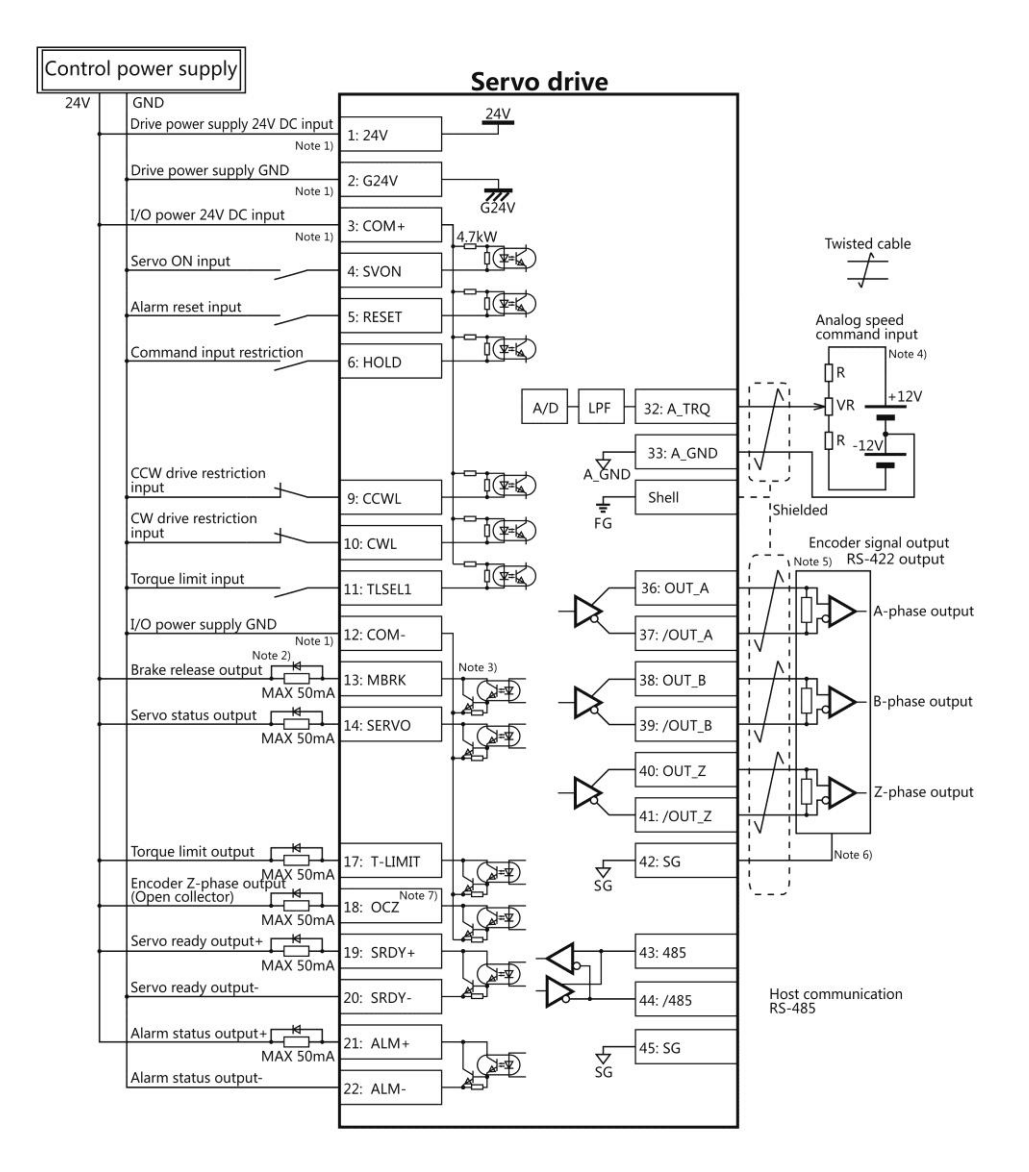

Note 1) Control power supply(24V, G24V) and I/O power (COM+, COM-) share the same power supply(For the models of 750W or less).

Note 2) If there is drive inductive load(relay), please use protective circuits(diode).

Note 3) Transistor output is an open collector output circuit of the Darlington-connected. It should be connected with relay or optocoupler. Please don't connect transistor directly because the voltage VCE(SAT) between collector and emitter is about 1V which cannot meet the required voltage VIL of TTL IC when transistor is ON.

Note 4) Terminal resistance must be connected as shown in the wiring diagram.

Note 5) Terminal resistance must be connected as shown in the wiring diagram.

Note 6) Connect the signal ground on the host control device of output signal of the encoder. The connection of signal ground and power supply GND may cause malfunction.

Note 7) If the pulse width of Z-phase is too narrow to identify the host control device, please reduce the encoder pulse output division and multiplication No.276.0, 278.0 or reduce the speed to increase the pulse width.[Pulse width]=1/speed/(division and multiplicationx2<sup>17</sup>)

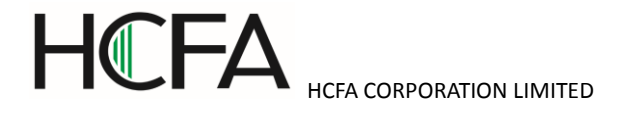

## 5.5.2 Setting of basic parameter (Analog torque command input)

Set the basic parameters.

The following parameters must be set if the drive needs to be driven by analog torque command input.

Table 5.5.2 Parameters of control mode change (Analog torque command input)

| Parameter No. | Parameter           | Description |
|---------------|---------------------|-------------|
| 2.0           | Select control mode | Set to "2". |
| 3.0           | Select command mode | Set to "2". |

The user can select the parameter [152.0], [288.0] to [302.0] in the following table according to the actual usage.

| Parameter No. | Parameter                                         | Description                                  |
|---------------|---------------------------------------------------|----------------------------------------------|
| 152.0         | Analog torque command Speed limit [rpm]           | Set the speed limit value.                   |
| 288.0         | Analog torque command input filter (Numerator)    | Filter out the input command voltage         |
| 289.0         | Analog torque command input filter (Denominator)  | interference. Use it with parameter 302.1.   |
| 290.0         | Analog torque command input gain (Numerator)      | Set the torque at the maximum command        |
| 291.0         | Analog torque command input gain (Denominator)    | input voltage ( $\pm$ 10V). (Note 1)         |
| 292.0         | Analog torque command CCW torque limit Override   | Set torque limit value at CCW rotation.(Note |
|               | (Numerator)                                       | 2)                                           |
| 293.0         | Analog torque command CCW torque limit            |                                              |
|               | Override(Denominator)                             |                                              |
| 294.0         | Analog torque command CW torque limit Override    | Set torque limit value at CW rotation.(Note  |
|               | (Numerator)                                       | 2)                                           |
| 295.0         | Analog torque command CW torque limit             |                                              |
|               | Override(Denominator)                             |                                              |
| 300.0         | Analog speed command - Fixed offset value         | The motor speed is 0[ 0.1%] by adjusting the |
|               |                                                   | command input to 0V. Use it with parameter   |
|               |                                                   | 302.2                                        |
| 302.0         | Analog speed command - Rotational direction       | For details, refer to table 5.5.6.           |
| 302.1         | Analog speed command - Selection of input filter  | Please use it with parameter 288.0, 289.0.   |
| 302.2         | Analog speed command - Selection of offset tuning | Please use it with parameter 300.0.          |
|               | method                                            |                                              |

For details, refer to 「Chapter 4 Parameter」.

Note 1: Set the maximum torque for the motor in parameter 289.0(Denominator). Set the expected maximum torque in parameter 288.0(Numerator).

Example) Make the following settings if the motor with the maximum torque of 3000 [0.1%] needs to set to 1000 [0.1%] at the maximum command input voltage ( $\pm$ 10V).

| Parameter No. | Parameter                                                 | Setting value |
|---------------|-----------------------------------------------------------|---------------|
| 288.0         | Analog torque command Input filter constant (Numerator)   | "1000"        |
| 51.0          | Analog torque command Input filter constant (Denominator) | "3000"        |

Table 5.5.4 Analog torque command input filter settings

Note 2: Set the maximum torque for the motor in parameter 293.0, 295.0(Denominator). Set the expected torque limit value in parameter 292.0, 294.0(Numerator).

Example) Make the following settings if the motor with the maximum torque of 3000 [0.1%] needs to set to the maximum

## HCFA CORPORATION LIMITED

## speed limit value of 1000 [0.1%].

## Table 5.5.5 Analog torque command input Torque limit value settings

| Rotation direction | Parameter No. | Parameter                            | Setting value |
|--------------------|---------------|--------------------------------------|---------------|
| CCW                | 292.0         | Analog torque command                | "1000"        |
|                    |               | CCW torque limit value(Numerator)    |               |
|                    | 293.0         | Analog torque command                | "3000"        |
|                    |               | CCW torque limit value (Denominator) |               |
| CW                 | 294.0         | Analog torque command                | "1000"        |
|                    |               | CW torque limit value (Numerator)    |               |
|                    | 295.0         | Analog torque command                | "3000"        |
|                    |               | CW torque limit value (Denominator)  |               |

## Table 5.5.6 Parameter 302.0 settings and rotation direction of the motor (Analog torque command input)

| Value of parameter 62.0 | Input an         | alog command     |
|-------------------------|------------------|------------------|
|                         | Positive voltage | Negative voltage |
| 0                       | C C C C W        | CCW CCW          |
| 1<br>[Initial value]    | C CCW            | C C C W          |

## 5.5.3 Test run (Analog torque command input)

## Before test run

Table 5.5.7

|   | Make sure all the wiring are connected properly before     | To prevent electric shock, fire, malfunction and injury. |
|---|------------------------------------------------------------|----------------------------------------------------------|
|   | switch on the power to the drive and motor.                |                                                          |
|   | Test run after setting the basic parameters.               | If set the wrong basic parameters, the motor will not    |
| Y |                                                            | run, run unsteadily or lose control, which may cause     |
|   |                                                            | some injury or accidents.                                |
|   | Confirm the operation of the motor alone first before test | The unexpected movements, such as unstable action        |
|   | run. (Remove the other connection to the mechanics.)       | or lose control, may cause tome injury or accidents.     |
|   | Drive the motor after release the brake on the motor if    | If not, it may cause the malfunction to the brake and    |
|   | the motor is attached with the brake.                      | motor.                                                   |

#### Test run

| Tahla 5 5 8 | Stone for toet run | (Analog torque | command input) |
|-------------|--------------------|----------------|----------------|
| 10016 0.0.0 |                    | (Analog torque | command input/ |

| Steps | Operation                                                                               |
|-------|-----------------------------------------------------------------------------------------|
| 1     | Make sure all the wiring are connected properly.                                        |
| 2     | Switch on the power to the drive. Note 1)                                               |
| 3     | Switch on the main circuit power to the drive(200V AC).                                 |
| 4     | Set a smaller value about 500 in parameter 152.0(speed limit value) to limit the speed. |

# HCFA CORPORATION LIMITED

| 5 | Make the SVON input of drive ON to start the motor excitation. (Connect the I 1 terminal to the COM-)  |
|---|----------------------------------------------------------------------------------------------------|
| 6 | Input the analog torque command voltage at a low voltage to make the motor run at a low speed.         |
| 7 | Improve the analog torque command voltage gradually after confirming the safe implementation of actual |
|   | operation. Set the actual value in parameter 152.0(speed limit value).                                 |

Note1: The control power supply for the models of 750W or less are supplied by external 24V DC. 1kW or more are supplied from internal. So the control power supply of models of 1kW or more can be ON or OFF by switching on or cutting off the main circuit AC power.

#### 5.6 Position control mode(Internal position command)

Set the following parameter of control mode selection and command mode selection to come into the internal position

command mode. Use the locator to test run.

Table 5.6.1 Parameter of control mode change(Internal position command)

| Parameter No. | Parameter           | Description |
|---------------|---------------------|-------------|
| 2.0           | Select control mode | Set to "0". |
| 3.0           | Select command mode | Set to "3". |

#### 5.6.1 Locator function

Execute the positioning according to the I/O command from the host control device, such as PLC. Set the Point Table in HCX-SETUP and have the test run of locator function in HCX-SETUP.

#### 5.6.2 Test run

Send the command from PC according to the steps, not the command from host control device(such as PLC), and have the test run, such as back and forth movement.

Use HCX-SETUP to have the test run.

For details, refer to [HCX-SETUP User's Manual].

#### 5.6.3 Precautions

1) Alarm code No.10 [Position command overflow/ Home position reset failure] will happen in the following two conditions.

1. Out of the range of -1, 073, 741, 823~+1, 073, 741, 823 [Command unit]

2. [Internal position command - Overflow detection option] (Parameter No.643.0) is set to "1=Enable"

Considering the above factors, please set [Internal position command - Overflow detection option] (Parameter No.643.0) according to the following table.

Table 5.6.2 Parameter setting of internal position command mode

| Operation method(Fu                 | nction)        | Internal position command | - Overflow detection option |
|-------------------------------------|----------------|---------------------------|-----------------------------|
|                                     | Command        | (Paramete                 | r No.643.0)                 |
| Positioning function Absolute value |                | 0=Disable Note 1)         | 1=Enable                    |
|                                     | Relative value | 0=Di                      | sable                       |
| Test run                            |                |                           |                             |

Note 1) The home position in the drive may disappear sometimes. Please reset the home position after parameter setting.

2) Please set [Selection of Auto interpolation for command division and multiplication] (Parameter No.32.2) to "1=Enable".

Initial value is "1=Enable". When "0=Disable" is set, the speed change will become large.

## 5.7 Description of User I/O connector (CN1) terminal arrangements

## Figure 5.7.1 Terminal arrangements

| 2<br>CMD | 6<br>_PLS | 2<br>CC    | 8<br>-P    | 3<br>CMD  | 0<br>_DIR | 3<br>A_SF  | 2<br>PEED | 3<br>A_T | 4<br>'RQ  | 3<br>OU    | 6<br>T_A   | 3<br>OU   | 8<br>Т_В   | 4<br>00    | 0<br>T_Z   | 4<br>S    | 2<br>G    | 4<br>/4    | 4<br>85    | 4<br>G     | 6<br>24    | 4<br>SF   | 8<br>94   | 5<br>EDI | 0<br>M- |
|----------|-----------|------------|------------|-----------|-----------|------------|-----------|----------|-----------|------------|------------|-----------|------------|------------|------------|-----------|-----------|------------|------------|------------|------------|-----------|-----------|----------|---------|
|          | 2<br>/CMD | 7<br>D_PLS | 2<br>CC    | 9<br>-D   | 3<br>/CMD | 1<br>D_DIR | 3<br>A_G  | 3<br>iND | 3<br>A_G  | 5<br>ND    | 3<br>OU1   | 7<br>Г_/А | 3<br>OU1   | 9<br>Г_/В  | 4:<br>OUT  | 1<br>[_/Z | 4<br>48   | 3<br>35    | 4<br>S     | 5<br>G     | 4<br>SF    | 7<br>23   | 49<br>EDN | 9<br>v1+ |         |
| V        | 1<br>CC   | co         | 3<br>M1    | I2(RE     | SET)      | I4(P       | 7<br>CLR) | 16(C0    | )<br>CWL) | 1<br>I8(TL | 1<br>SEL1) | 1<br>01(M | 3<br>IBRK) | 1<br>03(PC | 5<br>DSIN) | 10        | 7<br>5    | 1<br>07+(S | 9<br>RDY+) | 2<br>08+(A | 1<br>LM+)  | 2<br>V(   | 3<br>CC   | 2!<br>SP | 5<br>92 |
|          | 2<br>G2   | 2<br>24    | /<br>I1(S\ | 4<br>/ON) | E<br>I3(H | 5<br>OLD)  | 8<br>I    | 8<br>5   | 1<br>17(C | 0<br>WL)   | 1<br>CO    | 2<br>M2   | 1<br>02(SE | 4<br>RVO)  | 1          | 6<br>4    | 1<br>06(C | 8<br>DCZ)  | 2<br>07-(S | 0<br>RDY-) | 2<br>08-(A | 2<br>LM-) | 24<br>Sp  | 4<br>1   |         |

Figure 5.7.2 Connector

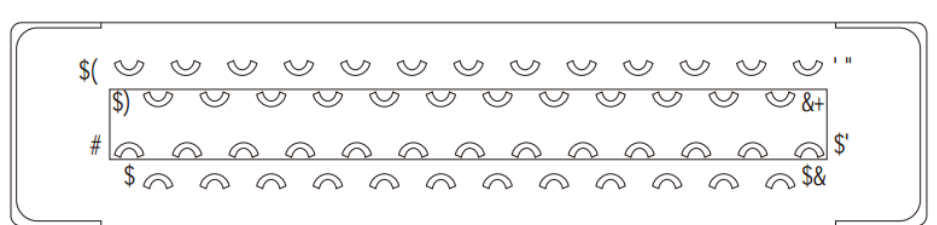

#### 5.7.1 Signal description

| Signal | Pin | Contents                   | Fun                 | oction                                                                                   |                  |                    |                 |                   |                |  |  |
|--------|-----|----------------------------|---------------------|------------------------------------------------------------------------------------------|------------------|--------------------|-----------------|-------------------|----------------|--|--|
| name   | No. |                            |                     |                                                                                          |                  |                    |                 |                   |                |  |  |
| 24V    | 1   | Drive control power supply | •Co                 | onnect with +                                                                            | +24V of 24VDC    | C external power   | supply          |                   |                |  |  |
|        |     | 24V input                  | ●Th                 | e power sup                                                                              | oply voltage is  | 24VDC±10%、1        | 00mA(Typ.)      |                   |                |  |  |
|        |     |                            | •24                 | VDC extern                                                                               | al power suppl   | y should meet the  | e following con | dition:           |                |  |  |
|        |     |                            | Usir                | ng SELV pov                                                                              | wer supply(※)    |                    |                 |                   |                |  |  |
|        |     |                            | жs                  | ELV: safety                                                                              | extra low volta  | ige                |                 |                   |                |  |  |
|        |     |                            | (Re                 | (Reinforced insulation is needed for safety extra low voltage, non-dangerous voltage and |                  |                    |                 |                   |                |  |  |
|        |     |                            | dangerous voltage.) |                                                                                          |                  |                    |                 |                   |                |  |  |
| G24V   | 2   | Drive control power supply | •Co                 | Connect to GND of 24VDC external power supply                                            |                  |                    |                 |                   |                |  |  |
|        |     | GND                        |                     |                                                                                          |                  |                    |                 |                   |                |  |  |
| COM+   | 3   | I/O power supply 24V input | •Co                 | onnect the co                                                                            | ommon termina    | al of 24VDC pow    | er supply used  | for I/O and optic | cal coupler    |  |  |
|        |     |                            | circ                | uit used                                                                                 |                  |                    |                 |                   |                |  |  |
|        |     |                            | •Pc                 | wer voltage                                                                              | : 24VDC±10%      | 、100mA(Typ.        | )               |                   |                |  |  |
| 11     | 4   | I1 input                   | ●Pa                 | arallel I/O inp                                                                          | out              |                    |                 |                   |                |  |  |
| 12     | 5   | I2 input                   | ●Th                 | e function v                                                                             | aries according  | g to the different | control mode/ o | command mode      | . For details, |  |  |
| 13     | 6   | 13 input                   | refe                | er to 「Table                                                                             | e 5.7.2 I/O inpu | ıt signal 」        |                 |                   |                |  |  |
| 14     | 7   | l4 input                   |                     | Control                                                                                  | Position contro  | bl                 | Speed control   |                   | Torque         |  |  |
| 15     | 8   | 15 input                   | mode control        |                                                                                          |                  |                    |                 |                   |                |  |  |
| 16     | 9   | l6 input                   | -                   | Comma                                                                                    | Pulse train      | Internal           | Analog          | Internal          | Analog         |  |  |
| 17     | 10  | I7 input                   |                     | nd                                                                                       | command          | regeneration       | command         | regeneration      | command        |  |  |
| 18     | 11  | 18 input                   |                     | mode                                                                                     |                  | command            |                 | command           |                |  |  |

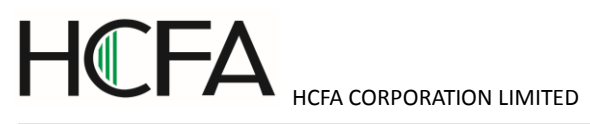

|       |    |                                 |                                                                   | 11                                                                           | SVON             |                    |                  |                  |               |  |  |  |
|-------|----|---------------------------------|-------------------------------------------------------------------|------------------------------------------------------------------------------|------------------|--------------------|------------------|------------------|---------------|--|--|--|
|       |    |                                 |                                                                   |                                                                              | DEDET            | DEDET(DOLD         | DEDET            | DEGET            | DEGET         |  |  |  |
|       |    |                                 |                                                                   | 12                                                                           | RESEI            | RESET/POLR         | RESEI            | RESET            | RESEI         |  |  |  |
|       |    |                                 |                                                                   | 13                                                                           | HOLD             | PCSTART1           | HOLD             | VCRUIN1          | HOLD          |  |  |  |
|       |    |                                 |                                                                   | 14                                                                           | PCLR             | PCSEL1             | (Reserved)       | VCRUIN2          | (Reserved)    |  |  |  |
|       |    |                                 |                                                                   | 15                                                                           | (Reserved)       | PCSEL2             | (Reserved)       | VCS L1           | (Reserved)    |  |  |  |
|       |    |                                 |                                                                   | 16                                                                           | CCW              | PC EL3             | CCWL             | VCSEL2           | CCWL          |  |  |  |
|       |    |                                 |                                                                   | 17                                                                           | CWL              | PCSEL4             | CWL              | VCSEL3           | CWL           |  |  |  |
|       |    |                                 |                                                                   | 18                                                                           | TLSEL1           | ORG                | TLSEL1           | TLSEL1           | TLSEL1        |  |  |  |
| COM-  | 12 | I/O power supply GND            | •Co                                                               | onnected wit                                                                 | h GND of 24V     | DC power supply    | used for I/O     |                  |               |  |  |  |
| CMD_  | 26 | [Differential input]            | [Dif                                                              | [Differential input] Max. command pulse frequency 4Mpps                      |                  |                    |                  |                  |               |  |  |  |
| PLS   |    | ①Pulse + direction pulse        | ①lr                                                               | ①Input pulse + direction pulse from host control device (differential input) |                  |                    |                  |                  |               |  |  |  |
|       |    | ②Orthogonal phase               | ②Ir                                                               | nput A phase                                                                 | e of AB phase    | orthogonal differe | nce pulse sigr   | nal from host co | ntrol device  |  |  |  |
|       |    | difference pulse-A              | (diff                                                             | (differential input)                                                         |                  |                    |                  |                  |               |  |  |  |
|       |    | ③CCW+CW Pulse CCW               | ③lr                                                               | ③Input CCW+CCW of CW pulse from host control device (differential input)     |                  |                    |                  |                  |               |  |  |  |
|       |    | [5V open collector circuit]     | [5V                                                               | open collec                                                                  | tor circuit] Max | . command pulse    | frequency 20     | 0kpps            |               |  |  |  |
|       |    | ④5V power supply of input       | <b>4</b> 5                                                        | V power sup                                                                  | oply input termi | nal of /CMD_ PL    | S                |                  |               |  |  |  |
|       |    | /CMD PLS                        |                                                                   |                                                                              |                  |                    |                  |                  |               |  |  |  |
| /CMD_ | 27 | [Differential input]            | [Dif                                                              | ferential inpu                                                               | ut] Max. com     | mand pulse frequ   | ency 4Mpps       |                  |               |  |  |  |
| PLS   |    | ①Pulse + direction/ pulse       | ①lr                                                               | nput pulse +                                                                 | direction/ puls  | e from host contr  | ol device (diffe | rential input)   |               |  |  |  |
|       |    | ②Orthogonal phase               | ②Ir                                                               | nput /A phas                                                                 | e of AB phase    | orthogonal differ  | ence pulse sig   | nal from host co | ontrol device |  |  |  |
|       |    | difference pulse /A phase       | (diff                                                             | erential inpu                                                                | ut)              |                    |                  |                  |               |  |  |  |
|       |    | ③CCW+CW Pulse /CCW              | ③lr                                                               | nput CCW +/                                                                  | CCW of CW fr     | om upper control   | device (differe  | ential input)    |               |  |  |  |
|       |    | [5v/24v open collector circuit] | [5V                                                               | open collec                                                                  | tor circuit] Max | . command pulse    | frequency 20     | 0kpps            |               |  |  |  |
|       |    | ④Pulse + direction pulse        | @Ir                                                               | nput pulse +                                                                 | pulse of direct  | ion from host cor  | trol device      |                  |               |  |  |  |
|       |    | ⑤Orthogonal phase               | ⑤lr                                                               | nput A phase                                                                 | e of AB phase    | orthogonal differe | ence pulse sigr  | nal from host co | ntrol device  |  |  |  |
|       |    | difference pulse /A phase       | @Ir                                                               | nput CCW +                                                                   | CCW of CW pu     | ulse from host co  | ntrol device     |                  |               |  |  |  |
|       |    | 6CCW+CW pulse CCW               |                                                                   |                                                                              |                  |                    |                  |                  |               |  |  |  |
| CC-P  | 28 | [24V open collector circuit     | [24]                                                              | V open colle                                                                 | ctor circuit] N  | lax. command pu    | llse frequency   | 200kpps          |               |  |  |  |
|       |    | input]                          | 12                                                                | 4V power su                                                                  | upply input tern | ninal of /CMD_PL   | S                |                  |               |  |  |  |
|       |    | 124V of /CMD_PLS                |                                                                   |                                                                              |                  |                    |                  |                  |               |  |  |  |
| CC-D  | 29 | [24V open collector circuit     | [24V open collector circuit] Max. command pulse frequency 200kpps |                                                                              |                  |                    |                  |                  |               |  |  |  |
|       |    | input]                          | (12                                                               | 24V power supply input terminal of /CMD_DIR                                  |                  |                    |                  |                  |               |  |  |  |
|       |    | 124V of /CMD_DIR                |                                                                   |                                                                              |                  |                    |                  |                  |               |  |  |  |
| CMD_  | 30 | [Differential input]            | [D                                                                | ifferential in                                                               | put】Max. com     | nmand pulse freq   | uency 4Mpps      | 3                |               |  |  |  |
| DIR   |    | ①Pulse + direction direction    | ①Ir                                                               | nput pulse +                                                                 | direction direc  | tion from host co  | ntrol device(dif | ferential input) |               |  |  |  |
|       |    | ②Orthogonal phase               | ②lr                                                               | nput B phase                                                                 | e of AB phase    | orthogonal phase   | difference pul   | se signal from h | nost control  |  |  |  |
|       |    | difference B phase              | dev                                                               | ice(different                                                                | ial input)       |                    |                  |                  |               |  |  |  |

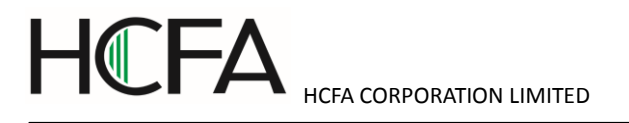

|       |    | ③CCW+CW pulse CW              | ③Input CCW+CW of CW pulse from host control device (differential input)                     |
|-------|----|-------------------------------|---------------------------------------------------------------------------------------------|
|       |    | [5V open collector circuit]   | [5V open collector circuit] Max. command pulse frequency 200kpps                            |
|       |    | ④5V power supply input of     | ④5V power supply input terminal of /CMD_DIR.                                                |
|       |    | /CMD_DIR                      |                                                                                             |
| /CMD_ | 31 | [Differential input]          | [Differential input] Max. command pulse frequency 4Mpps                                     |
| DIR   |    | ①Pulse + direction /direction | ①Input pulse + direction /direction from host control device(differential input)            |
|       |    | ②Orthogonal phase             | ②Input /B phase of AB phase orthogonal phase difference pulse signal from host control      |
|       |    | difference /B phase           | device(differential input)                                                                  |
|       |    | ③CCW+CW pulse /CW             | ③Input CCW+CW pulse /CW from host control device (differential input)                       |
|       |    | [5V/24V open collector        | [5V/24V open collector circuit] Max. command pulse frequency 200kpps                        |
|       |    | circuit]                      | Input pulse+ direction of direction from host control device                                |
|       |    | ④Pulse + direction            | Input B phase of AB phase orthogonal difference pulse signal from host control device       |
|       |    | direction                     | Input CCW+CW of CW pulse from host control device                                           |
|       |    | ⑤Orthogonal phase             |                                                                                             |
|       |    | difference B phase            |                                                                                             |
|       |    | 6CCW+CW pulse CW              |                                                                                             |
| A_SPE | 32 | Analog speed command          | <ul> <li>Input speed or torque command in the voltage from -10V to 10V.</li> </ul>          |
| ED/   |    | input/ Analog torque          |                                                                                             |
| A_TR  |    | command input+                |                                                                                             |
|       | 33 |                               |                                                                                             |
| D     | 00 | Signal ground                 | •Connect the signal ground of analog speed input or analog torque input in the servo drive. |
|       |    | Analog speed command          |                                                                                             |
|       |    | input - /                     |                                                                                             |
|       |    | Signal ground                 |                                                                                             |
|       |    | Analog torque command         |                                                                                             |
|       |    | input - /                     |                                                                                             |
| SG    | 42 | Signal ground                 | • Signal ground of ABZ phase output of position footback                                    |
| 185   | /3 |                               |                                                                                             |
| -00   |    | 485 of RS-485                 | •485 data (+) signal of RS-485 communication with host control device                       |
| /485  | 44 |                               |                                                                                             |
| , 100 |    | /485 0T KS-485                | •/465 data (+) signal of RS-485 communication with host control device                      |
| SG    | 45 |                               |                                                                                             |
|       |    | Signal ground                 | <ul> <li>Signal ground of RS-485 communication with host control device</li> </ul>          |

## Table 5.7.2 I/O input signal

| Signal | Contents    | Function                             | Cor | Control mode |   |  |  |  |
|--------|-------------|--------------------------------------|-----|--------------|---|--|--|--|
| name   |             |                                      | Ρ   | S            | Т |  |  |  |
| SVON   | Servo ON    | •Servo is ON when connecting COM     | 0   | 0            | 0 |  |  |  |
| RESET  | Alarm reset | •Reset alarms when connecting to COM | 0   | 0            | 0 |  |  |  |

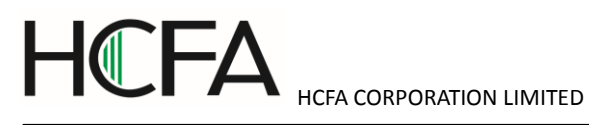

|        |                         | •But if alarm occurs in encoder, model No. and system, this signal cannot be used to reset, and                        |                  |                  |   |
|--------|-------------------------|----------------------------------------------------------------------------------------------------|------------------|------------------|---|
|        |                         | drive control power supply must be restarted(OFF→ON).                                                                  |                  |                  |   |
| HOLD   | Command                 | •When COM- connected, command input is restricted.                                                                     | $\bigtriangleup$ | $\bigtriangleup$ | 0 |
|        | input                   | •If not connected, command input are permitted.                                                                        |                  |                  |   |
|        | restriction             | •Even if pulse is input, the motor cannot operate until the host control device allows command                         |                  |                  |   |
|        |                         | input.                                                                                                    |                  |                  |   |
|        |                         | •When <sup>「</sup> Command input prohibited」, whether to clear pulse counter can be set by parameter                   |                  |                  |   |
|        |                         | No.67.3(the selection of position deviation counter in drive input)                                                    |                  |                  |   |
|        |                         | •When the speed command value is 0 in speed control mode, the motor will not operate.                                  |                  |                  |   |
| PCLR   | Deviation counter clear | •When COM- connected, position deviation counter will be cleared.                                                      | $\bigtriangleup$ | -                | - |
| CCWL   | CCW drive               | •If COM- disconnected, CCW direction drive is prohibited.                                                              | $\bigtriangleup$ | $\bigtriangleup$ | 0 |
|        | restriction             | •If the value is beyond the CCW direction movement range, please make the wiring which can                             |                  |                  |   |
|        |                         | be disconnected with COM                                                                                               |                  |                  |   |
|        |                         | ●It is effective when 「2: Enable CCW-drive restriction」 or 「3: Enable CW/CCW-drive restriction                         |                  |                  |   |
|        |                         | 」 is selected in parameter No.67.0 「Selection of Drive restriction options」. Initial value: 「0:                        |                  |                  |   |
|        |                         | Disable                                                                                                    |                  |                  |   |
|        |                         | •The deceleration can be selected in parameter No.67.1 <sup>「</sup> Deceleration method selection when                 |                  |                  |   |
|        |                         | Drive restriction is enabled $\  \  $ . Initial value: $\  \  \  \  \  \  \  \  \  \  \  \  \ $                        |                  |                  |   |
|        |                         | •After-stop state can be selected in parameter No.67.2 <sup>r</sup> Selection for Stop condition when                  |                  |                  |   |
|        |                         | Drive restriction is enabled Initial value: <sup>C</sup> 0: Free-run _                                                 |                  |                  |   |
|        |                         | •Parameter No.67.3 <sup>C</sup> Selection for Location deviation counter option when Drive restriction is              |                  |                  |   |
|        |                         | enabled」 can be set to hold the position deviation counter. Initial value: 「0: Keep」                                   |                  |                  |   |
| CWL    | CW drive                | •If COM- disconnected, CW direction drive is prohibited.                                                               | $\bigtriangleup$ | $\triangle$      | 0 |
|        | restriction             | •If the value is beyond the CW direction movement range, please make the wiring which can be                           |                  |                  |   |
|        |                         | disconnected with COM                                                                                                  |                  |                  |   |
|        |                         | •It is effective when <sup>[2]</sup> : Enable CW-drive restriction or <sup>[3]</sup> : Enable CW/CCW-drive restriction |                  |                  |   |
|        |                         | 」 is selected in parameter No.67.0 「Selection of Drive restriction options」 . Initial value: 「0:                       |                  |                  |   |
|        |                         | Disable                                                                                                    |                  |                  |   |
|        |                         | •The deceleration can be selected in parameter No.67.1 <sup>「</sup> Deceleration method selection when                 |                  |                  |   |
|        |                         | Drive restriction is enabled $\  \  $ . Initial value: $\  \  \  \  \  \  \  \  \  \  \  \  \ $                        |                  |                  |   |
|        |                         | •After-stop state can be selected in parameter No.67.2 <sup>Г</sup> Selection for Stop condition when                  |                  |                  |   |
|        |                         | Drive restriction is enabled Initial value: <sup>「</sup> 0: Free-run」                                                  |                  |                  |   |
|        |                         | •Parameter No.67.3 <sup>C</sup> Selection for Location deviation counter option when Drive restriction is              |                  |                  |   |
|        |                         | enabled」 can be set to hold the position deviation counter. Initial value: 「0: Keep」                                   |                  |                  |   |
| TLSEL1 | Torque limit            | •Torque limit switch.                                                                                                  | $\bigtriangleup$ | 0                | 0 |
|        |                         | •It is effective when 「1: Enable」 is selected in parameter No.144.0「Enable/Disable Torque                              |                  |                  |   |
|        |                         | command limit Override」                                                                                                |                  |                  |   |
|        |                         | •At open circuit, the parameter No.147.0 <sup>「</sup> Torque command limit Override 1」 is preferred. At                |                  |                  |   |

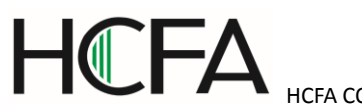

| ICFA | CORPORATION LIMITED |  |
|------|---------------------|--|
|      |                     |  |

|                     |                | power On, the para    | wer On, the parameter No.148.0 <sup>「</sup> Torque command limit Override 2」 is preferred. |                                 |                      |                     |                  |          |   |  |  |  |
|---------------------|----------------|-----------------------|--------------------------------------------------------------------------------------------|---------------------------------|----------------------|---------------------|------------------|----------|---|--|--|--|
| PCSTAR              | CW start       | •It is effective when | n the parameter No                                                                         | o.642.0 <sup>「</sup> Internal s | speed command - C    | peration mode」 is   | $\bigtriangleup$ | -        | - |  |  |  |
| T1                  |                | set to "0=Point tabl  | e".                                                                                        |                                 |                      |                     |                  |          |   |  |  |  |
|                     |                | •When PCSEL1 to       | 4 is specified to p                                                                        | oint No. and connec             | cted to COM-, point  | table No. and home  |                  |          |   |  |  |  |
|                     |                | position reset can e  | execute.                                                                                   |                                 |                      |                     |                  |          |   |  |  |  |
| PCSEL1              | Selection 1 of | •Specify the point    | No. and home pos                                                                           | ition reset to be exe           | ecuted.              |                     | $\bigtriangleup$ | -        | - |  |  |  |
|                     | point No.      | •According to the s   | cording to the setting of parameter No.646.3 「Point No.0 function selection」, when         |                                 |                      |                     |                  |          |   |  |  |  |
| PCSEL2              | Selection 2 of | specifying the point  | ecifying the point No.0, you can select home position reset or point No                    |                                 |                      |                     |                  |          |   |  |  |  |
| PCSEL3              | Selection 3 of | Point No.             | PCSEL1                                                                                     | PCSEL2                          | PCSEL3               | PCSEL4              |                  |          |   |  |  |  |
|                     | point No.      | 0 or home             | OFF                                                                                        | OFF                             | OFF                  | OFF                 |                  |          |   |  |  |  |
| PCSEL4              | Selection 4 of | position reset        |                                                                                            |                                 |                      |                     |                  |          |   |  |  |  |
|                     | point No.      | 1                     | ON                                                                                         | OFF                             | OFF                  | OFF                 |                  |          |   |  |  |  |
|                     |                | 2                     | OFF                                                                                        | ON                              | OFF                  | OFF                 |                  |          |   |  |  |  |
|                     |                | 3                     | ON                                                                                         | ON                              | OFF                  | OFF                 |                  |          |   |  |  |  |
|                     |                | 4                     | OFF                                                                                        | OFF                             | ON                   | OFF                 |                  |          |   |  |  |  |
|                     |                | 5                     | ON                                                                                         | OFF                             | ON                   | OFF                 |                  |          |   |  |  |  |
|                     |                | 6                     | OFF                                                                                        | ON                              | ON                   | OFF                 |                  |          |   |  |  |  |
|                     |                | 7                     | ON                                                                                         | ON                              | ON                   | OFF                 |                  |          |   |  |  |  |
|                     |                | 8                     | OFF                                                                                        | OFF                             | OFF                  | ON                  |                  |          |   |  |  |  |
|                     |                | 9                     | ON                                                                                         | OFF                             | OFF                  | ON                  |                  |          |   |  |  |  |
|                     |                | 10                    | OFF                                                                                        | ON                              | OFF                  | ON                  |                  |          |   |  |  |  |
|                     |                | 11                    | ON                                                                                         | ON                              | OFF                  | ON                  |                  |          |   |  |  |  |
|                     |                | 12                    | OFF                                                                                        | OFF                             | ON                   | ON                  |                  |          |   |  |  |  |
|                     |                | 13                    | ON                                                                                         | OFF                             | ON                   | ON                  |                  |          |   |  |  |  |
|                     |                | 14                    | OFF                                                                                        | ON                              | ON                   | ON                  |                  |          |   |  |  |  |
|                     |                | 15                    |                                                                                            |                                 |                      |                     |                  |          |   |  |  |  |
| (HOME) <sup>N</sup> | Home position  | -01-11                |                                                                                            |                                 | ON                   | ÖN                  | $\wedge$         | _        | _ |  |  |  |
| ote 1)              | reset start    | •Start nome position  | on reset after conn                                                                        | ecting COM                      |                      |                     |                  |          |   |  |  |  |
| ORG                 | Home position  |                       |                                                                                            |                                 |                      |                     | ^                | _        | _ |  |  |  |
| ono                 | sensor         | Home position res     | set with home posi                                                                         | tion sensor, input th           | te home position se  | nsor signal.        |                  |          |   |  |  |  |
|                     |                | Polarity detection    | can be changed b                                                                           | by parameter No.646             | 6.1 'Home positio    | n sensor input      |                  |          |   |  |  |  |
|                     |                | is detected           | initial setting is to                                                                      | be connected to CC              | JM- and OFF, the h   | ome position sensor |                  |          |   |  |  |  |
| VCRUN1              | Internal speed |                       | at "4-Transasid a                                                                          | a a di a a mana a di'' in u     | novementer No. 200 ( | <u>,</u>            | _                | $\wedge$ | _ |  |  |  |
|                     | command start  |                       | a COM the meter                                                                            | r starta in COM dire            |                      |                     |                  |          |   |  |  |  |
|                     | 1              |                       |                                                                                            |                                 |                      |                     |                  |          |   |  |  |  |
|                     |                | •Set acceleration/c   | receieration time a                                                                        | ind target speed in p           | parameter No.390 to  | Dination of         |                  |          |   |  |  |  |
|                     |                | VCSEL1. VCSEI 2       | and VCSEL3.                                                                                | nger speed can be s             | Switched by the coll |                     |                  |          |   |  |  |  |
| 1                   | 1              |                       |                                                                                            |                                 |                      |                     | 1                | 1        | 1 |  |  |  |

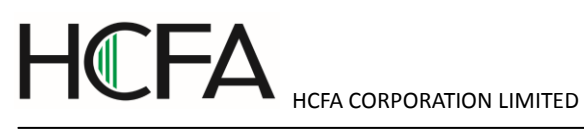

| VCRUN2  | Internal speed | ●Enable when select "1=                     | Trapezoid speed comm       | and" in parameter No.38  | 38.0.                 | -                | $\bigtriangleup$ | - |  |
|---------|----------------|---------------------------------------------|----------------------------|--------------------------|-----------------------|------------------|------------------|---|--|
|         | command start  | <ul> <li>After connecting to CO</li> </ul>  | M-, the motor starts in C  | W direction.             |                       |                  |                  |   |  |
|         | 2              | •Set acceleration/decele                    | eration time and target s  | peed in parameter No.39  | 00 to No.399.0. There |                  |                  |   |  |
|         |                | are 8 phases for target s                   | peed. The target speed     | can be switched by the   | combination of        |                  |                  |   |  |
|         |                | VCSEL1, VCSEL2 and \                        | /CSEL3.                    |                          |                       |                  |                  |   |  |
| VCSEL1  | Internal       | <ul> <li>Enable when select "1=</li> </ul>  | Trapezoid speed comm       | and" in parameter No.38  | 38.0.                 | -                | $\triangle$      | - |  |
|         | command        | <ul> <li>Select the speed comm</li> </ul>   | and of 8 phases as sho     | wn below according to th | ne combination of     |                  |                  |   |  |
|         | selection 1    | speed command selectic                      | command selection 1 to 3.  |                          |                       |                  |                  |   |  |
| VCSEL2  | Internal       |                                             | command selection 1 to 3.  |                          |                       |                  |                  |   |  |
|         | command        | <ul> <li>Set acceleration/decele</li> </ul> | eration time and target sp | peed in parameter No.39  | 90 to No.399.0.       |                  |                  |   |  |
|         | selection 2    | Target speed                                | VCSEL1                     | VCSEL2                   | VCSEL3                |                  |                  |   |  |
| VCSEL3  | Internal       | 1                                           | OFF                        | OFF                      | OFF                   |                  |                  |   |  |
|         | command        | 2                                           | ON                         | OFF                      | OFF                   |                  |                  |   |  |
|         | selection 3    | 3                                           | OFF                        | ON                       | OFF                   |                  |                  |   |  |
|         |                | 4                                           | ON                         | ON                       | OFF                   |                  |                  |   |  |
|         |                | 5                                           | OFF                        | OFF                      | ON                    |                  |                  |   |  |
|         |                | 6                                           | ON                         | OFF                      | ON                    |                  |                  |   |  |
|         |                | 7                                           | OFF                        | ON                       | ON                    |                  |                  |   |  |
|         |                | 8                                           | ON                         | ON                       | ON                    |                  |                  |   |  |
| (RESET/ | Alarm clear/   | <ul> <li>After connecting with C</li> </ul> | OM-, RESET and PCLF        | are executed.            |                       | $\bigtriangleup$ | -                | - |  |
| PCLR)   | deviation      |                                             |                            |                          |                       |                  |                  |   |  |
| Note 1) | counter clear  |                                             |                            |                          |                       |                  |                  |   |  |

\*Control mode:

P: Position control mode, S: Speed control mode, T: Torque control mode indicates it can input signals  $\lceil \bigcirc \rfloor$  and  $\lceil \bigtriangleup \rfloor$  in different control modes.  $\lceil \bigtriangleup \rfloor$  can switch signals according to command mode. For details, please refer to user I/O connector CN1 terminal arrangements for each command mode.

Note 1) For I/O of locator function selection 1.

| Signal | Pin | Contents  | Function                         |                                                |                          |          |  |  |  |  |  |
|--------|-----|-----------|----------------------------------|------------------------------------------------|--------------------------|----------|--|--|--|--|--|
| name   | No. |           |                                  |                                                |                          |          |  |  |  |  |  |
| 01     | 13  | O1 output | •Parallel I/O                    | output                                         |                          |          |  |  |  |  |  |
| O2     | 14  | O2 output | •07+, 07-, 0                     | •O7+, O7-, O8+ and O8- is differential output. |                          |          |  |  |  |  |  |
| O3     | 15  | O3 output | <ul> <li>Function var</li> </ul> | ies according to different contr               | ol modes and command moc | les. For |  |  |  |  |  |
| O4     | 16  | O4 output | details, refer t                 | o the following table.                         | Γ                        | 1        |  |  |  |  |  |
| O5     | 17  | O5 output | Control                          | Position control                               | Speed control            | Torque   |  |  |  |  |  |
| 07+    | 19  | O7 output | mode                             |                                                |                          | control  |  |  |  |  |  |

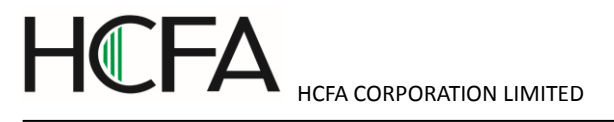

|         |    | +         | Command                                                                              | Pulse train                                      | Internal          | Analog          | Internal            | Analog         |  |  |  |
|---------|----|-----------|--------------------------------------------------------------------------------------|--------------------------------------------------|-------------------|-----------------|---------------------|----------------|--|--|--|
| 07-     | 20 | O7 output | mode                                                                                 | command                                          | regeneration      | command         | regeneration        | command        |  |  |  |
|         |    | -         |                                                                                      |                                                  | command           |                 | command             |                |  |  |  |
| O8+     | 21 | O8 output | 01                                                                                   | MBRK                                             |                   |                 |                     |                |  |  |  |
|         |    | +         | 02                                                                                   | SERVO                                            |                   |                 |                     |                |  |  |  |
| O8-     | 22 | O8 output | O3                                                                                   | POSIN                                            | MEND              | (Reserved)      |                     |                |  |  |  |
|         |    | -         | O4                                                                                   | (Reserved) HEND (Reserved)                       |                   |                 |                     |                |  |  |  |
|         |    |           | O5                                                                                   | T-LIMIT                                          |                   |                 |                     |                |  |  |  |
|         |    |           | 07+                                                                                  | SRDY                                             |                   |                 |                     |                |  |  |  |
|         |    |           | 07-                                                                                  |                                                  |                   |                 |                     |                |  |  |  |
|         |    |           | O8+                                                                                  | ALM                                              |                   |                 |                     |                |  |  |  |
|         |    |           | O8-                                                                                  |                                                  |                   |                 |                     |                |  |  |  |
| O6(OCZ) | 18 | Encoder Z | •Open collec                                                                         | •Open collector output of encoder Z-phase signal |                   |                 |                     |                |  |  |  |
|         |    | phase     | If the Z-phase pulse width is too narrow to be identified by host control device, we |                                                  |                   |                 |                     |                |  |  |  |
|         |    | output    | can set paran                                                                        | neter No.276.0                                   | , 278.0 「Encod    | ler pulse outp  | ut division and r   | nultiplication |  |  |  |
|         |    |           | 」 to reduce                                                                          | the division an                                  | d multiplication. | Or reduce the   | e speed to expa     | nd the pulse   |  |  |  |
|         |    |           | width. [Pulse                                                                        | width]=1/ spee                                   | d/(division and   | nultiplication  | ×2 <sup>17</sup> ). |                |  |  |  |
|         |    |           | <ul> <li>Note 1)</li> </ul>                                                          |                                                  |                   |                 |                     |                |  |  |  |
| OUT_A   | 36 | Encoder A | <ul> <li>Output posit</li> </ul>                                                     | ion A phase si                                   | gnal to host con  | trol device(dif | ferential output)   |                |  |  |  |
|         |    | phase     |                                                                                      |                                                  |                   |                 |                     |                |  |  |  |
| /OUT_A  | 37 | Encoder A | <ul> <li>Output posit</li> </ul>                                                     | ion A phase si                                   | gnal to host con  | trol device(dif | ferential output)   |                |  |  |  |
|         |    | phase     |                                                                                      |                                                  |                   |                 |                     |                |  |  |  |
| OUT_B   | 38 | Encoder B | <ul> <li>Output posit</li> </ul>                                                     | ion B phase si                                   | gnal to host con  | trol device(dif | ferential output)   |                |  |  |  |
|         |    | phase     |                                                                                      |                                                  |                   |                 |                     |                |  |  |  |
| /OUT_B  | 39 | Encoder B | <ul> <li>Output posit</li> </ul>                                                     | ion B phase si                                   | gnal to host con  | trol device(dif | ferential output)   |                |  |  |  |
|         |    | phase     | ······································                                               |                                                  |                   |                 |                     |                |  |  |  |
| OUT_Z   | 40 | Encoder Z | Output position Z phase signal to host control device(differential output).          |                                                  |                   |                 |                     |                |  |  |  |
|         |    | phase     | ●Note 1)                                                                             |                                                  |                   |                 |                     |                |  |  |  |
| /OUT_Z  | 41 | Encoder Z | <ul> <li>Output posit</li> </ul>                                                     | ion Z phase si                                   | gnal to host con  | trol device(dif | ferential output)   |                |  |  |  |
|         |    | phase     | •Note 1)                                                                             |                                                  |                   |                 |                     |                |  |  |  |
| 1       | 1  | 1         |                                                                                      |                                                  |                   |                 |                     |                |  |  |  |

Note 1) Z-phase pulse width: Encoder resolution × Division and multiplication (Parameter No.276.0/No.278.0) and the motor speed. Z-phase pulse and A-phase pulse are output simultaneously.

Table 5.7.3 I/O output signal

| Signal | Contents      | Function                                                                                                 |   | trol m | ode |
|--------|---------------|----------------------------------------------------------------------------------------------------|---|--------|-----|
| name   |               |                                                                                                    | Ρ | S      | т   |
| MBRK   | Brake release | <ul> <li>After the electromagnetic brake is released, the connection with COM- should is OFF.</li> </ul> | 0 | 0      | 0   |
| SERVO  | Servo status  | •When the servo is ON, the connection with COM- is OFF.                                                  | 0 | 0      | 0   |

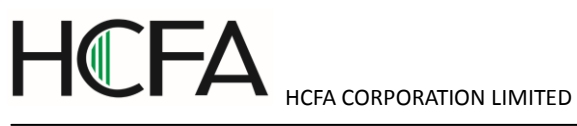

| POSIN             | Positioning completion | •After positioning was completed, the connection with COM- is OFF.                          |                                                                                                    |                           | 0                                | -                | _ |   |
|-------------------|------------------------|---------------------------------------------------------------------------------------------|----------------------------------------------------------------------------------------------------|---------------------------|----------------------------------|------------------|---|---|
| SRDY              | Servo ready            | •OFF at servo re                                                                            | •OFF at servo ready. When there is voltage in main circuit and no alarm, the servo can be ON.                       |                           |                                  | 0                | 0 | 0 |
| ALM               | Alarm status           | •Open circuit at a                                                                          | alarms and power OFF.                                                                                               | Closed circuit at power   | ON.                              | 0                | 0 | 0 |
| T-LIMIT           | Torque limit           | •If the output tore                                                                         | If the output torque of the motor is limited, the connection with COM- is closed.                                   |                           |                                  | 0                | 0 | 0 |
|                   |                        | •Select the output                                                                          | <ul> <li>Select the output condition according to "Selection of Torque limit state output mode".</li> </ul>         |                           |                                  |                  |   |   |
| MEND              | Action                 | •When the action of point table, communication and home position reset is completed and the |                                                                                                    |                           |                                  | $\bigtriangleup$ | - | - |
|                   | completion             | next step will start, the connection with COM- is closed circuit.                           |                                                                                                    |                           |                                  |                  |   |   |
|                   |                        | •Closed circuit at power OFF.                                                               |                                                                                                    |                           |                                  |                  |   |   |
| HEND              | Home position          | •After the home                                                                             | •After the home position reset is completed, the connection with COM- is closed circuit. When                       |                           |                                  |                  | - | - |
|                   | reset                  | the home position                                                                           | n disappears or home p                                                                                              | osition reset, the conne  | ction with COM- is open circuit. |                  |   |   |
|                   | completion             |                                                                                             |                                                                                                    |                           |                                  | ^                |   |   |
| (PIMT)<br>Note 1) | Point No.              | According to the                                                                            | According to the output signal allocated by the special I/O setting "Position control/ Internal                     |                           |                                  |                  |   | _ |
| (PM2)             |                        | regeneration com                                                                            | regeneration command customized 1).                                                                                 |                           |                                  |                  |   |   |
| Note 1)           | Point No.              | •Output the start                                                                           | •Output the start or end of the Point NO                                                                            |                           |                                  |                  |   |   |
| (PM3)             | Point No               | •Select the time :                                                                          | •Select the time and contents of Point No. according to the setting of Parameter No.644.0 "Point No. active method" |                           |                                  |                  |   |   |
| Note 1)           | output 3               | •Open circuit (Pr                                                                           | int No. 0) when the driv                                                                                            | e nower supply is ON a    | nd serve OFF home position       |                  |   |   |
|                   |                        | reset.                                                                                      |                                                                                                    |                           |                                  |                  |   |   |
|                   |                        | PM1                                                                                         | PM2                                                                                                    | PM3                       | Contents                         |                  |   |   |
|                   |                        | OFF                                                                                         | OFF                                                                                                    | OFF                       | Point No.0, 8 and so on          |                  |   |   |
|                   |                        | ON                                                                                          | OFF                                                                                                    | OFF                       | Point No. 1, 9                   |                  |   |   |
|                   |                        | OFF                                                                                         | ON                                                                                                    | OFF                       | Point No.2, 10                   |                  |   |   |
|                   |                        | ON                                                                                          | ON                                                                                                    | OFF                       | Point No.3, 11                   |                  |   |   |
|                   |                        | OFF                                                                                         | OFF                                                                                                    | ON                        | Point No.4, 12                   |                  |   |   |
|                   |                        | ON                                                                                          | OFF                                                                                                    | ON                        | Point No.5, 13                   |                  |   |   |
|                   |                        | OFF                                                                                         | ON                                                                                                    | ON                        | Point No.6, 14                   |                  |   |   |
|                   |                        | ON                                                                                          | ON                                                                                                    | ON                        | Point No.7, 15                   |                  |   |   |
| (MEND/            | Action                 | •Output signal al                                                                           | located by special I/O s                                                                                            | etting "Position control/ | Internal regeneration command    | $\triangle$      | - | - |
| TLIMIT)           | completion/            | selection 1".                                                                               |                                                                                                    |                           |                                  |                  |   |   |
| Note 1)           | Torque limit           | • Either MEND or T-LIMIT is ON, the connection with COM- is closed circuit.                 |                                                                                                    |                           |                                  |                  |   |   |
|                   |                        | •For details, refer to the function of MEND and T-LIMIT in this table.                      |                                                                                                    |                           |                                  |                  |   |   |

\*Control mode:

P: Position control mode, S: Speed control mode, T: Torque control mode indicates it can input signals  $\lceil \bigcirc \rfloor$  and  $\lceil \bigtriangleup \rfloor$  in different control modes.  $\lceil \bigtriangleup \rfloor$  can switch signals according to command mode. For details, please refer to user I/O connector CN1 terminal arrangements for each command mode.

Note 1) For I/O of locator function selection 1.

Table 5.7.4 Reserved pins

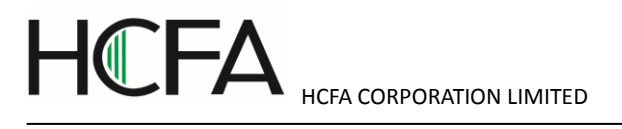

| Signal name | Pin No. | Contents | Function                                   |
|-------------|---------|----------|--------------------------------------------|
| NC1         | 23      | Reserved | <ul> <li>Reserved(Disconnected)</li> </ul> |
| SP1         | 24      | Reserved | -                                          |
| SP2         | 25      | Reserved | -                                          |
| A_TRQ       | 34      | Reserved | -                                          |
| A_GND       | 35      | Reserved | -                                          |
| NC2         | 46      | Reserved | <ul> <li>Reserved(Disconnected)</li> </ul> |
| SP3         | 46      | Reserved | -                                          |
| SP4         | 48      | Reserved | -                                          |
| EDM+        | 49      | Reserved | -                                          |
| EDM-        | 50      | Reserved | -                                          |

## 6. Troubleshooting and countermeasures

#### 6.1 Alarm display

When the alarm occurs, the alarm description can be confirmed according to the alarm code on the panel of servo drive. The alarm code and alarm description are shown in the  $\lceil Warning list \rfloor$ .

The alarm description can be confirmed by using [Alarm status] monitor in the dedicated software [HCX-SETUP] of SV-X3. For the operation methods, refer to HCX-SETUP user's manual.

If you want to consult with HCFA Corporation, make a record of the alarm and contact with us.

#### 6.2 Alarm handling and alarm reset

For alarm handling and resetting, please refer to "Warning List". There are three ways for alarm reset. It varies according to different alarm items.

① The host control device sends reset clear signal (RESET of CN1 5pin)to the drive..

- 2 Restart drive control power supply.
- 3 Press SHIFT+UP at the same time.

| Table | 6.2.1 |
|-------|-------|
|       |       |

| No | Alarm description | Occurrence    | Cause and handling ways                                              |                          |
|----|-------------------|---------------|----------------------------------------------------------------------|--------------------------|
|    |                   | time          |                                                                      |                          |
| 0  | System alarm      | After the     | Control circuit error                                                | Restart control power    |
|    |                   | supply is ON. |                                                                      | supply                   |
| 1  | EEP data error    |               | Parameter writing error                                              | RESET signal (※)         |
|    |                   |               | <ul> <li>After confirming cables, rewrite the parameters.</li> </ul> |                          |
| 2  | Model code error  |               | •Model code cannot be read.                                          | Restarting control power |

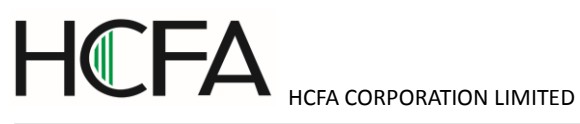

|    |                          |               | Confirm the combination of motor and drive.                   | supply                   |
|----|--------------------------|---------------|---------------------------------------------------------------|--------------------------|
|    |                          |               | •Please confirm the encoder cable.                            |                          |
| 4  | Overspeed error          | After the     | <ul> <li>Position control and speed control error.</li> </ul> | RESET signal (※)         |
| 5  | Speed deviation<br>error | servo is ON   | •Please adjust the parameters.                                |                          |
| 6  | Position deviation       |               |                                                               |                          |
|    | error                    |               |                                                               |                          |
| 7  | Overload error           |               |                                                               |                          |
| 8  | Command                  |               |                                                               |                          |
|    | overspeed error          |               |                                                               | -                        |
| 9  | Encoder pulse            |               | •The encoder pulse output frequency is over 4Mpps             |                          |
|    | output frequency         |               | •Confirm the value of command division/multiplication         |                          |
|    | error                    |               | frequency                                                     |                          |
|    |                          |               | •Confirm the number of command pulse                          |                          |
| 12 | Overheat error           |               | •Overheat error of control circuit                            |                          |
|    |                          |               | •Reduce ambient temperature                                   |                          |
|    |                          |               | •Set the drive in accordance with 「Installation direction     |                          |
|    |                          |               | and clearances」                                               |                          |
| 14 | Overvoltage error        |               | Overvoltage error of control main circuit                     |                          |
|    |                          |               | •Confirm regenerative resistor warning by setting panel.      |                          |
|    |                          |               | Please install a regenerative resistor if necessary.          |                          |
| 15 | Power supply error       |               | •The voltage on the main circuit power supply is too low      |                          |
|    |                          |               | or too high. If 200VAC error occurs, there is error after     |                          |
|    |                          |               | the regenerative power is ON.                                 |                          |
|    |                          |               | •Please confirm the 220VAC power supply cable and             |                          |
|    |                          |               | distribution wiring of main circuit power supply              |                          |
|    |                          |               | •Adjust 200VAC power input and servo ON time                  |                          |
|    |                          |               | according to timing chart. Confirm the regenerative           |                          |
|    |                          |               | resistor warning signal on the setting panel. Please install  |                          |
|    |                          |               | a regenerative resistor it necessary.                         |                          |
| 16 | Encoder 1                | After the     | •The encoder data changes significantly in a sudden.          | Restarting control power |
|    | (communication           | control power | •Confirm the contact of encoder cable terminal.               | supply                   |
|    | data enory               | Supply is ON. | •Take measures of grounding , separating layouts of           |                          |
|    |                          |               | motor power cable and encoder cable.                          |                          |
| 17 | Encoder                  |               | •Encoder communication cut off error.                         |                          |
|    | communication error      |               | •Confirm the contact of encoder cable terminal.               |                          |
|    | ∠ (no response)          |               | •Take measures of grounding , separating layouts of           |                          |
|    |                          |               | motor power cable and encoder cable                           |                          |

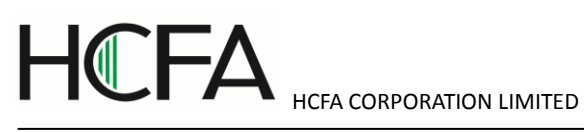

|    |                        |             | •Shorten the encoder cable if it's too long.                                |                           |
|----|------------------------|-------------|-----------------------------------------------------------------------------|---------------------------|
| 18 | Encoder error          |             | Encoder itself error                                                        |                           |
| 19 | Encoder                |             | Encoder communication initialization error                                  |                           |
|    | communication error    |             | •Please confirm the wiring for encoder cables                               |                           |
|    | 3 (duplex              |             | •Shorten the encoder cable if it's too long                                 |                           |
|    | communication          |             |                                                                             |                           |
|    | error)                 |             |                                                                             |                           |
| 20 | Multi-revolution data  |             | <ul> <li>Multi-revolution data changes significantly in a sudden</li> </ul> |                           |
|    | error                  |             | •Confirm the contact of encoder cable terminal.                             |                           |
|    |                        |             | •Take measures of grounding , separating layouts of                         |                           |
|    |                        |             | motor power cable and encoder cable.                                        |                           |
|    |                        |             |                                                                             |                           |
| 21 | Encoder error          |             | Multi-revolution data changes significantly in a sudden                     | After encoder error clear |
|    | undervoltage           |             | •When using absolute encoder, please confirm whether                        |                           |
|    |                        |             | the battery voltage is too low or battery connection is off.                | in HCX-SETUP, restart     |
|    |                        |             |                                                                             | the control power supply. |
| 22 | Control power          | After servo | •The voltage of control power supply(24VDC) is too low                      | RESET signal (※)          |
|    | supply undervoltage    | ON          |                                                                             |                           |
|    | error                  |             |                                                                             |                           |
| 23 | Base circuit isolation |             | •There is no power supply for base circuit.                                 | RESET signal (※)          |
| 24 | Overcurrent error      |             | Control circuit error                                                       | RESET signal (※)          |
|    |                        |             | •Please confirm UVW connection of motor power cable                         |                           |
|    |                        |             | and distribution wiring of main circuit.                                    |                           |
|    |                        |             | •If there is sudden CCW/CW reverse rotation, extend the                     |                           |
|    |                        |             | acceleration/deceleration time or use smoothing                             |                           |
|    |                        |             | command to slow the reverse rotation.                                       |                           |
| 25 | Inverter error 1       |             | Control circuit error.                                                      |                           |
| 26 | Inverter error 2       |             | •Please confirm UVW connection of motor power cable                         |                           |
|    | (servo ON overtime)    |             | and distribution wiring of main circuit.                                    |                           |
| 27 | Current encoder        |             | •Current sensor error.                                                      |                           |
| 1  | error                  |             |                                                                             |                           |

## 6.3 Troubleshooting

When no alarm occurs, confirm the following items if the drive does not operate and the motor does not rotate.

| Status            | Description                                                     | Reference items |
|-------------------|-----------------------------------------------------------------|-----------------|
| Troubleshooting 1 | Switch on the control power supply (24V DC), but on any display | Table 6.3.1     |

# HCFA CORPORATION LIMITED

| No display on setting | $\begin{bmatrix} 54 & 3 \end{bmatrix}$ on the setting panel.                               |             |
|-----------------------|--------------------------------------------------------------------------------------------|-------------|
| panel                 |                                                                                            |             |
| $\bigtriangledown$    |                                                                                            |             |
| Troubleshooting 2     | Even though $\begin{bmatrix} 5b \\ 3 \end{bmatrix}$ is displayed on the setting panel, the | Table 6.3.2 |
| Servo not ON          | servo cannot start.                                                                        |             |
| $\bigcirc$            |                                                                                            |             |
| Troubleshooting 3     | The servo is ON, but the motor will not operate.                                           | Table 6.3.3 |
| Motor cannot rotate   |                                                                                            |             |
| $\bigcirc$            |                                                                                            |             |
| Troubleshooting 4     | The motor operates unsteadily.                                                             | Table 6.3.4 |
| Motor operation not   |                                                                                            |             |
| steady                |                                                                                            |             |
| $\bigtriangledown$    |                                                                                            |             |
| Troubleshooting 5     | Vibration and sound occurs when the motor operates.                                        | Table 6.3.5 |
| Vibration and sound   |                                                                                            |             |

## Troubleshooting 1 (No display on setting panel)

Switch on the control power supply (24V DC), but on any display [56.3] on the setting panel.

Table 6.3.1

| Cause                                          | What to do                                                          |  |
|------------------------------------------------|---------------------------------------------------------------------|--|
| The user I/O connector is not connected to 24V | Connecting 24V DC to the user I/O connector.                        |  |
| DC.                                            | Pin1 and 3 is connected to 24V DC. Pin2 and 12 is connected to GND. |  |
| The user I/O connector loosens.                | Check the connection and make sure it's OK.                         |  |
| 24V DC voltage drops.                          | Check the capacity of 24V DC.                                       |  |
| Drive itself failure.                          | Consult with HCFA Corporation.                                      |  |

## Troubleshooting 2 (Servo not ON)

Even though  $\begin{bmatrix} 5b & 3 \end{bmatrix}$  is displayed on the setting panel, the servo cannot start.

Table 6.3.2

| Cause                                    | What to do                                                          |
|------------------------------------------|---------------------------------------------------------------------|
| There is no servo ON(SVON) signal input. | Input SVON signal of host control device to the user I/O connector. |
| Alarm No.15 occurs.                      | Make sure CHARGE LED is ON. If not, check if the 200V AC input      |
| There is no 200V AC input.               | connector(L1/L2/L3) is loosen or the 200V AC is output or not.      |
| Alarm No.15 occurs.                      | Connect the main circuit power supply.                              |

## 

| ICFA CORPORATION LIMI | TFD |
|-----------------------|-----|

| There is no main circuit power input in  |                                                                         |
|------------------------------------------|-------------------------------------------------------------------------|
| multi-axial drive.                       |                                                                         |
| The motor power output connector (U/V/W) | Check the connection and make sure it's OK.                             |
| loosen.                                  | Make sure if it's connected in accordance with the connector installing |
|                                          | method in the user's manual.                                            |
| Drive itself failure.                    | Consult with HCFA Corporation.                                          |

## Troubleshooting 3 (Motor cannot rotate)

The servo is ON, but the motor will not operate.

Table 6.3.3

| Cause                                        | What to do                                                                    |
|----------------------------------------------|-------------------------------------------------------------------------------|
| Wrong parameter setting.                     | For setting all the basic parameters in all control modes, refer to chapter 5 |
|                                              | $\lceil$ Table 5.2.4, Table 5.3.2, Table 5.4.2 and Table 5.5.2 $ floor$ .     |
| Do not input correct host commands.          | Check the command input from host control device. Confirm the input           |
|                                              | command is correct or not according to the waveform input by pulse train      |
|                                              | command (position) or analog speed command in HCX-SETUP. Check the            |
|                                              | parameter, such as division and multiplication. Sometimes, the motor          |
|                                              | rotates quite slowly.                                                         |
| The connection of user I/O connector is not  | For correct connection, refer to Figure 5.2.1, Figure 5.2.2, Figure 5.2.3,    |
| correct.                                     | Figure 5.3.1, Figure<br>5.4.1 and Figure 5.5.1 $\rfloor$ .                    |
| Command input is restricted.                 | Disconnect the HOLD and COM- of user I/O connector.                           |
| Torque command limit setting is not correct. | Set parameter No.147.0 and 148.0 correctly when using torque command          |
|                                              | limit.                                                                        |
| CCW/CW drive restriction input becomes       | Set the parameter No.67.0 to $\lceil 0 \rfloor$ when not using CCW/CW drive   |
| effective.                                   | restriction input. CCWL, CWL and COM- of user I/O connector should be         |
|                                              | closed when using CCW/CW drive restriction input.                             |

## Troubleshooting 4 (Motor operation is not steady)

The motor operates unsteadily.

Table 6.3.4

| Cause                                        | What to do                                                                                   |
|----------------------------------------------|----------------------------------------------------------------------------------------------|
| FG and GND connection is wrong.              | Connect FG and GND correctly.                                                                |
| Speed and position command is not steady.    | Use [Waveform monitor] in HCX-SETUP to check the motor command                               |
|                                              | input. And check the contact of cables and connectors.                                       |
| Misadjustment                                | Adjust the parameters.                                                                       |
| The motor rotate without host command input. | Set the appropriate values for No.33.0 [Pulse train command - Input filter                   |
|                                              | selection j in position control mode.                                                        |
|                                              | Adjust parameter No.60.0 $\lceil$ Analog speed command $\mid$ - Fixed offset value $\rfloor$ |
|                                              | in speed control mode.                                                                       |
|                                              | Adjust parameter No.300.0 「Analog torque command Fixed offset value」                         |

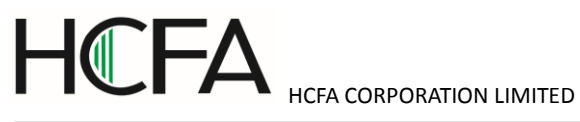

|                                            | in torque control mode.                                                                          |
|--------------------------------------------|--------------------------------------------------------------------------------------------------|
| Command is interfered.                     | The shielded twisted-pair cable is used for I/O cable in a vulnerable                            |
|                                            | environment. So is the encoder cable. The encoder cable should be 20m                            |
|                                            | or less.                                                                                         |
| Position deviation occurs.                 | Set the appropriate values for No.33.0 [Pulse train command - Input filter                       |
|                                            | selection ${\ensuremath{{{\rm J}}}}$ in position control/pulse train command mode. Check whether |
|                                            | the pulse output of host control device (such as PLC) is beyond the limit                        |
|                                            | value. Check whether the product of ①No.33(Pulse command                                         |
|                                            | input(position) and host control device output, 2No.65(Position                                  |
|                                            | command) and No.67(Position feedback), ③No.67 and parameter                                      |
|                                            | No.276.0/278.0(Encoder pulse output division and multiplication) is                              |
|                                            | consistent with the position feedback of host control device. If inconsistent,                   |
|                                            | it may be interfered. Then connect FG correctly and adjust parameter                             |
|                                            | No.33.0.                                                                                         |
|                                            | Please use shielded twisted-pair for I/O cable.                                                  |
| Deviation occurs when home position reset. | Check the command input of host control device. Observe the waveform of                          |
|                                            | pulse train command input(position) or analog speed command input in                             |
|                                            | HCX-SETUP to check whether the input command is correct or not. Check                            |
|                                            | whether to get the Z-phase correctly from the host control device. If the                        |
|                                            | Z-phase pulse amplitude is small, adjust No.276.0 and 278.0 [Encoder                             |
|                                            | output division and multiplication $\ensuremath{{}_{\!\!\!\!}}$ to increase the pulse amplitude. |

## Troubleshooting 5(Vibration and sound)

Vibration and sound occurs when the motor operates.

Table 6.3.5

| Cause                                      | What to do                                                                 |
|--------------------------------------------|----------------------------------------------------------------------------|
| Large gain                                 | Adjust the gain.                                                           |
| The machine or devices loosen.             | Check the installment of motor, reducer and coupling.                      |
| Interference occurs.                       | Check the cables' length and shielding.                                    |
|                                            | The high-voltage cable(motor power cable) should be isolated from the      |
|                                            | signal cable (encoder cable).                                              |
| Resonance occurs between motor and device. | Adjust position command smoothing filter at low-vibration; Adjust low-pass |
|                                            | filter or notch filter at high-vibration.                                  |
| The drive and motor do not match.          | Confirm the motor model code in HCX-SETUP [Communication setting]. If      |
|                                            | the drive and motor do not match, clear the EEPROM parameter and           |
|                                            | change the motor models.                                                   |

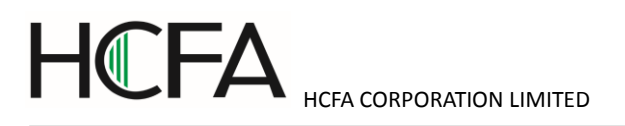

| Manual NO. | 140500063A |
|------------|------------|
| Version    | 2.1        |
| Date       | June, 2015 |